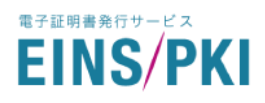

# <u>EINS/PKI for EDI 証明書</u> <u>発行サービス</u>

# 証明書申請マニュアル(法人向け)

■ 第 1.10 版 2025 年 2 月 4 日

■ 株式会社 インテック

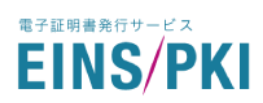

## 更新履歴

| Ver  | 更新日付       | 内容                                      |
|------|------------|-----------------------------------------|
| 1.00 | 2019/11/27 | 初版。                                     |
|      |            | お客様専用マイページ開設に伴い、申請方法の記述を変更。             |
|      |            | また、従来の申請マニュアル(Onestep 方式)、申請マニュアル(CSR 方 |
|      |            | 式)を統合。                                  |
| 1.01 | 2020/9/16  | EINS/PKI 事務局の問合せ E-mail アドレスを変更。        |
| 1.02 | 2020/11/20 | 対象分野の拡大(全銀 TCP/IP 手順・広域 IP 網)。          |
| 1.03 | 2021/6/8   | ・申請方法判断チャートを追加                          |
|      |            | ・申請書類に関する説明を修正                          |
|      |            | ・審査開始のタイミングについて説明を追加                    |
|      |            | ・マイページから修正できる項目を拡大                      |
| 1.04 | 2022/12/1  | ・申請の流れを修正                               |
|      |            | ・請求書送付先の選択項目を追加                         |
| 1.05 | 2023/3/22  | ・請求書送付先などの文言修正                          |
| 1.06 | 2023/4/24  | ・訂正依頼および問い合わせが多い箇所の強調                   |
| 1.07 | 2023/8/1   | ・「マイページ」の文言統一                           |
| 1.08 | 2023/11/20 | ・P18 申請組織画面画像を修正                        |
| 1.09 | 2023/12/5  | ・P8 選び方のポイントの修正                         |
| 1.10 | 2025/2/4   | ・メーリングリスト・バックアップ推奨の文言を追加及び修正            |
|      |            | ・申請方法注意書き文言追加                           |
|      |            | ・事務局住所の修正                               |

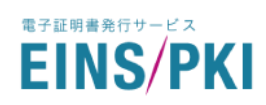

# 目次

| 11 | Ľ      | хh | に |
|----|--------|----|---|
| 10 | $\sim$ | u, | 1 |

| 1                | 新規                                                                                         | 見申請                                                                                                    | 5                                                                                      |
|------------------|--------------------------------------------------------------------------------------------|----------------------------------------------------------------------------------------------------|----------------------------------------------------------------------------------------|
|                  | 1.1                                                                                        | 申請の流れ                                                                                                    | 6                                                                                      |
|                  | 1.2                                                                                        | 証明書用途の確認                                                                                                    | 8                                                                                      |
|                  | 1.3                                                                                        | 組織種別と審査方法の確認                                                                                                    | 8                                                                                      |
|                  | 1.4                                                                                        | WEB 申請手順                                                                                                    | 9                                                                                      |
|                  | 1.5                                                                                        | (電話審査の場合)申請責任者について                                                                                                    | 26                                                                                     |
|                  | 1.6                                                                                        | 申請書類について                                                                                                    | 26                                                                                     |
|                  | 1.7                                                                                        | 申請書の送付                                                                                                    | 28                                                                                     |
| 2                | 審査                                                                                         | での実施                                                                                                    | 29                                                                                     |
|                  | 2.1                                                                                        | 審査開始について                                                                                                    | 29                                                                                     |
|                  | 2.2                                                                                        | 電話での確認                                                                                                    | 29                                                                                     |
|                  | 2.3                                                                                        | (サーバ証明書のみ)ドメインの確認                                                                                                    | 30                                                                                     |
|                  | 2.4                                                                                        | 申請内容の確認                                                                                                    | 30                                                                                     |
|                  |                                                                                            |                                                                                                    | 20                                                                                     |
|                  | 2.5                                                                                        | 蕃                                                                                                    |                                                                                        |
| 3                | 2.5<br>マイ                                                                                  | <ul> <li>番 金 結 果 通 知 と 証 明 書 の 発 行・インストール</li> <li>ページについて</li> </ul>                                                                                                    | 31                                                                                     |
| 3<br>4           | 2.5<br>マイ<br>ワン                                                                            | 審査結果通知と証明書の発行・インストール<br>ページについて<br>タイムパスワードについて                                                                                                    | 31<br>32                                                                               |
| 3<br>4<br>5      | 2.5<br>マイ<br>ワン<br>各種                                                                      | 審査結果通知と証明書の発行・インストール<br>ページについて<br>タイムパスワードについて<br>師申請手続き                                                                                                    | 31<br>32<br>33                                                                         |
| 3<br>4<br>5      | 2.5<br>マイ<br>ワン<br>各種<br>5.1                                                               | 審査結果通知と証明書の発行・インストール<br>ページについて<br>タイムパスワードについて<br>師申請手続き<br>申請内容の確認・修正                                                                                                    | 31<br>32<br>33<br>33                                                                   |
| 3<br>4<br>5      | 2.5<br>マイ<br>ワン<br>各種<br>5.1<br>5.2                                                        | 審査結果通知と証明書の発行・インストール<br>ページについて<br>タイムパスワードについて<br>自請手続き<br>申請内容の確認・修正<br>追加申請                                                                                                    | 31<br>32<br>33<br>34<br>40                                                             |
| 3<br>4<br>5      | 2.5<br>マイ<br>ワン<br>各種<br>5.1<br>5.2<br>5.3                                                 | <ul> <li>審査結果通知と証明書の発行・インストール</li> <li>ページについて</li> <li>タイムパスワードについて</li> <li>申請手続き</li> <li>申請内容の確認・修正</li> <li>追加申請</li> <li>更新申請</li> </ul>                                                                                       | 31<br>32<br>33<br>34<br>40<br>48                                                       |
| 3<br>4<br>5      | 2.5<br>マイ<br>ワン<br>各種<br>5.1<br>5.2<br>5.3<br>5.4                                          | <ul> <li>審査結果通知と証明書の発行・インストール</li> <li>ページについて</li> <li>タイムパスワードについて</li> <li>申請手続き</li> <li>申請内容の確認・修正</li> <li>追加申請</li> <li>更新申請</li> <li>再発行申請</li> </ul>                                                                        | 31<br>32<br>33<br>34<br>40<br>48<br>49                                                 |
| 3<br>4<br>5      | 2.5<br>マイ<br>ワン<br>各種<br>5.1<br>5.2<br>5.3<br>5.4<br>5.5                                   | <ul> <li>審査結果通知と証明書の発行・インストール</li> <li>ページについて</li> <li>タイムパスワードについて</li> <li>申請手続き</li> <li>申請内容の確認・修正</li> <li>追加申請</li> <li>更新申請</li> <li>再発行申請</li> <li>失効申請</li> </ul>                                                          | 30<br>31<br>32<br>33<br>34<br>40<br>48<br>49<br>50                                     |
| 3<br>4<br>5      | 2.5<br>マイ<br>ワン<br>各種<br>5.1<br>5.2<br>5.3<br>5.4<br>5.5<br>5.6                            | <ul> <li>審査結果通知と証明書の発行・インストール</li> <li>ページについて</li> <li>ゆオムパスワードについて</li> <li>申請手続き</li> <li>申請内容の確認・修正</li> <li>追加申請</li> <li>更新申請</li> <li>更新申請</li> <li>再発行申請</li> <li>共効申請</li> <li>組織情報の確認・修正</li> </ul>                        | 30<br>31<br>32<br>33<br>34<br>40<br>40<br>48<br>49<br>50<br>54                         |
| 3<br>4<br>5      | 2.5<br>マイ<br>ワン<br>各種<br>5.1<br>5.2<br>5.3<br>5.4<br>5.5<br>5.6<br>5.7                     | <ul> <li>審査結果通知と証明書の発行・インストール</li> <li>ページについて</li> <li>タイムパスワードについて</li> <li>申請手続き</li> <li>申請内容の確認・修正</li> <li>追加申請</li> <li>更新申請</li> <li>更新申請</li> <li>再発行申請</li> <li>共効申請</li> <li>組織情報の確認・修正</li> <li>申請担当者情報の確認・修正</li> </ul> | 30<br>31<br>32<br>33<br>34<br>40<br>40<br>49<br>50<br>54<br>56                         |
| 3<br>4<br>5      | 2.5<br>マイ<br>ワン<br>各種<br>5.1<br>5.2<br>5.3<br>5.4<br>5.5<br>5.6<br>5.7<br>5.8              | <ul> <li>審査結果通知と証明書の発行・インストール</li> <li>ページについて</li> <li>ゆオムパスワードについて</li> <li>申請月容の確認・修正</li> <li>追加申請</li> <li>更新申請</li> <li>再発行申請</li> <li>共効申請</li> <li>組織情報の確認・修正</li> <li>申請担当者情報の確認・修正</li> <li>申請担当者情報の確認・修正</li> </ul>       | 30<br>31<br>32<br>33<br>34<br>40<br>40<br>49<br>50<br>50<br>54<br>56<br>60             |
| 3<br>4<br>5<br>6 | 2.5<br>マイ<br>ワン<br>各種<br>5.1<br>5.2<br>5.3<br>5.4<br>5.5<br>5.6<br>5.7<br>5.8<br>エラ        | <ul> <li>番 金 結果 通知と証明書の発行・インストール</li></ul>                                                                                                    | 30<br>31<br>32<br>32<br>33<br>34<br>40<br>40<br>48<br>49<br>50<br>50<br>54<br>56<br>60 |
| 3<br>4<br>5<br>6 | 2.5<br>マイ<br>ワン<br>各種<br>5.1<br>5.2<br>5.3<br>5.4<br>5.5<br>5.6<br>5.7<br>5.8<br>エラ<br>6.1 | <ul> <li>番 金 結果 通知と証明書の発行・インストール</li> <li>ページについて</li></ul>                                                                                                    | 30<br>31<br>32<br>32<br>33<br>34<br>40<br>40<br>48<br>49<br>50<br>54<br>56<br>56<br>65 |

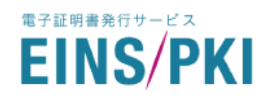

## はじめに

EINS/PKI for EDIとは、株式会社インテックが運営し経済産業省・流通システム標準化事業にて規定されたセキュリ ティ規格(共通認証局 証明書ポリシー)に準拠する認証局(以下、本認証局)による証明書発行サービスです。

本書では、EINS/PKI for EDI での法人向け証明書の各種申請手順について説明いたします。 申請者が個人事業主の場合は申請方法が異なりますので、EINS/PKI 事務局までお問い合わせください。

なお、EINS/PKI for EDI のご利用に当たりましては事前に下記への同意が必要となります。

- EINS/PKI for EDI 認証局運用規程(CPS)
- EINS/PKI for EDI 利用者規約

上記の規程および規約は、EINS/PKI for EDI リポジトリ(以下の URL)にて公開しておりますのでご一読ください。

▼ EINS/PKI for EDI リポジトリ : <u>https://www.einspki.jp/site\_repository/repository\_edi/</u>

また、本書で必要となる申請書等の各種帳票およびマニュアル等は EINS/PKI for EDI ユーザーサポートに公開しておりますので必要に応じてダウンロードしご利用ください。

▼ EINS/PKI for EDI ユーザーサポート : <u>https://www.einspki.jp/support/manual\_e/</u>

本サービスのご利用に必要なブラウザにつきましては、以下の EINS/PKI 公式サイト(よくある質問)をご確認ください。

- ▼ よくある質問 : https://www.einspki.jp/faq\_list/
  - └「EINS/PKI 証明書全般について」>「EINS/PKI サービスでサポートしている環境を教えてください。」

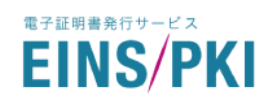

## 1 新規申請

EINS/PKI for EDI で一度も証明書を発行したことがない場合、この章の手順で証明書申請を実施します。 なお、2019/11/27 以降に EINS/PKI for EDI にて証明書を発行している場合は、既にマイページが構築されており ます。5 章の各項目に従って証明書申請を行ってください。

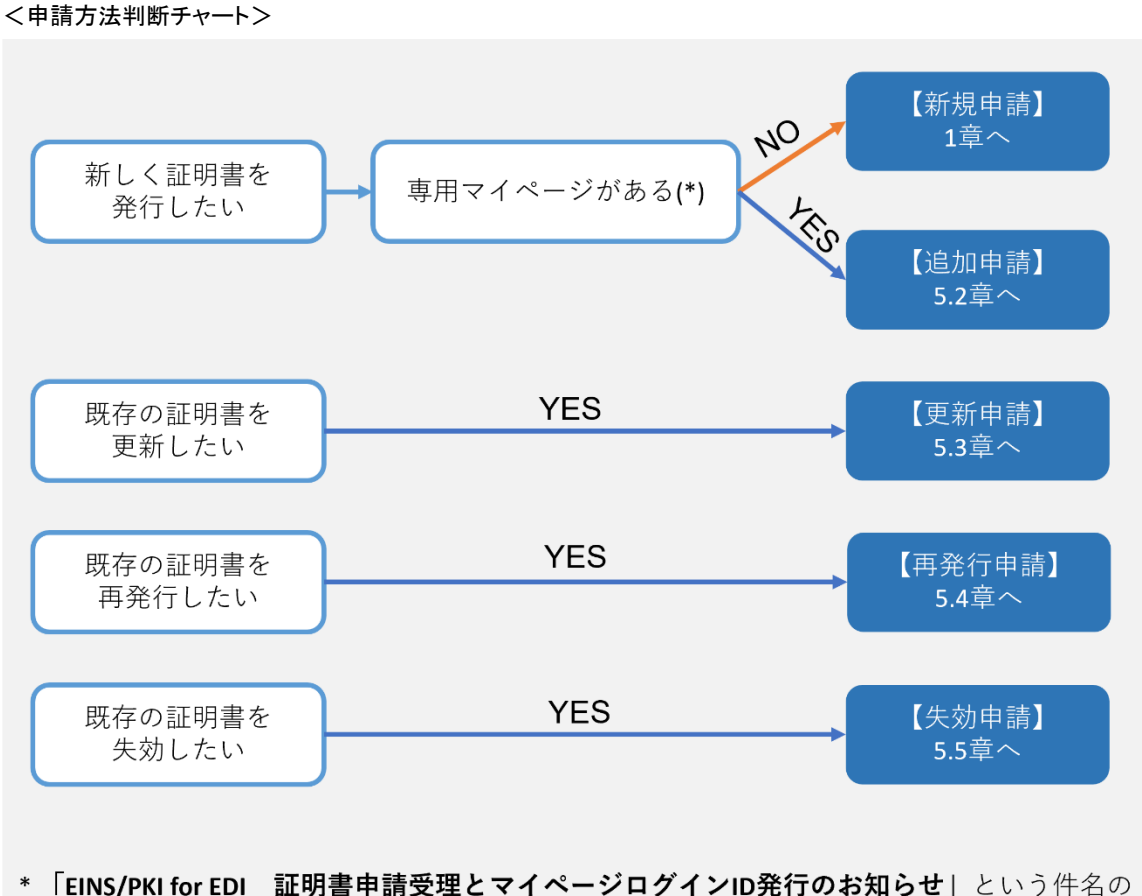

\* 「EINS/PKI for EDI **証明書申請受理とマイページログインID発行のお知らせ**」という件名の メールにてログインIDが発行されているかご確認ください。

5

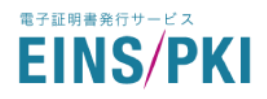

- 1.1 申請の流れ
- 1) サーバ証明書

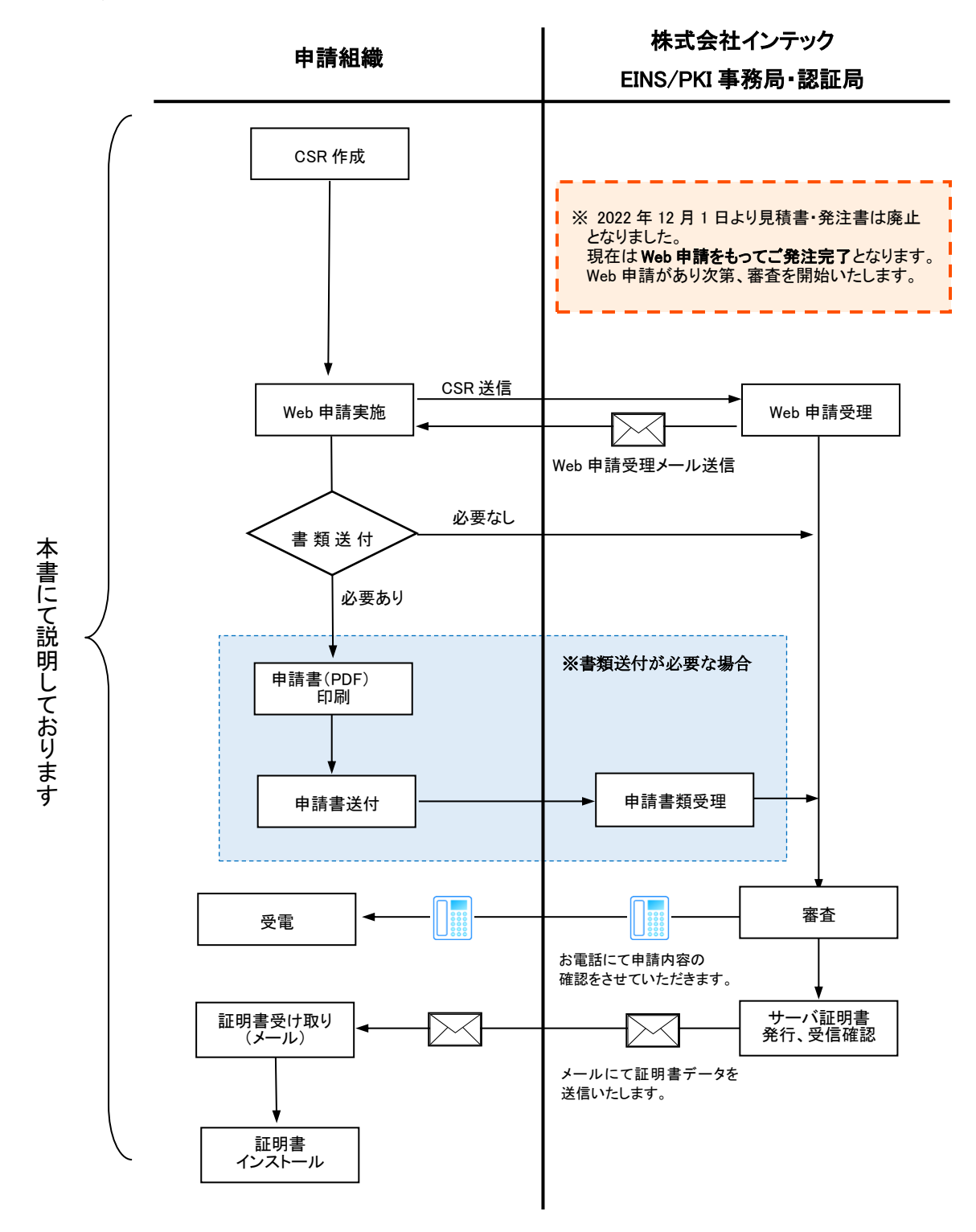

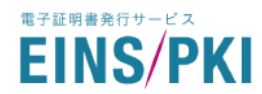

## 2) クライアント証明書

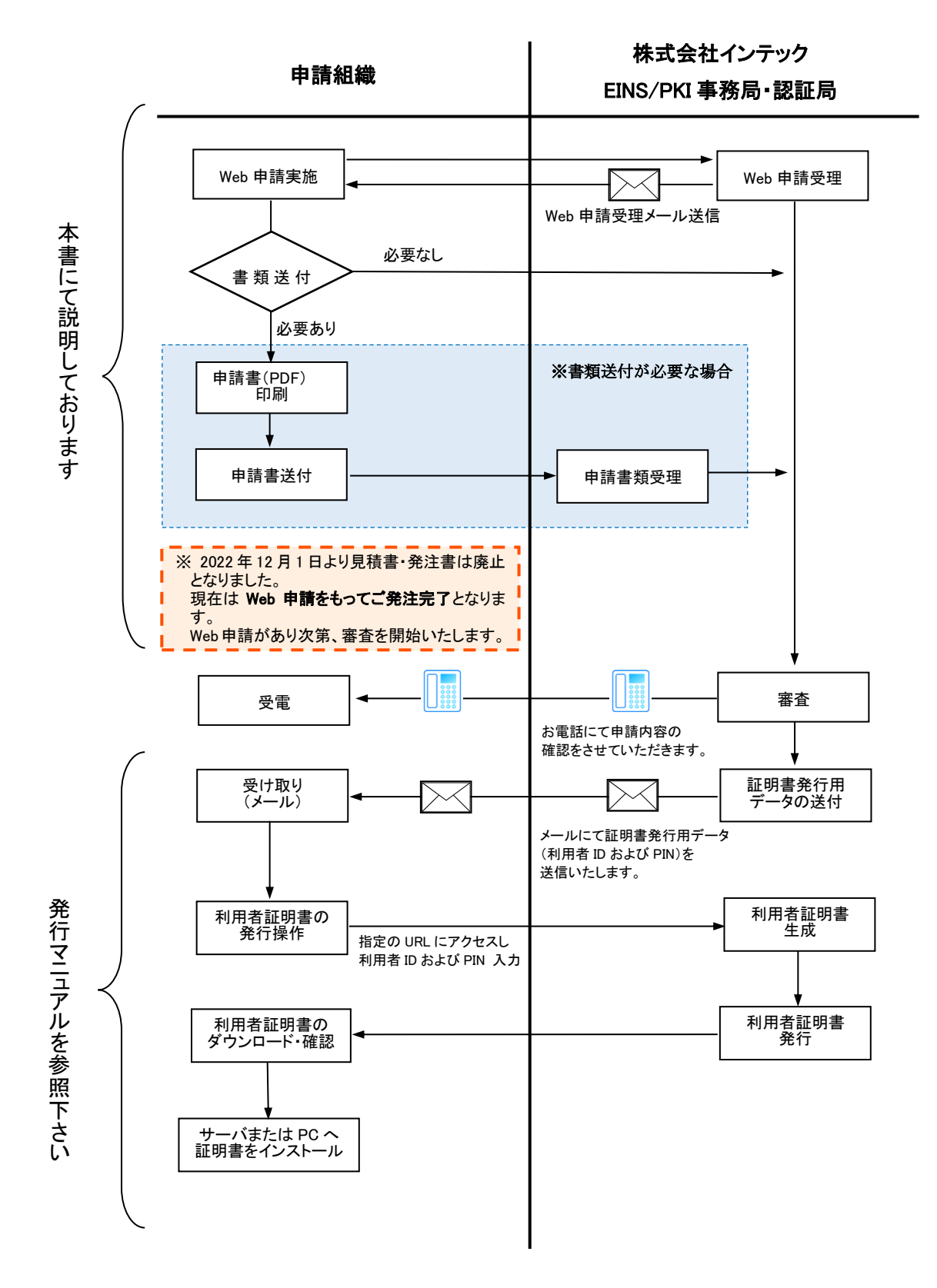

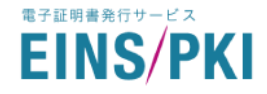

## 1.2 証明書用途の確認

法人向けの利用者証明書は2種類ございますので、用途をご確認のうえお選びください。

| 証明書の種類    | 用途              | 利用可能なプロトコルの種類                  |
|-----------|-----------------|--------------------------------|
|           | ・ SSI サーバ認証・暗号化 | ebXML/MS、EDIINT AS2 の各サーバ・クライ  |
| サーバ証明書    | ・ SSL クライアント認証  | アント及び JX 手順(SOAP-RPC)、全銀       |
|           | ・ メッセージ署名・暗号化   | TCP/IP 手順・広域 IP 網サーバ           |
|           | ・ SSL クライアント認証  | JX 手順(SOAP-RPC)、全銀 TCP/IP 手順・広 |
| クフィアント証明者 | ・ メッセージ署名・暗号化   | 域 IP 網クライアント                   |

く選び方のポイント>

- ◆ ebXML/MS もしくは EDIINT AS2 をご利用の場合は、サーバ証明書をご申請ください。
- ◆ JX 手順(SOAP--RPC) もしくは 全銀 TCP/IP 手順・広域 IP 網 をご利用の場合、
  - ・ 着呼のみ : サーバ証明書をご申請ください。
  - ・ 発呼のみ : クライアント証明書をご申請ください。
  - ・ 着呼/発呼どちらも : サーバ証明書とクライアント証明書、どちらもご申請ください。

## 1.3 組織種別と審査方法の確認

1.3.1 組織種別

| 組織種別     | 内容                                        |
|----------|-------------------------------------------|
| 上場企業     | 申請時に日本国内の各証券取引所へ上場している企業                  |
| TDB 登録企業 | 上場企業ではないが、申請時に帝国データバンク(以下 TDB)に登録のある企業・法人 |
| その他の組織   | 上場企業、TDB登録企業のいずれも当てはまらない企業・法人             |

▼ 証券コード検索 (東洋経済新報社様 四季報 ONLINE ) : <u>https://shikiho.jp</u>

▼ TDB 企業コード検索(帝国データバンク様 TDB 企業サーチ): <u>https://www.tdb.co.jp/service/u/1000.jsp</u> ※どの組織種別に該当するか判別が難しい場合は EINS/PKI 事務局までお問い合わせください。

## 1.3.2 審査方法

Web 申請を実施する際、電話審査、公印審査のいずれかご希望の方式をご選択ください。

※「その他の組織」は公印審査のみ選択可能です。

| 審査方法の種類 | 審査内容                                                                         |
|---------|------------------------------------------------------------------------------|
|         | 申請組織に申請担当者が在籍していることを、 <u>電話で確認する</u> 審査方式です。                                 |
| 電話審査    | ・ 甲語担当有と甲語員任有を相定していただきより。<br>・ 電話審査での確認内容は「 <u>1.5 (電話審査の場合)申請責任者について</u> 」を |
|         | ご参照ください。                                                                     |
|         | ※登録申請書(原本)を作成いただく必要はありません。                                                   |
|         | 申請組織に申請担当者が在籍していることを、 <u>登録申請書(原本)で確認する</u> 審査方式                             |
|         | です。                                                                          |
| 公印審査    | <ul> <li>Web 申請と併せて申請組織の公印を押印した登録申請書(原本)を作成・提出して</li> </ul>                  |
|         | いただきます。                                                                      |
|         | ※申請責任者を指定いただく必要はありません。                                                       |

いますので、CSRに反映される項

目には入力しないでください。

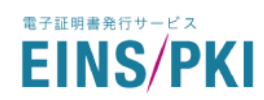

## 1.4 WEB 申請手順

### 1) <サーバ証明書のみ>

サーバ証明書の申請には、事前にご使用になる WEB サーバ上での CSR 作成が必要です。CSR の作成方法 はサーバの種類によって異なりますので、作成手順はご使用になる各サーバのマニュアルをご参照ください。 ご利用中の環境で CSR が作成できない場合は、EINS/PKI 事務局までご連絡ください。 主要なサーバでの CSR ファイルの生成方法は下記 URL に掲載しております。

▼ サーバ証明書・CSR の生成方法 : <u>https://www.einspki.jp/support/manual\_e/</u>

項目 備考 内容 設定項目 以下の項目をご入力ください。※(\*)は必須項目です <入力例> FQDN(CN)(\*) · CN : www.intec.co.jp • 組織名英字(O)(\*) • O : INTEC Inc. ・部署名英字(OU) • OU : PKI Division 都道府県英字(ST) • ST : Tokyo 市区町村英字(L) • L : Koto-ku • 国英字(C)(\*) ※JP 固定 • C : JP 使用可能文字 ・&は and に替えて入力してくださ 以下の文字種のみ使用可能です。 FQDN(CN): 半角英数字(0~9,A~Z,a~z)、半角記号(ビ) い。 リオト`(.)、ハイフン(-)) ・&、@ 等の記号は使用しないでく ・ 組織名英字(0) : 半角英数字(0~9,A~Z,a~z)、半角記 ださい。ただし、CSR に反映され 号(ピリオト`(.)、ハイフン(-)、スペース()、コンマ(.)、シンク゛ルクォーテーション ない項目では使用可能です。 ・E-mail アドレスは@が含まれて (')、コロン(:)、イコール(=)

• 部署名英字(OU) : 同上

都道府県英字(ST): 同上

• 市区町村英字(L) : 同上

ます。

鍵長

CSR 作成時は以下の点にご注意ください。

※ 作成された CSR ファイルおよび秘密鍵ファイルは、必ずバックアップを作成し別の媒体にて保存してください。また、秘密鍵ファイルはセキュリティ上最も重要な情報が含まれていますので、メールで送付するなど、外部へ流出することがないように充分にご注意ください。

◆ Microsoft IIS の場合:アプリケーションの仕様上、証明書のインストール前に秘密鍵のバックアップを取れません。

◆ Tomcat の場合:キーストアファイルのバックアップを作成し別の媒体にて保存し てください。

EINS/PKI for EDI では、鍵長は 2048bit 以上にする必要があり

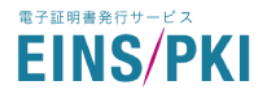

2) 以下の URL ヘアクセスし、WEB 申請を行ってください。

- ▼ EINS/PKI forEDI 新規申請 : <u>https://www.einspki.jp/edi\_apply/ediRegCertAdd/</u>
   ※「EINS/PKI forEDI 証明書を既にお使いの方は、既存のマイページから追加・更新申請をお願いします。」
- 3) 認証局運用規程・利用者規約同意画面が表示されます。

クーポンを利用する場合はクーポン番号を入力してください。 EINS/PKI for EDI 認証局運用規程(CPS)ならびに EINS/PKI for EDI 利用者規約の内容を確認し、 「認証局運用規程ならびに利用者規約に同意する」にチェックを入れてください。 その後、「証明書情報を入力する」をクリックしてください。

|                                                                                                    |                                                                                                    |                                                  | ×-                         | -            |
|----------------------------------------------------------------------------------------------------|----------------------------------------------------------------------------------------------------|--------------------------------------------------|----------------------------|--------------|
|                                                                                                    |                                                                                                    |                                                  | ¥=                         | 1            |
| クーポン番号の 証明書情報の<br>入力 入力                                                                                                    | <ul><li>組織情報</li><li>申請担</li><li>の入力</li><li>の情報</li></ul>                                                  | 当者 審査方法の<br>入力 選択                                | 入力情報確認                     | 申請           |
|                                                                                                    |                                                                                                    |                                                  |                            |              |
|                                                                                                    |                                                                                                    |                                                  |                            |              |
| 認証局運用規程ならびに、利                                                                                                    | 用者規約同意について                                                                                                  |                                                  |                            |              |
| •<br>「FINS/PKI for FDI認証局運用規程                                                                                                    | (CPS) L ならびに「FINS/PK                                                                                        | for FDI利田考捐約1 に同                                 | 司音の上、 お由込み                 | 処理には         |
| ください。                                                                                                    |                                                                                                    |                                                  | 9.60710 974207             | /2/±140      |
| EINS/PKI forEDI証明書を既にお                                                                                                    | 使いの方は、既存のマイ                                                                                                 | ページから追加・更新                                       | 所申請をお願いしま                  | ます。          |
|                                                                                                    |                                                                                                    |                                                  |                            |              |
| EINS/PRITOFEDI認証局運用規<br>程(CPS)                                                                                                    | 発行する証明書をどのよ                                                                                                 | うに運用するかを記載し                                      | ています。                      |              |
|                                                                                                    |                                                                                                    |                                                  |                            |              |
| FINS/DKI for FDI利田考捐约                                                                                                    | 証明寺をブ利用いただく                                                                                                 | や安ままの止ニルについ                                      |                            |              |
| EINS/PKI for EDI利用者規約<br>個人情報の取り扱いについて                                                                                                    | 証明書をご利用いただく                                                                                                 | お客さまのルールについ                                      | と記載しています                   |              |
| EINS/PKI for EDI利用者規約<br>個人情報の取り扱いについて<br>ご送信いただく個人情報は、弊社の<br>弊社の個人情報保護方針につきまし<br>収集した個人情報の利用目的<br>■ サービス提供上必要となるお客様                                                                                       | 証明書をご利用いただく<br>個人信報保護方針に基づき、<br>ては、こちらからご確認く                                                                | お客さまのルールについ<br>下記に示す利用目的の話<br>ださい。               | Cを載しています<br>範囲内で利用いたしま     | ます。<br>      |
| EINS/PKI for EDI利用者規約<br>個人情報の取り扱いについて<br>ご送信いただく個人情報は、弊社の<br>弊社の個人情報保護方針につきまし<br>収集した個人情報の利用目的<br>■ サービス提供上必要となるお客様<br>・お申し込みの確認や、お申し込みの                                                                  | 証明書をご利用いただく<br>「個人情報保護方針に基づき、<br>ては、こちらからご確認く<br>「へのご連絡(電子メール、<br>四の確認のため                                   | お客さまのルールについ<br>下記に示す利用目的の話<br>ださい。<br>電話、ファックス等) | €280載しています<br>範囲内で利用いたし₹   | ます。          |
| EINS/PKI for EDI利用者規約<br>個人情報の取り扱いについて<br>ご送信いただく個人情報は、弊社の<br>弊社の個人情報保護方針につきまし<br>収集した個人情報の利用目的<br>・サービス提供上必要となるお客样<br>・お申し込みの確認や、お申し込みの<br>・サービスの更新や、更新手続きので、<br>・サービスの更新や、更新手続きので、                       | 証明書をご利用いただく<br>個人情報保護方針に基づき、<br>ては、ごちらからご確認く<br>そへのご連絡(電子メール、<br>四の所認のため<br>「気内のため」                         | ▶記に示す利用目的の話<br>ささい。<br>■話、ファックス等)                | €記載しています<br>範囲内で利用いたし₹     | ます。          |
| EINS/PKI for EDI利用者規約<br>個人情報の取り扱いについて<br>ご送信いただく個人情報は、弊社の<br>弊社の個人情報保護方針につきまし<br>収集した個人情報の利用目的<br>■ サービス提供上必要となるお客様<br>・お申し込みの確認や、お申し込みが<br>・サービス提供のお見積りやご請求め<br>・燃け提供サービスのご家内のため                         | 証明書をご利用いただく<br>個人信報保護方針に基づき、<br>ては、こちらからご確認く<br>(不のご連絡(電子メール、<br>四の確認のため<br>(案内のため<br>のため                   | 的客さまのルールについ<br>下記に示す利用目的の<br>ださい。<br>電話、ファックス等)  | じています<br>範囲内で利用いたしま        | ます。          |
| EINS/PKI for EDI利用者規約<br>個人情報の取り扱いについて<br>ご送信いただく個人情報は、弊社の<br>弊社の個人情報保護方針につきまし<br>収集した個人情報の利用目的<br>■ サービス提供上必要となるお客様<br>・お申し込みの確認や、お申し込みの<br>・サービスの更新や、更新手続きのご<br>・サービス提供のお見積りやご請求の<br>・燃計提供サービスのご室内のため    | 証明書をご利用いただく<br>個人情報保護方針に基づき、<br>ては、こちらからご確認く<br>ほへのご連絡(電子メール、<br>卵の所認のため<br>(案内のため)<br>かため                  | お客さまのルールについ<br>下記に示す利用目的の話<br>ださい。<br>電話、ファックス等) | を記載しています<br>範囲内で利用いたしま     | ます.          |
| EINS/PKI for EDI利用者規約<br>個人情報の取り扱いについて<br>ご送信いただく個人情報は、弊社の<br>弊社の個人情報保護方針につきまし<br>収集した個人情報の利用目的<br>■ サービス提供上必要となるお客様<br>・お申し込みの確認や、お申し込みの<br>・サービスの更新や、更新手続きので、<br>・サービス提供のお見積りやご請求め<br>・ 弊社得供サービスのご室内のため。 | 証明書をご利用いただく<br>「個人情報保護方針に基づき、<br>ては、こちらからご確認く<br>「ののご連絡(電子メール、<br>四の確認のため<br>「気内のため<br>のため                  | お客さまのルールについ<br>下記に示す利用目的の話<br>ださい。<br>電話、ファックス等) | じて 記載し くいよ 9<br>範囲内で利用いたしま | <u>ह</u> ुन. |
| EINS/PKI for EDI利用者規約<br>個人情報の取り扱いについて<br>ご送信いただく個人情報は、弊社の<br>弊社の個人情報保護方針につきまし<br>収集した個人情報の利用目的<br>■ サービス提供上必要となるお客様<br>・お申し込みの確認や、お申し込みの<br>・サービスの更新や、更新手続きのこ<br>・サービス提供のお見積りやご請求の<br>・燃料提供サービスのご室内のため    | 証明書をご利用いただく<br>一個人情報保護方針に基づき、<br>てては、ごちらからご確認く<br>そへのご連絡(電子メール、<br>深内のため<br>っため<br>認証局連用規程、利用規<br>取り扱いに同意する | お客さまのルールについ<br>下記に示す利用目的の話<br>ださい。<br>電話、ファックス等) | を記載しています<br>範囲内で利用いたしま     | ŧ f.         |

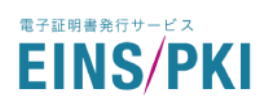

4) 証明書情報入力画面が表示されます。

<サーバ証明書の場合>

「サーバ証明書」を選択のうえ、1) で作成した CSR を貼り付けてください。

申請するサーバ証明書の FQDN(CN)の所有者を確認し、自社所有ドメインか他社所有ドメインかを選択して ください。

|                           |                         |                                       | Seins/P               | PKI for EDI 証        | 明書申請       |        |             |
|---------------------------|-------------------------|---------------------------------------|-----------------------|----------------------|------------|--------|-------------|
| Ste                       | ep.1                    | Step.2                                | Step.3                | Step.4               | Step.5     | Step.6 | Step.7      |
| クーポ                       | ン番号の                    | 証明書情報の                                | 組織情報                  | 申請担当者                | 審査方法の      | 入力情報確認 | (2)<br>申請完了 |
|                           | 入力                      | 入力                                    | の入力                   | の情報入力                | 選択         |        |             |
| 申                         | 青する証明                   | 書種類の選択                                | 必須                    |                      |            |        |             |
| 申請す                       | る証明書の                   | 種類をご選択くだる                             | さい。                   |                      |            |        |             |
|                           | (                       | 0 クライアント                              | 証明書                   |                      | ● サ-       | -バ証明書  |             |
|                           |                         |                                       |                       |                      |            |        |             |
|                           |                         |                                       |                       |                      |            |        |             |
| 証明                        | 明書情報の                   | 入力 必須                                 |                       |                      |            |        |             |
| CSR(0<br>※一度              | Certificate Si<br>証明書申請 | igning Request)<br>に利用したCSRを再         | 5り付けエリアに<br>専度利用すること  | ご作成いただいた(<br>はできません。 | CSRを貼り付けて、 | ください。  |             |
|                           | らに申請す                   | するサーバ証明書                              | 皆のCSRを貼り              | 付けてください。             |            |        |             |
|                           |                         | 2 Q 2 7 (DIL 19] E                    |                       |                      |            |        |             |
|                           |                         |                                       |                       |                      |            |        |             |
|                           |                         |                                       |                       |                      |            |        |             |
|                           |                         |                                       |                       |                      |            |        |             |
|                           |                         |                                       |                       |                      |            |        |             |
|                           |                         |                                       |                       |                      |            |        |             |
|                           |                         |                                       |                       |                      |            |        |             |
| د۲                        | メイン名の                   | 所有者について                               | 必須                    |                      |            |        |             |
| <b>د۲</b><br>۲.–۲         | <b>メイン名の</b><br>証明書のド.  | <b>所有者について</b><br>メイン所有者について          | <u>必須</u><br>いてご選択くださ | <u></u>              |            |        |             |
| <b>כק</b><br>גרבה<br>גרבה | <b>メイン名の</b><br>証明書のド.  | <b>所有者について</b><br>メイン所有者につい           | <u>必須</u><br>いてご選択くださ | ±u,∘                 | 0.4034-0   |        |             |
| <b>c</b> 4                | <b>メイン名の</b><br>証明書の下.  | <b>所有者について</b><br>メイン所有者につい<br>自社所有ド> | <u>必須</u><br>いてご選択くださ | <u>ک</u> ر،          | ○他社克       | 術ドメイン  |             |
| <b>cỉ</b><br>)(-世         | <b>メイン名の</b><br>証明書のド.  | <b>所有者について</b><br>メイン所有者につい<br>自社所有ド> | <b>必須</b><br>いてご選択くださ | <u>۲</u> ۲۰۰         | 〇他社民       | 柄ドメイン  |             |

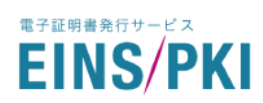

※他社所有ドメインを選択した場合は、ドメイン所有者情報を入力し、「組織情報を入力する」をクリックしてく ださい。

| 〇自社                                                                                                    | 所有ドメイン                                          | ◉ 他社所有ドメイン                                                                                                    | J                   |
|----------------------------------------------------------------------------------------------------|-------------------------------------------------|----------------------------------------------------------------------------------------------------|---------------------|
| <b>ドメイン名の入力</b><br>今回申請するサーバ証明<br>をご入力ください。                                                                                       | 月書のドメイン                                         | ›が他社所有の場合、ドメイン所有組織より使用許諾                                                                                                    | のあるドメイン             |
| ドメイン名                                                                                                    | 透頻                                              | aaaCorp.co.jp                                                                                                    |                     |
| ドメイン所有者情報フ                                                                                                    | <b>しカ</b><br>所有者情報につい                           | いてご入力ください。                                                                                                    |                     |
| ドメイン所有者情報ノ<br>ナーバ証明書のドメインの                                                                                                    | <b>しカ</b><br>所有者信軽につい                           | いてご入力ください。                                                                                                    |                     |
| <ul> <li>ドメイン所有者情報</li> <li>ナーバ証明書のドメインの</li> <li>組織名</li> <li>組織代表書名</li> </ul>                                                  |                                                 | いてご入力ください。<br>AAA株式会社                                                                                                    |                     |
| ドメイン所有者情報ア         ナーバ証明書のドメインの         組織名         組織代表者名         組織種別                                                           | Nカ<br><u> 所有者情報</u> につい<br>必須<br>必須<br>必須       | <ul> <li>AAA株式会社</li> <li>AAA 五郎</li> <li>●上場企業</li> <li>○ TDB登録企業</li> <li>○ その他の組織</li> </ul>                                                                                        | 上場企業校素<br>TDB登録企業校素 |
| ドメイン所有者情報7         オーバ証明書のドメインの         組織名         組織代表者名         組織種別         証券コードもしくは<br>TDB登録企業コード                           | 所有者情報につい<br>必須<br>必須<br>必須<br>必須<br>必須          | いてご入力ください。<br>AAA株式会社<br>AAA 五郎<br>③ 上場企業<br>〇 TDB登録企業<br>〇 その他の組織<br>1234                                                                                                    | 上場企業校素<br>TDB登録企業校素 |
| ドメイン所有者情報7         オーバ証明書のドメインの         相端名         組織代表者名         組織種別         証券コードもしくは<br>TDB登録企業コード         郵便番号              | (力)<br>所有者情報につい<br>必須<br>必須<br>必須               | <ul> <li>AAA株式会社</li> <li>AAA株式会社</li> <li>AAA 五郎</li> <li>● 上場企業</li> <li>○ TDB登録企業</li> <li>○ その他の組織</li> <li>1234</li> <li>160-0023</li> </ul>                                      | 上場企業検索<br>TDB登録企業検索 |
| ドメイン所有者情報力         オーバ証明書のドメインの         組織名         組織代表者名         組織種別         証券コードもしくは<br>TDB登録企業コード         郵便番号         本店住所 | (力) 所有者情報についる。 必須 必須 必須 必須 必須 必須 必須 必須 必須 必須 必須 | <ul> <li>AAA株式会社</li> <li>AAA株式会社</li> <li>AAA 五郎</li> <li>● 上場企業</li> <li>○ TDB登録企業</li> <li>○ その他の組織</li> <li>1234</li> <li>160-0023</li> <li>東京都新宿区西新宿6-24-1 西新宿三井ピルディング</li> </ul> | 上場企業炊素<br>TDB登録企業炊素 |

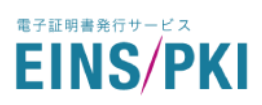

| 項目名       | 内容                               | 入力例               |
|-----------|----------------------------------|-------------------|
| ドメイン名(*)  | サーバ証明書の CN に記載する FQDN            | www.einspki.co.jp |
| 組織名(*)    | ドメイン所有組織名                        | 株式会社インテック HD      |
| 組織代表者名(*) | ドメイン所有組織の代表者の氏名                  | 証明 次郎             |
|           | ※組織種別が「その他の組織」の場合は、印鑑証明書およ       |                   |
|           | び登記簿謄本記載の代表者氏名をご入力ください。          |                   |
| 組織種別(*)   | <u>「1.3.1. 組織種別」</u> の内いずれか1つを選択 |                   |
| 証券コード     | 組織種別が「上場企業」の場合に入力                | 0000(4 桁)         |
| TDB ⊐―ド   | 組織種別が「TDB 登録企業」の場合に入力            | 000000000 (9 桁)   |
| 郵便番号(*)   | ドメイン所有組織の本店住所の郵便番号(半角数字)         | 136-8637          |
| ※半角数字     |                                  |                   |
| 本店住所(*)   | ドメイン名所有組織の本店の住所                  | 富山県富山市牛島新町        |
|           | ※組織種別が「その他の組織」の場合は、登記簿謄本記        | 5-5-3             |
|           | 載の本店住所をご入力ください。                  |                   |
| 代表電話番号(*) | ドメイン名所有組織の代表電話番号                 | 076-444-8008      |

#### 各項目は以下の表を参考にご入力ください。 ※(\*)は必須項目です

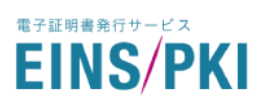

#### <クライアント証明書の場合>

「クライアント証明書」を選択のうえ、証明書情報を入力してください。

| Step.1 Step.2                             | ◆ EINS/PKI for EDI 証明書申請<br>Step.3 Step.4 Step.5 Step.6 Ste |
|-------------------------------------------|-------------------------------------------------------------|
| 0 - 1 -                                   | - 🛍 - 🗴 - 🖾 - 🖾 -                                           |
| ーポン番号の 証明書情報の<br>入力 入力<br>入力              | 組織情報 申請担当者 審査方法の 入力情報確認 申請<br>の入力 の情報入力 選択                  |
| 申請する証明書種類の選択                              | <b>必</b> 須                                                  |
| 調りる証明書の程料をと選択くた                           | :coい。<br>○ サーバ証明書                                           |
| <b>証明書情報の入力</b><br>ライアント証明書のサブジェクト        | を入力してください。                                                  |
| 組織名英字<br>または利用者名英字(CN)                    | Ø須     Intec inc.     ● 証明書情報「CN」の値について                     |
| 部署名英字(OU)                                 | 任意 Network Solution Dept.                                   |
| 組織名英字(O)                                  | 於和 Intec inc.                                               |
| 市区町村英字(L)                                 | HS         Yokohama                                         |
| 都道府県英字(ST)                                | ft   Kanagawa                                               |
| 国名英字(C)                                   | qL                                                          |
| 申請組織のメーリングリスト<br>または<br>利用者のE-mailアドレス(E) | 参和 reqTest@intec.co.jp                                      |
|                                           |                                                             |
| 証明書の利用者情報を入力                              |                                                             |
| ライアント証明書をご利用になる                           | 組織名、または利用者名をご入力下さい。                                         |
| 組織名 または 利用者名                              | ☆須 株式会社インテック                                                |
| 組織名かな または 利用者名かな                          | <u>≫須</u> かぶしきがいしゃいんてっく                                     |
|                                           |                                                             |

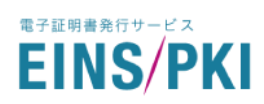

## 各項目は以下の表を参考にご入力ください。 ※(\*)は必須項目です

<証明書情報の入力>

| 項目名                | 内容                                  | 入力例                             |
|--------------------|-------------------------------------|---------------------------------|
| 組織名・英字または          | 証明書利用組織名·英字                         | ・組織名・英字にて登録する場合                 |
| 利用者名·英字(CN)(*)     | または証明書利用者名・英字                       | Intec inc.                      |
|                    | ※組織名・英字にて登録する場合は、後続の                | ・利用者名・英字にて登録する場合                |
|                    | 「組織名英字(O)」と同じ文字列をご入力ください。           | Shinsei Taro                    |
|                    | ※利用者名・英字にて登録する場合は、「利用者              |                                 |
|                    | 名•英字(CN)」「証明書利用者名」「証明書利用者名          | ◆使用可能文字:半角英数字(0~                |
|                    | <mark>かな」</mark> に同じ利用者の情報をご入力ください。 | 9,A~Z,a~z)、半角記号(ピリオド(.)、ハイ      |
|                    |                                     | フン(-)、スペ゚ース( )、コンマ(,)、スラッシュ(/)、 |
|                    |                                     | 丸括弧(())、シングルクォーテーション(')、コロ      |
|                    |                                     | ン(:) 64 文字まで                    |
|                    |                                     | 利用者名・英字はヘボン式ローマ字                |
|                    |                                     | にて入力                            |
| 部署名·英字(OU)         | 証明書に記載する利用者の所属部署名および                | PKI Division                    |
|                    | 部署名·英字                              | ◆使用可能文字:同上 64 文字まで              |
| 組織名英字(O)(*)        | 申請組織の商号・英字                          | Intec inc.                      |
|                    | ※新規申請時に登録された後は変更できません。              | ◆使用可能文字:同上 64 文字まで              |
| 都道府県·英字(ST)        | 証明書に記載する都道府県名・英字                    | Tokyo                           |
|                    |                                     | ◆使用可能文字:同上 128 字まで              |
| 市区町村·英字(L)         | 証明書に記載する市区町村名・英字                    | Koto-ku                         |
|                    |                                     | ◆使用可能文字:同上 128 字まで              |
| 国名英字(C)            | 証明書に記載する国名・英字                       | JP(※固定)                         |
|                    |                                     |                                 |
| 申請組織のメーリングリスト      | 証明書に記載する申請組織のメーリングリスト               | pki@intec.cojp                  |
| または利用者の E-mail アドレ | または利用者 E-mail アドレス                  | または                             |
| ス(E)(*)            | ※担当者様が異動した場合でも確実にメールが受              | shinseitaro@intec.co.jp         |
|                    | 信できるようメーリングリストでの登録を推奨してい            | ◆使用可能文字:半角英数字(0~                |
|                    | ます。                                 | 9,A~Z,a~z)、半角記号(ピリオド(.)、ハイ      |
|                    |                                     | フン(-)、アットマーク(@)、アンタ゛ースコア(_))    |
|                    |                                     | 128 文字まで                        |

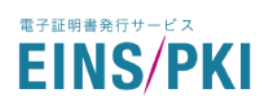

## <証明書の利用者情報を入力>

| 項目名          | 内容                  | 入力例                  |
|--------------|---------------------|----------------------|
| 証明書利用者名(*)   | 申請組織の商号または証明書利用者の氏名 | 株式会社インテック            |
|              |                     | または                  |
|              |                     | 申請 太郎                |
|              |                     | ◆使用可能文字: 全角で 20 文字まで |
| 証明書利用者名かな(*) | 申請組織の商号・かな、         | かぶしきがいしゃいんてっく        |
|              | または証明書利用者の氏名・かな     | または                  |
|              |                     | しんせい たろう             |
|              |                     | ◆使用可能文字:全角で 40 文字まで  |

※証明書利用者の氏名にて登録する場合は、「利用者名・英字(CN)」「証明書利用者名」「証明書利用者名かな」に

同じ利用者の情報をご入力ください。

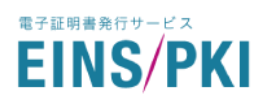

5) 組織情報入力画面が表示されます。

<サーバ証明書の場合>

CSR 作成時に指定した証明書情報に誤りがないかご確認ください。

※誤りがある場合、「修正」ボタンをクリックすると4)の画面に戻ります。正しい CSR ファイルを再度作成し、 貼り付けてください。

<クライアント証明書の場合>

指定した証明書情報に誤りがないかご確認ください。

※誤りがある場合、「修正」ボタンをクリックすると4)の画面に戻ります。

| NS/PKI for EDI                                                |                                                                                                    |  |
|---------------------------------------------------------------|----------------------------------------------------------------------------------------------------|--|
| Step.1     Step.2       ・・・・・・・・・・・・・・・・・・・・・・・・・・・・・・・・・・・・  | EINS/PKI for EDI 証明書申請<br>step.3         Step.4         Step.5         Step.6         Step.7            ・・・・・・・・・・・・・・・・・・・・・・・・・・・・・ |  |
| 証明書情報の確認<br>入力された証明書の内容が正しいこ。                                 | とをご確認ください。                                                                                                    |  |
| FQDN(CN)                                                      | www1.intec.co.jp                                                                                                    |  |
| 部署名英字(OU)                                                     | NS                                                                                                    |  |
| 組織名英字(O)                                                      | INTEC                                                                                                    |  |
| 市区町村英字(L)                                                     | yokohama                                                                                                    |  |
| 都道府県英字(ST)                                                    | kanagawa                                                                                                    |  |
| 国名英字(C)                                                       | qL                                                                                                    |  |
| 組織種別の選択 必須<br>EINS/PKI for EDIではお客さまを3つに<br>下記より貴社に当てはまる種別をごい | 修正<br>こ分類しており、種別ごとにご提出していただく書類が異なります。<br>選択ください。                                                                                      |  |
| ● 上場企業                                                        | 日本国内の各証券取引所へ上場している企業                                                                                                    |  |
| ○TDB登録企業                                                      | 帝国データバンク(TDB)に登録のある企業・法人                                                                                                    |  |
| 〇その他の組織                                                       | 上記2つに当てはまらない場合はこちらをご選択ください                                                                                                    |  |

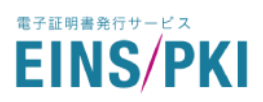

## 「1.3.1. 組織種別の確認」を参照し、組織種別を選択してください。

#### 各項目を入力のうえ、「申請担当者情報を入力する」をクリックしてください。

| EINS/PKI for EDIではお客さまを3つに分類しており、 | 種別ごとにご提出していただく書類が異なります。 |
|-----------------------------------|-------------------------|
| 下記より貴社に当てはまる種別をご選択ください。           |                         |

| ◎ 上場企業    | 日本国内の各証券取引所へ上場している企業       |
|-----------|----------------------------|
| ○ TDB登録企業 | 帝国データバンク(TDB)に登録のある企業・法人   |
| ○その他の組織   | 上記2つに当てはまらない場合はこちらをご選択ください |

## 組織情報の入力

貴社組織に関する情報をご入力ください。

組織種別の選択

| 組織名                     | 必須 | 株式会社インテック               |                     |
|-------------------------|----|-------------------------|---------------------|
| 証券コードもしくは<br>TDB登録企業コード | 必須 | 「証券コードもしくはTDB登録企業コードを入力 | 上場企業検索<br>TDB登録企業検索 |
| 組織代表者名                  | 必須 | 代表四郎                    |                     |
| 組織代表者名かな                | 必須 | だいひょうしろう                |                     |
| 本店郵便番号                  | 必須 | 930-8577                |                     |
| 本店住所(丁目番地号まで)           | 必須 | 富山市牛島新町5-5              |                     |
| 代表電話番号                  | 必須 | 076-444-1111            |                     |
|                         |    |                         |                     |

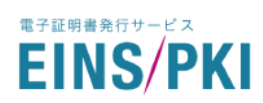

## 各項目は以下の表を参考にご入力ください。 ※(\*)は必須項目です

| 項目名         | 内容                          | 入力例             |
|-------------|-----------------------------|-----------------|
| 組織名(*)      | 申請組織の商号                     | 株式会社インテック       |
|             |                             | ◆全角             |
| 証券コード       | 組織種別が「上場企業」の場合に入力           | 1234 (4 桁)      |
|             |                             | ◆全角             |
| TDB 企業コード   | 組織種別が「TDB 登録企業」の場合に入力       | 123456789 (9 桁) |
|             |                             | ◆半角数字           |
| 組織代表者名(*)   | 申請組織の代表者様ご氏名                | 代表一郎            |
|             | ◆組織種別が「その他の組織」の場合は、印鑑証明書お   | ◆全角             |
|             | よび登記簿謄本記載の代表者氏名をご入力ください。    |                 |
| 組織代表者名かな(*) | 申請組織の代表者様ご氏名・かな             | だいひょういちろう       |
|             | ◆組織種別が「その他の組織」の場合は、印鑑証明書お   | ◆全角かな           |
|             | よび登記簿謄本記載の代表者氏名をご入力ください。    |                 |
| 郵便番号(*)     | 申請組織本店住所の郵便番号(半角数字)         | 136-8637        |
|             |                             | ◆半角数字           |
| 本店住所(*)     | 申請組織本店の住所(都道府県からご入力ください)    | 東京都江東区新砂1-3-3   |
|             | ◆組織種別が「上場企業」の場合は、四季報に掲載の本   | ◆全角             |
|             | 店住所をご入力ください。                |                 |
|             | ◆組織種別が「TDB 登録企業」の場合は、帝国データバ |                 |
|             | ンク(TDB)に掲載の本店住所をご入力ください。    |                 |
|             | ◆組織種別が「その他の組織」の場合は、印鑑証明書お   |                 |
|             | よび登記簿謄本記載の本店住所をご入力ください。     |                 |
| 代表電話番号(*)   | 申請組織の代表電話番号                 | 03-3649-1111    |
|             | ◆組織種別が「上場企業」の場合は、四季報に掲載の代   | ◆半角数字           |
|             | 表電話番号をご入力ください。              |                 |
|             | ◆組織種別が「TDB 登録企業」の場合は、帝国データバ |                 |
|             | ンク(TDB)に掲載の代表電話番号をご入力ください。  |                 |
|             | ◆組織種別が「その他の組織」の場合は、印鑑証明書お   |                 |
|             | よび登記簿謄本記載の代表電話番号をご入力ください。   |                 |

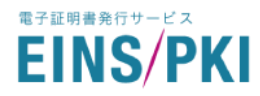

#### 6) 申請担当者情報入力画面が表示されます。

申請担当者様は「申請組織に所属し、申請組織より権限を委譲され、証明書の取得申請、および取得後における連絡窓口となる方」をご登録ください。

後の審査で、申請担当者様にはお電話にて証明書情報の確認をさせていただきます。

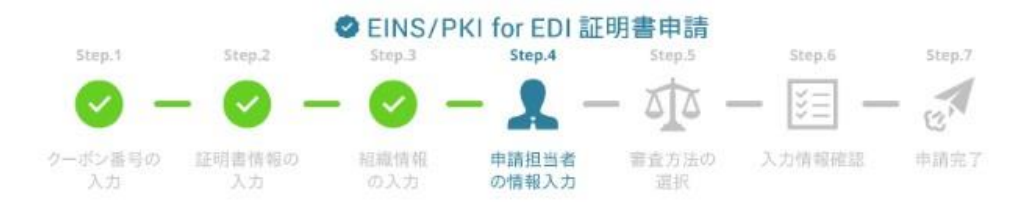

#### 申請担当者情報入力

申請を進めているご担当者さま(申請担当者)に関する情報をご入力ください。

| 組織名         | テスト株式会社インテック                                                                 |
|-------------|------------------------------------------------------------------------------|
| 申請担当者名      | インテック太郎                                                                      |
| 申請担当者名かな    | いんてっくたろう                                                                     |
| 所属部署        | システム部                                                                        |
| 郵便番号        | 221-8520                                                                     |
| 勤務先住所(番地まで) | 神奈川県横浜市神奈川区新浦島町1-1-25                                                        |
| E-mailアドレス  | tarou-i@intec.co.jp<br>※相当者様が美新した場合でも確実にメールが受信できるよう<br>メーリングリストでの登録を推奨しています。 |

#### 申請担当者さま宛て電話番号の入力

弊社より審査の一場としてご本人さま確認のお電話を致します。お電話にて申請担当者さまの確認がとれ次第、証明書を 発行いたしますので申請担当者さまにご連絡のつくお電話番号をご入力ください。

| 由违坦当者之主应即用 |      | 14-           |  |
|------------|------|---------------|--|
| 本は単合       | 101E | 050-1704-0600 |  |
| Hene o     |      |               |  |
|            |      |               |  |

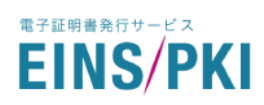

## 各項目は以下の表を参考にご入力ください。 ※(\*)は必須項目です

## <申請担当者情報入力>

| 項目名              | 内容                        | 入力例                             |
|------------------|---------------------------|---------------------------------|
| 申請担当者名(*)        | 申請担当者様ご氏名                 | 申請太郎                            |
|                  |                           | ◆全角                             |
| 申請担当者名かな(*)      | 申請担当者様ご氏名・かな              | しんせいたろう                         |
|                  |                           | ◆全角かな                           |
| 所属部署(*)          | 申請担当者様の所属部署名              | PKI サポート部                       |
|                  |                           | ◆全角                             |
| 郵便番号             | 申請担当者様の勤務先郵便番号            | 221-8520                        |
|                  |                           | ◆半角数字                           |
| 勤務先住所            | 申請担当者様の勤務先住所              | 神奈川県横浜市神奈川区新浦島町                 |
|                  | (都道府県からご入力ください)           | 1-1-25                          |
|                  |                           | ◆全角                             |
| E-mail アドレス(*)   | 申請担当者様への証明書データの送付およ       | shinsei_taro@intec.co.jp        |
|                  | びご連絡用 E-mail アドレス         | ◆使用可能文字:半角英数字(0~                |
|                  | ※担当者様が異動した場合でも確実にメー       | 9,A~Z,a~z)、半角記号(ピリオド(.)、ハ       |
|                  | ルが受信できるようメーリングリストでの登録     | イフン(-)、アットマーク(@)、アンダ`ースコア( _ )) |
|                  | を推奨しています。                 |                                 |
| 発行通知 E-mail アドレス | 上記 E-mail アドレスと、発行通知を受信した | einspki@support.eins.ne.jp      |
| (※サーバ証明書のみ)      | い E-mail アドレスが違う場合に入力してくだ | ◆使用可能文字:半角英数字(0~                |
|                  | さい                        | 9,A~Z,a~z)、半角記号(ピリオド(.)、ハ       |
|                  |                           | イフン(-)、アットマーク(@)、アンダースコア( _ ))  |

### く申請担当者さま宛て電話番号の入力>

| 項目名           | 内容              | 入力例          |
|---------------|-----------------|--------------|
| 申請担当者様確認用電話番号 | 申請担当者様につながる電話番号 | 03-5665-5100 |
| (*)           | ※審査の過程でお電話いたします | ◆半角数字        |

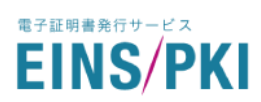

## 7) 証明書料金請求先の情報を入力してください。

| E明書料金をお支払いいただく会社様 | (証明書料金請求先)の情報をご入力ください。                  |  |
|-------------------|-----------------------------------------|--|
|                   | <ul> <li>由請知徳が証明書料金の支払いを行います</li> </ul> |  |
| 証明書料会議世生について 必須   |                                         |  |
| 証明省村並請求元について      | ● ○ 証明合件並の又近いは、甲胡祖職とは別の祖職               |  |

#### ※(\*)は必須項目です

| 項目名             | 内容                            |
|-----------------|-------------------------------|
| 証明書料金請求先について(*) | インテックへ証明書料金の支払いを行う組織をご選択ください。 |

#### ※「証明書料金の支払いは、申請組織とは別の組織が行います」を選択した場合、

#### 以下入力項目が表示されます。

| 証明書料金請求先について         | 必須 | <ul> <li>申請組織が証明書料金の支払いを行います</li> <li>証明書料金の支払いは、申請組織とは別の組織が行います</li> </ul> |
|----------------------|----|-----------------------------------------------------------------------------|
| 目織名                  | 必須 | 株式会社インテック                                                                   |
| 『署名                  | 必須 | システム部                                                                       |
| 旦当者氏名                | 任意 | インテック次郎                                                                     |
| 正明書料金請求先郵便番号         | 必須 | 160-0023                                                                    |
| 亚明書料金請求先住所<br>(番地まで) | 必須 | 東京都新宿区西新宿8-17-1                                                             |
| -mailアドレス            | 必須 | jirou-i@intec.co.jp<br>※本項目は申請受付メールを送信する際の送信先アドレス                           |

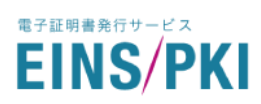

Г

| 項目名             | 内容                                 | 入力例                 |
|-----------------|------------------------------------|---------------------|
| 組織名(*)          | 証明書料金請求先の組織名                       | 株式会社インテック           |
| 部署名(*)          | 証明書料金請求先の部署名                       | システム部               |
| 担当者氏名           | 証明書料金請求先の担当者氏名                     | インテック次郎             |
| 証明書料金請求先郵便番号(*) | 証明書料金請求先の郵便番号                      | 136-8637            |
| 証明書料金請求先住所(番地ま  | 証明書料金請求先の住所                        | 東京都江東区 1−3−3        |
| で) (*)          | ※番地までご入力ください。                      |                     |
| E-mail アドレス(*)  | 証明書料金請求先担当者の E-mail アドレス           | jirou-i@intec.co.jp |
|                 | ※本項目は申請受付メールを送付する際の                |                     |
|                 | 送信先アドレスとなり、請求書の送付は <mark>原本</mark> |                     |
|                 | の郵送となります。                          |                     |
| 電話番号(*)         | 証明書料金請求先の電話番号                      | 03-5665-5110        |

各項目は以下の表を参考にご入力ください。 ※(\*)は必須項目です

8) EDI 通信ソフトウェア名を入力し、「審査方法を選択する」をクリックしてください。

| ご利用中のEDI通信ソフトウェア名について<br>差し支えなければご利用中、もしくはご利用予定のEDI通信ソフトウェア名をお聞かせください。 |  |  |  |  |
|------------------------------------------------------------------------|--|--|--|--|
| EDI通信ソフトウェア名 任意                                                        |  |  |  |  |
| 審査方法を選択する                                                              |  |  |  |  |

| 項目名           | 内容                   |
|---------------|----------------------|
| EDI 通信ソフトウェア名 | ご利用予定の EDI 通信ソフトウェア名 |

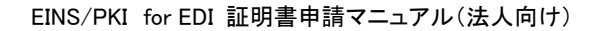

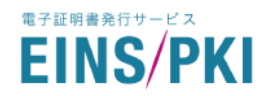

9) 審査方法選択画面が表示されます。

審査方法を選択してください。詳細は<u>「1.3.2. 審査方法の確認」</u>をご参照ください。 電話審査を選択された場合は、申請責任者情報を入力してください。 ※申請責任者様は必ず「<mark>申請組織に在籍する、申請担当者とは別の方</mark>」をご登録ください。 その後、「入力した情報を確認する」をクリックしてください。

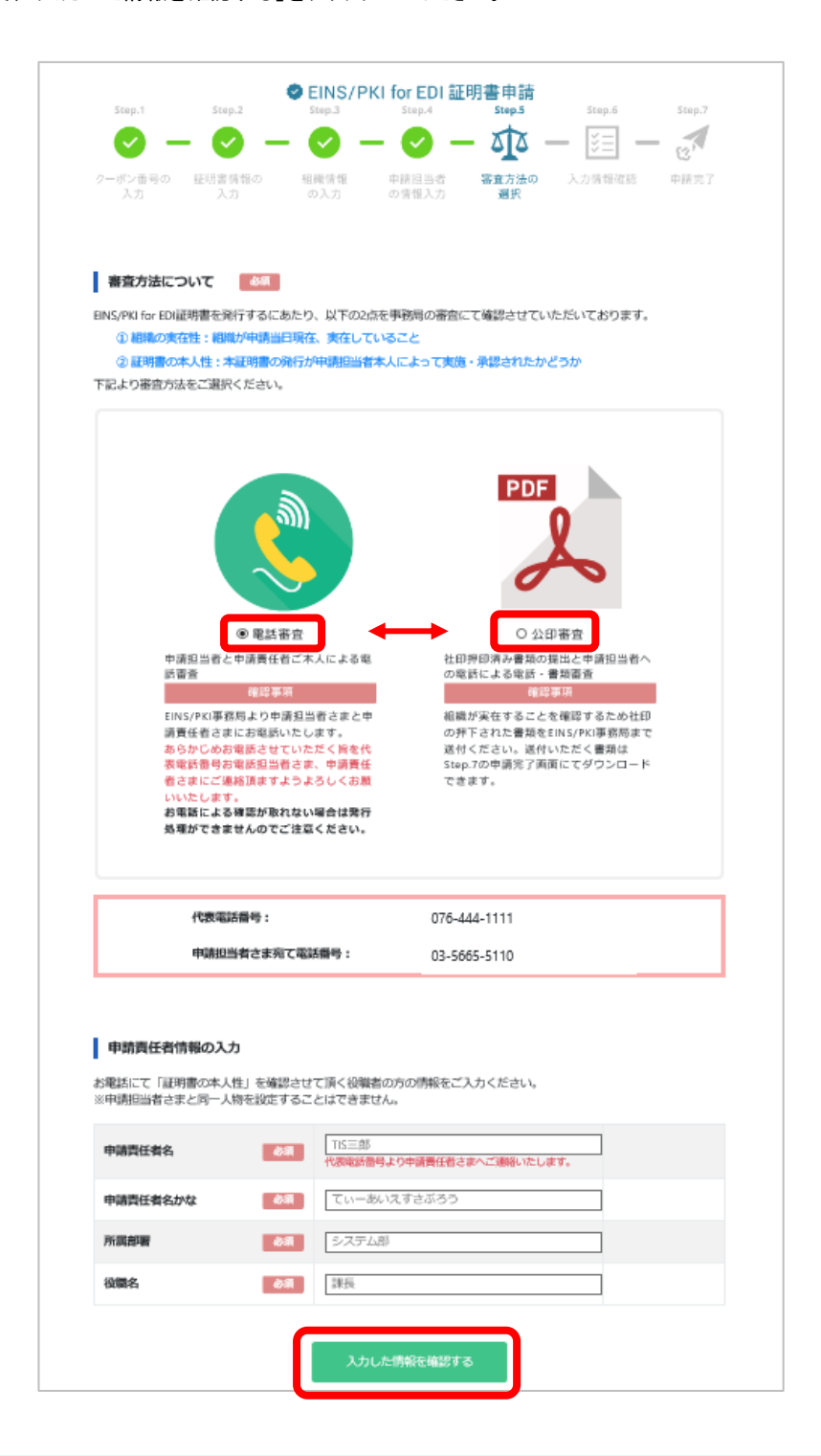

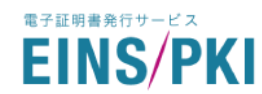

10)入力情報確認画面が表示されます。

訂正される場合は各項目の「修正」ボタンをクリックし修正を行ってください。 各項目を確認のうえ、「上記内容で申請を実施する」をクリックしてください。

11)申請完了画面が表示されます。

審査方法で「公印審査」を選択した、またはサーバ証明書申請時に「他社所有のドメイン」を使用した場合、 書類の送付が必要になります。完了画面の案内に従って申請書の PDF ファイルをダウンロードし、 EINS/PKI 事務局までお送りください。詳細は「<u>1.5」~「1.8」</u>をご参照ください。 案内が表示されなかった場合、書類送付の必要はありません。

※申請書類はこのページのほか、マイページからもダウンロードいただけます。

- ◆ 申請担当者登録申請書 : トップページ>「申請担当者情報」>申請担当者名をクリック
- ◆ ドメイン使用許諾証明書 : トップページ>「サーバ証明書」>申請番号をクリック

※例:サーバ証明書/他社ドメイン(その他組織)/申請組織(その他組織)/公印審査を選択した場合の申請完了画面

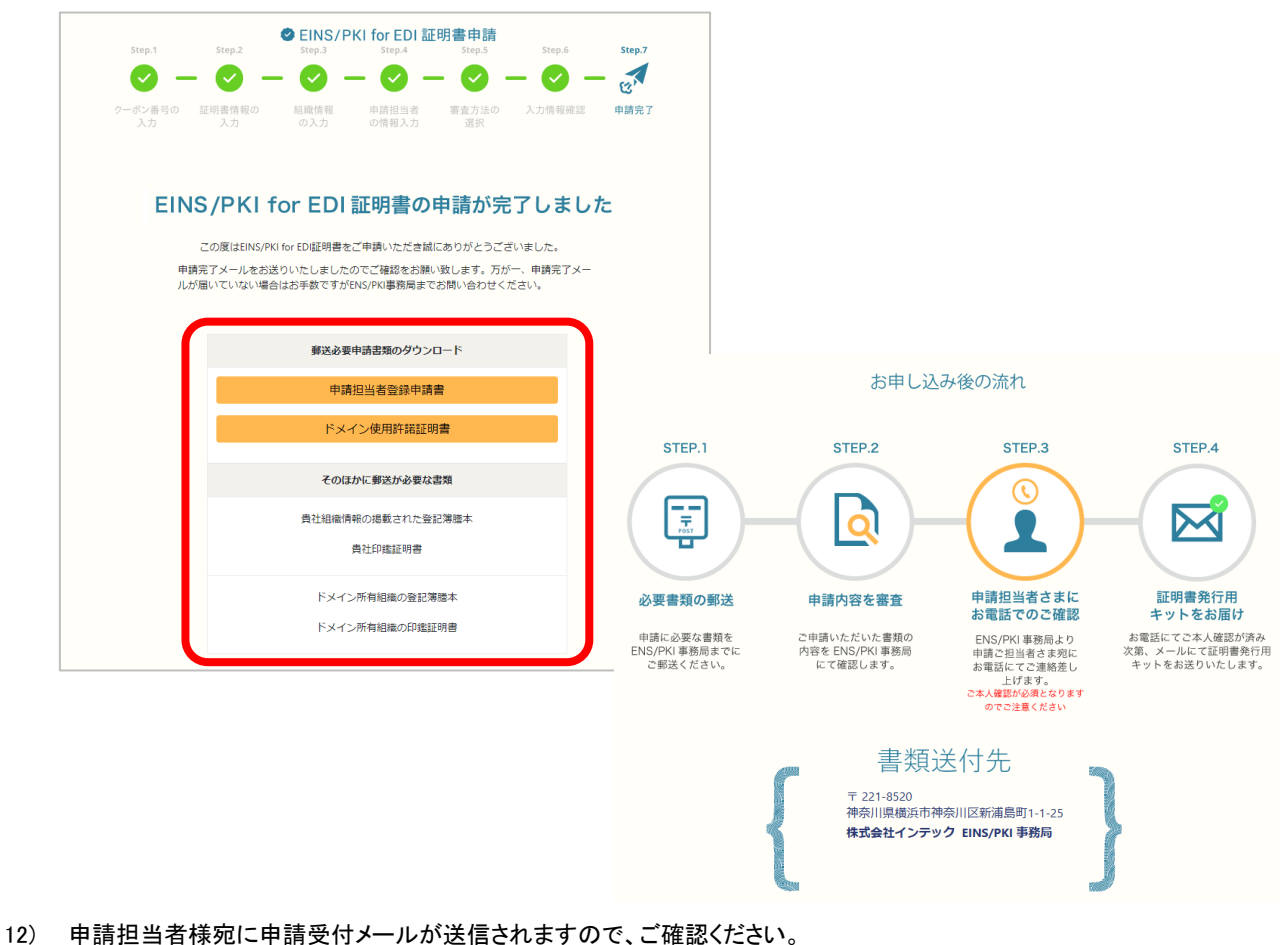

12) 中朝担当省採地に中朝文内外 がが返信されよりので、こ確認くたどい。

※続けて申請をする場合は、作成されたマイページから追加申請をお願いします。

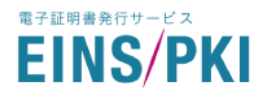

1.5 (電話審査の場合)申請責任者について

電話審査を選択された場合、申請担当者様に加え、申請責任者様にもお電話をさせていただきます。 お電話での確認が取れない場合、審査を完了することができませんのでご注意ください。

申請責任者様への確認事項は以下の二つとなります。

- 申請担当者様が申請組織に在籍していること
- ・ 申請担当者様が申請組織より権限を委譲された、利用者証明書に関する連絡窓口であること

※申請担当者様への確認事項は「2.1.お電話での確認」をご参照ください。

※申請責任者様への電話確認は、証明書新規申請時のほか、証明書更新申請時および申請担当者様の変更時 等に実施いたします。

## 1.6 申請書類について

申請内容によって必要な書類は異なります。詳細は以下の表をご確認ください。

### <サーバ証明書+CN が自社所有ドメインの場合>

| 申請内容      |    | 必要書類       |               |  |
|-----------|----|------------|---------------|--|
| 組織種別 審査方式 |    | 申請担当者登録申請書 | 印鑑証明書·登記簿謄本*1 |  |
| 上場·TDB 登録 | 電話 | _          | _             |  |
| 上場·TDB 登録 | 公印 | 0          | _             |  |
| その他       | 公印 | 0          | 0             |  |

#### <サーバ証明書+CNが他社所有ドメインの場合>

| 申請内容        |      |                   | 必要書類           |                   |                 |  |
|-------------|------|-------------------|----------------|-------------------|-----------------|--|
| 組織種別        | 審査方式 | ドメイン所有組織<br>の組織種別 | 申請担当者<br>登録申請書 | 印鑑証明書·<br>登記簿謄本*1 | ドメイン使用許諾<br>証明書 |  |
| 上場 · TDB 登録 | 電話   | 上場 · TDB 登録       | _              | _                 | 0               |  |
| 上場•TDB 登録   | 電話   | その他               | _              | O*1               | 0               |  |
| 上場•TDB 登録   | 公印   | 上場 · TDB 登録       | 0              | —                 | 0               |  |
| 上場·TDB 登録   | 公印   | その他               | 0              | O*1               | 0               |  |
| その他         | 公印   | 上場·TDB 登録         | 0              | O*2               | 0               |  |
| その他         | 公印   | その他               | 0              | O*3               | 0               |  |

\*1印鑑証明書・登記簿謄本は、ドメイン所有組織のものを提出する。

\*2印鑑証明書・登記簿謄本は、申請組織のものを提出する。

\*3印鑑証明書・登記簿謄本は、申請組織のものとドメイン所有組織のもの、2組を提出する。

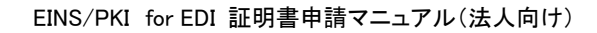

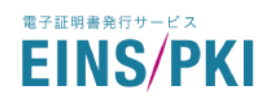

<クライアント証明書の場合>

| 申請内容      |    | 必要書類       |             |  |
|-----------|----|------------|-------------|--|
| 組織種別 審査方式 |    | 申請担当者登録申請書 | 印鑑証明書·登記簿謄本 |  |
| 上場·TDB 登録 | 電話 | -          | -           |  |
| 上場·TDB 登録 | 公印 | 0          | _           |  |
| その他       | 公印 | 0          | 0           |  |

## 1.6.1 申請担当者登録申請書

審査方式「公印審査」を選択された際に提出いただく書類です。

Web 申請完了後、マイページより申請担当者登録申請書をダウンロードし、内容をご確認ください。出力内容が適切でない場合はマイページからデータを修正し、再度申請書をダウンロードしてください。

データの修正方法は「5.7.申請担当者情報の確認・修正」をご参照ください。

内容に問題が無ければ、下記の項目を入力・捺印の上送付先住所までご送付ください。 ※(\*)は必須項目です

| 項目名         | 内容                                | 入力例      |
|-------------|-----------------------------------|----------|
| 社印(社名入り)(*) | 社名入りの印鑑または実印                      |          |
|             | ※組織種別が「その他の組織」の場合 : 登記印           |          |
|             | <u>二重押し、ぶれ、かすれ、にじみなどにより印影の判別に</u> | _        |
|             | 支障をきたすことがないように捺印ください。             |          |
| 申請担当者印(*)   | 申請担当者様の個人印                        |          |
|             | ※浸透印(シャチハタ等)、ゴム印不可                |          |
|             | <u>二重押し、ぶれ、かすれ、にじみなどにより印影の判別に</u> | _        |
|             | 支障をきたすことがないように捺印ください。             |          |
| 旧契約コード      | 旧契約コード 旧申請システムの契約コード              |          |
|             | ※申請方法変更前に証明書を発行いただいている場合          | 90000001 |

## 1.6.2 印鑑証明書·登記簿謄本

組織種別「その他の組織」を選択された際に、組織の実在性を確認するため提出いただく書類です。 送付いただく封筒の消印日付より3ヶ月以内(同日日付を含む)に発行された原本をご提出ください。 ドメイン所有組織が「その他の組織」の場合もドメイン所有組織の印鑑証明書・登記簿謄本をご提出いただきます。 ※組織種別「TDB 登録企業」の場合でも、組織情報詳細が検索できない等の理由により、「その他の組織」として ドメイン使用許諾証明書の再提出および登記簿謄本・印鑑証明書のご提出をあらためてご依頼させていただく場 合があります。

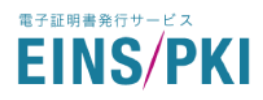

## 1.6.3 ドメイン使用許諾証明書

サーバ証明書にてCNを他社所有ドメインにて申請された際に提出いただく書類です。

Web申請完了後、マイページよりドメイン使用許諾証明書をダウンロードし、内容をご確認ください。出力内容が 適切でない場合はマイページからデータを修正し、再度申請書をダウンロードしてください。

データの修正方法は「5.1.申請内容の確認・変更」をご参照ください。

内容に問題が無ければ、下記の項目を入力・捺印の上送付先住所までご送付ください。 ※(\*)は必須項目です

| 項目名         | 内容                          | 入力例        |
|-------------|-----------------------------|------------|
| 社印押印日(*)    | ドメイン使用許諾証明書に社印を押印した年月日      | 2018年10月1日 |
|             | ※作成日付が送付いただく封筒の消印日付より 3 ヶ月以 |            |
|             | 内のドメイン使用許諾証明書をご提出ください       |            |
| 社印(社名入り)(*) | 社名入りの印鑑または実印                |            |
|             | 組織種別が「その他の組織」の場合 : 登記印      |            |
|             | 二重押し、ぶれ、かすれ、にじみなどにより印影の判別に  | _          |
|             | 支障をきたすことがないように捺印ください。       |            |

## 1.7 申請書**の**送付

申請書への捺印および必要書類の準備ができましたら、全ての書類を同封し申請組織より EINS/PKI 事務局まで 送付ください。重要書類の送付となりますので配達状況を追跡確認できる簡易書留または宅配便のご利用を推奨い たします。

なお、申請書類は審査が完了しましても返却いたしませんのでご注意ください。

また、今後の内容確認のため、送付前に必ず申請書類の控えを取り保管してください。

申請書の送付先

| ,                        | - 1     |
|--------------------------|---------|
| 〒221-8520                | 1       |
| ● 神奈川県横浜市神奈川区新浦島町 1-1-25 | I       |
| (株)インテック EINS/PKI 事務局行   | ا<br>اا |
|                          |         |

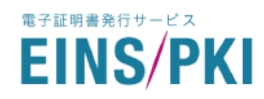

## 2 **審査の実施**

## 2.1 審査開始について

EINS/PKI 事務局にて以下 2 項目の完了を確認次第、審査を開始いたします。

- ・ 必要事項の記入・押印済の申請書類が EINS/PKI 事務局まで到着している
- ・ Web 申請が実施されている

## 2.2 電話での確認

申請内容について、本認証局にて電話審査を行います。

申請担当者様へは電話審査・公印審査いずれの場合でも電話にて申請内容等の確認をさせていただきます。 申請責任者様へは電話審査の場合のみ、申請組織の代表電話番号経由で電話確認をさせていただきます。 本認証局から電話がありましたらご対応をお願いいたします。確認事項は以下となります。

- ◆ 「申請担当者」への確認事項
- ・ 申請を行った担当者様ご本人であること
- ・ 申請担当者印がゴム印・浸透印(シャチハタ等)でないこと
- ・ EDI 用の電子証明書の申請で間違いないこと
- ・ (サーバ証明書のみ)申請した FQDN に間違いがないこと
- ・ (サーバ証明書のみ)秘密鍵のバックアップを実行していること
- 今後の手順のご説明
- ◆ 「申請責任者」への確認事項 (電話審査方式を選択された場合のみ)
- ・ 該当の申請における申請責任者であること
- ・ 申請担当者様が間違いなく申請組織に在籍されていること

## 【注意】

電話での確認が取れませんと審査を完了することができませんのでご注意願います。

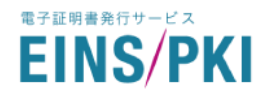

## 2.3 (サーバ証明書のみ)ドメインの確認

申請されたドメインの所有者について、WHOIS(IP アドレスやドメイン名の登録者に関する情報を参照できるサービス)を利用して確認を行います。

所有者情報が非開示に設定されておりますと、ドメイン所有者の確認が取れず、審査を完了することができません。あらかじめ Whois の情報を開示いただきますよう、お願いいたします。

開示が困難な場合は、EINS/PKI 事務局までお問い合わせください。

## 2.4 申請内容の確認

Web 申請の内容、また送付書類がある場合は書類の内容について、審査を行います。 ※審査にて不備が発見された場合は、申請内容の訂正、申請書類の再提出等をご依頼します。

## 2.5 審査結果通知と証明書の発行・インストール

## 2.5.1 サーバ証明書

審査完了後、本認証局より、以下件名のメールにて証明書データを送付いたします。

- 件名 : EINS/PKI for EDI 証明書発行のお知らせ
- 証明書データをお受け取りになりましたら、証明書のインストールを行ってください。

詳細は下記 URL をご参照ください。

▼ Web サーバ証明書・インストール手順:<u>https://www.einspki.jp/support/manual\_s/</u>

## 2.5.2 クライアント証明書

審査完了後、本認証局より、以下件名のメールを2通送付いたします。

件名 : EINS/PKI for EDI 証明書発行用 URL および証明書発行用データ送付のお知らせ

EINS/PKI for EDI 送付ファイル パスワードのお知らせ

証明書発行用 URL にアクセスし、メールに添付された ID とパスワード(PIN)を使用して証明書を発行してください。 証明書データをお受け取りになりましたら、証明書のインストールを行ってください。 詳細は「証明書発行マニュアル」をご参照ください。

▼ 証明書発行申請マニュアル:<u>https://www.einspki.jp/repository\_files/</u>

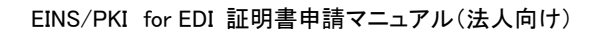

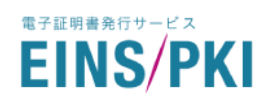

# 3 マイページについて

## マイページにて可能な操作

新規申請(アカウント作成)を実施いただいた後は、マイページにログインいただけます。 マイページでは以下の確認・申請作業などを実施できます。

・サーバ証明書 / クライアント証明書
・申請内容の確認・修正
・追加申請
・更新申請
・更新申請
・再発行申請
・失効申請
・組織情報
・組織情報の確認・修正
・申請担当者情報
・申請担当者情報の確認・修正
・申請担当者情報の確認・修正
・申請担当者情報の確認・修正

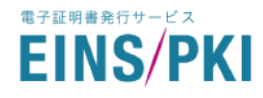

# 4 ワンタイムパスワードについて

マイページにログインするには、IDとパスワードが必要になります。

ー度使用されたワンタイムパスワードは無効となるため、マイページにログイン実施の都度取得が必要となります。またワンタイムパスワードは取得後 24 時間お使いにならないと無効となります。

以下の URL ヘアクセスし、ワンタイムパスワードを取得してください。

- ▼ ワンタイムパスワード取得画面 : <u>https://www.einspki.jp/edi\_mypage/ediMyPagePassGet/</u>
- 1) 「ログイン ID」「申請担当者のメールアドレス」を入力し、「ワンタイムパスワード取得」をクリックしてください。 ※「ログイン ID」は初回申請完了時に、以下件名のメールにて通知しております。
  - 件名 : EINS/PKI for EDI 証明書申請受理とマイページログイン ID 発行のお知らせ

| EINS/PKI <sup>+</sup> for EDI                          |
|--------------------------------------------------------|
| ワンタイムパスワードを取得します。<br>ログインIDと申請担当者のメールアドレスを入力して<br>下さい。 |
| ログインID                                                 |
| 申請担当者のメールアドレス                                          |
| ワンタイムパスワード取得                                           |
| ログインIDもしくはメールアドレスを確認する                                 |

 2) 申請担当者様のメールアドレス宛に、ワンタイムパスワードが通知されます。
 ※ログイン ID、もしくはメールアドレスをお忘れの方は「ログイン ID もしくはメールアドレスを確認する」を クリックし、お問い合わせフォームからご確認ください

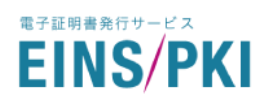

# 5 各種申請手続き

所定の URL からマイページにアクセスして下さい。

- 「ログイン ID」「ワンタイムパスワードパスワード」を入力し、「ログイン」をクリックしてください。
   ※マイページにログイン実施の都度、取得が必要となります。
   詳細は「4. ワンタイムパスワードについて」をご参照ください。
- 2) マイページのトップ画面が表示されます。

| EINS/PKI <sup>+</sup> for EDI<br>証明書申請用マイページ | 契約番号:9000001   | 15                                     |  |
|----------------------------------------------|----------------|----------------------------------------|--|
|                                              | 株式会社イン         | テック                                    |  |
| インテック太郎                                      |                |                                        |  |
| intec_taro@intec.co.jp                       |                |                                        |  |
| ;≡ тор                                       |                |                                        |  |
| 🖹 サーバ証明書                                     |                |                                        |  |
| 🎦 クライアント証明書                                  |                |                                        |  |
| 📃 組織情報                                       |                |                                        |  |
| ▲ 申請担当者情報                                    |                |                                        |  |
| 🖪 マニュアル                                      |                |                                        |  |
| ☑ お問い合わせ                                     |                |                                        |  |
|                                              |                |                                        |  |
|                                              |                |                                        |  |
|                                              |                |                                        |  |
|                                              |                |                                        |  |
| ◆ 各メニューの                                     | 機能について         |                                        |  |
| ΓΤΟΡΙ                                        | ۲              | ップ画面に戻ります。                             |  |
| 「サーバ証明書」                                     | <del>ب</del> + | ナーバ証明書の各種申請、申請内容の確認・修正ができます。           |  |
| 「クライアント証明                                    | 月書」 ク          | <b>フライアント証明書の各種申請、申請内容の確認・修正ができます。</b> |  |
| 「組織情報」                                       | 糸              | 且織情報の確認・修正ができます。                       |  |
| 「申請担当者情報                                     | 锻」             | 申請担当者情報の確認・修正ができます。                    |  |
| 「マニュアル」                                      | 裡              | トマニュアルを参照できます。                         |  |

「お問い合わせ」 お問い合わせフォームを表示します。

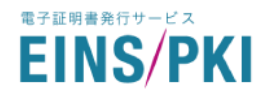

5.1 申請内容の確認・修正

登録された申請データの修正が必要となった場合に実施してください。 ※申請完了後、証明書のステータスが「発行申請受理」の場合にのみ情報の修正ができます。 (審査開始後の申請内容修正はできません。)

- 1) トップ画面から内容の確認・修正をしたい証明書に応じて「サーバ証明書」もしくは「クライアント証明書」を クリックしてください。
- 2) 証明書一覧画面が表示されます。

画面上部の検索欄では、各項目の値で証明書が検索できます。 内容を確認・修正したい証明書の「申請番号」をクリックしてください。 <サーバ証明書の場合>

| S/PKI <sup>+</sup> for EDI<br>書中請用マイページ          |                                                                                                  |                                                                         |                                                                        |                                                                                                    |                                       |                                         |                          |                       |                       |
|--------------------------------------------------|--------------------------------------------------------------------------------------------------|-------------------------------------------------------------------------|------------------------------------------------------------------------|----------------------------------------------------------------------------------------------------|---------------------------------------|-----------------------------------------|--------------------------|-----------------------|-----------------------|
|                                                  | サーバ証明書 検知                                                                                        | Ř                                                                       |                                                                        |                                                                                                    |                                       |                                         |                          |                       |                       |
| ec_taro@intec.co.jp                              | ■ 申請番号検索                                                                                         |                                                                         |                                                                        |                                                                                                    |                                       |                                         |                          |                       |                       |
|                                                  | ∎ FQDN(CN)検索                                                                                     |                                                                         |                                                                        |                                                                                                    |                                       |                                         |                          |                       |                       |
| ОР                                               | ■ ステータス                                                                                          | □ 発行申請受理                                                                | _ 発行審査中 🗌                                                              | 発行済 🗌 有効                                                                                                    | 明限切れ 🗌 失効申請                           | 受理 🗌 失効審査中                              | ] 失劾済                    |                       |                       |
| ナーバ証明書                                           | 日付検索                                                                                             | Ant Luc Ant and Ant                                                     |                                                                        |                                                                                                    |                                       |                                         |                          |                       |                       |
| フライアント証明書                                        |                                                                                                  | 00900CC                                                                 |                                                                        | ~ 2                                                                                                    |                                       |                                         |                          | _                     |                       |
|                                                  | 検索                                                                                               |                                                                         |                                                                        |                                                                                                    |                                       |                                         |                          | クリ                    | リア                    |
| □====================================            | サーバ証明書 一覧                                                                                        |                                                                         |                                                                        |                                                                                                    |                                       |                                         |                          |                       |                       |
| 1997年1977年<br>1997年1977年<br>マニュアル                | サーバ証明書 一覧                                                                                        | 📧 FQDN(CN)                                                              | ☑ ステータス                                                                | ▲ 発行申請日                                                                                                    | 万 有効期限開始日                             | ☑ 有効期限終了日                               |                          |                       |                       |
| 1999日1918<br>1955日2日<br>アニュアル<br>3問い合わせ          | サーバ証明書 一覧<br>◆ 申請器号<br>900000115-00003                                                           | E FQDN(CN)<br>www5.intec.co.jp                                          | ☑ ステータス<br>発行済                                                         | ▲ 発行申請日<br>2018/11/07                                                                                                    |                                       | ☑ 有効期限終了日<br>2021/11/07                 | 再発行                      | 更新                    | 失効                    |
| ■ 第11 11 11 11 11 11 11 11 11 11 11 11 11        | サーバ証明書 一覧<br>◆ 申請番号<br>9000000115-00003<br>9000000115-00002                                      | The FQDN(CN)<br>www5.intec.co.jp<br>www4.intec.co.jp                    | <ul> <li>ズテータス</li> <li>発行済</li> <li>発行済</li> </ul>                    | <ul> <li>▲ 発行申請日</li> <li>2018/11/07</li> <li>2018/11/06</li> </ul>                                                                                                    | ★ 有効期限開始日<br>2018/11/07<br>2018/11/06 | ☑ 有効期限終了日<br>2021/11/07<br>2021/11/06   | <mark>再発行</mark><br>両発行  | 更新<br>更新              | 失効<br>失効              |
| ■ 1999 1998<br>マニュアル<br>3問い合わせ                   | サーバ証明書 一覧<br>● 申請番号<br>9000000115-00003<br>9000000115-00002<br>9000000115-00001                  | FQDN(CN)       www5.intec.co.jp       www4.intec.co.jp                  | <ul> <li>□ ステータス</li> <li>発行済</li> <li>発行す</li> <li>発行申請受理</li> </ul>  | <ul> <li>▲ 発行申請日</li> <li>2018/11/07</li> <li>2018/11/06</li> <li>2018/11/02</li> </ul>                                                                                         | ★ 有効期限開始日<br>2018/11/07<br>2018/11/06 | ★ 有効期限終了日<br>2021/11/07<br>2021/11/06   | <b>再発行</b><br>再発行<br>再発行 | 更新<br><b>更新</b><br>更新 | <b>失効</b><br>失効<br>失効 |
| ■第111111<br>申請担当者情報<br>スニュアル<br>S問い合わせ           | サーバ証明書 一覧<br>● 申 <del>頭暗号</del><br>9000000115-00003<br>9000000115-00002<br>9000000115-00001<br>< | FQDN(CN)           wwws.intec.co.jp           www1.intec.co.jp          | ■ ステータス<br>発行済<br>発行済<br>発行申請受理                                        | <ul> <li>★ 発行申請日</li> <li>2018/11/07</li> <li>2018/11/06</li> <li>2018/11/02</li> </ul>                                                                                         | 本 有効期限開始日<br>2018/11/07<br>2018/11/06 |                                         | <b>再発行</b><br>再発行<br>再発行 | 更新<br><b>更新</b><br>更新 | <b>失効</b><br>失効<br>失効 |
| ■■■1411<br>● 時間出当者情報<br>?ニュアル<br>3問い合わせ          | サーバ証明書 一覧<br>・ 申請書号<br>900000115-00002<br>9000000115-00001<br>く<br>と加申病                          | E FQDN(CN)<br>www5.intec.co.jp<br>www4.intec.co.jp<br>www1.intec.co.jp  | <ul> <li>ステータス</li> <li>発行済</li> <li>発行済</li> <li>発行申請受理</li> </ul>    | ★ 発行申請日<br>2018/11/07<br>2018/11/06<br>2018/11/02                                                                                                    | ▼ 有効期限開始日<br>2018/11/07<br>2018/11/06 | ▼ 有効制限終了日<br>2021/11/07<br>2021/11/06   | <b>两発行</b><br>両発行<br>両発行 | 更新<br>更新<br>更新        | <b>失効</b><br>失効<br>失効 |
| ■ 第11 11 11 11 11 11 11 11 11 11 11 11 11        | サーバ証明書 一覧<br>● 申請書号<br>9000000115-00003<br>9000000115-00001<br><<br>2<br>200000115-00001         | Im FQDN(CN)<br>www5.intec.co.jp<br>www4.intec.co.jp<br>www1.intec.co.jp | <ul> <li>ステータス</li> <li>発行済</li> <li>発行済</li> <li>発行申請受理</li> </ul>    | <ul> <li>              余行申請日          </li> <li>             2018/11/07         </li> <li>             2018/11/06         </li> <li>             2018/11/02         </li> </ul> | ★ 有効兩限開始日<br>2018/11/07<br>2018/11/06 | ☑ 有効期限終了日<br>2021/11/07<br>2021/11/06   | <b>商発行</b><br>商発行<br>商発行 | 更新<br><b>更新</b><br>更新 | <b>失効</b><br>失効<br>失効 |
| ■■ 1 m M M<br>■ 単語 田 当者 情報<br>マニュ アル<br>3 問い 合わせ | サーバ証明書 一覧<br>● 申請部号<br>900000115-00003<br>9000000115-00001<br><<br>200000115-00001<br><          | rg FQDN(CN)<br>www5.intec.co.jp<br>www4.intec.co.jp<br>www1.intec.co.jp | <ul> <li>ロ ステータス</li> <li>免行済</li> <li>免行済</li> <li>免行申請受理</li> </ul>  | ★ 死行申請日<br>2018/11/07<br>2018/11/06<br>2018/11/02                                                                                                    | ▼ 有効周期間給日<br>2018/11/07<br>2018/11/06 | ★ 有効期限純了日<br>2021/11/07<br>2021/11/06   | <b>再発行</b><br>再発行<br>再発行 | 更新<br>更新<br>更新        | <b>失効</b><br>失効<br>失効 |
| 中時田当省情報<br>マニュアル<br>3時い合わせ                       | サーバ証明書 一覧<br>・ 申請願号<br>900000115-00003<br>9000000115-00001<br>く<br>送加申請                          | www5.intec.co.jp<br>www4.intec.co.jp<br>www1.intec.co.jp                | <ul> <li>ステータス<br/>発行済<br/>発行済</li> <li>発行済</li> <li>発行市請受理</li> </ul> | ★ 先行申請日<br>2018/11/07<br>2018/11/06<br>2018/11/02                                                                                                    | ▼ 有効期限開始日<br>2018/11/07<br>2018/11/06 | ★ 有効期限終了日     2021/11/07     2021/11/06 | <b>再発行</b><br>再発行<br>再発行 | 更新<br><b>更新</b><br>更新 | <u>失効</u><br>失効<br>失効 |

「申請番号」証明書ごとの番号です。前半 10 桁は企業ごとの契約コード、後半 5 桁は証明<br/>書ごとの番号になります。「FQDN(CN)」CN に設定した FQDN が表示されます。「ステータス」証明書の申請状況が確認できます。「発行申請日」証明書の申請を行った日が表示されます。「有効期限開始日」証明書が発行された日が表示されます。「有効期限終了日」証明書の有効期限日が表示されます。

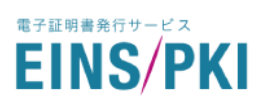

## <クライアント証明書の場合>

|                                                                                      |                                                                |          |           |                             |            |            |            |            |     |    | ₩ ログアウト |
|--------------------------------------------------------------------------------------|----------------------------------------------------------------|----------|-----------|-----------------------------|------------|------------|------------|------------|-----|----|---------|
| EINS/PKI <sup>+</sup> ter EDI<br>単用度を使用マイページ<br>・・・・・・・・・・・・・・・・・・・・・・・・・・・・・・・・・・・・ | クライアント証明書                                                      | 検索       |           |                             |            |            |            |            |     |    | _       |
| ≡ тор                                                                                | <ul> <li>■ 中前番号使来</li> <li>■ CN属性検索</li> <li>■ 利用者名</li> </ul> |          |           |                             |            |            |            |            |     |    |         |
| ▶ サーバ証明書                                                                             | ■ 利用者Emailアドレス                                                 |          |           |                             |            |            |            |            |     |    |         |
| 〇 クライアント証明書                                                                          | ■ ステータス                                                        | □ 発行申(   | 请受理 🗆 発行音 | 查中 🗆 審查完了 🗆 発行済 🗔 有効期       | 限切れ 🗆 失効申請 | 受理 🗆 失効審査의 | □ □ 失効清    |            |     |    |         |
| <b>圓</b> 組織情報                                                                        | ■ 日付検索                                                         | クリックし    | I         | ~ クリックしてくだ                  |            |            |            |            |     |    |         |
| ▲ 申請担当者情報                                                                            | 統案                                                             |          |           |                             |            |            | クリア        |            |     |    |         |
| 2 マニュアル                                                                              |                                                                |          |           |                             |            |            |            |            |     |    |         |
| 🔤 お問い合わせ                                                                             | クライアント証明書 -                                                    | 覧        |           |                             |            |            |            |            |     |    |         |
|                                                                                      | 「再発行」「更新」「失効」                                                  | ボタンが表示:  | されない場合は、  | E明書一覧下のスクロールバーを右にス:         | ライドしてください。 |            |            |            |     |    |         |
|                                                                                      | ◆ 申請番号                                                         | III CN居住 | 🛔 利用者名    | @ 利用者Emailアドレス              | 🗹 ステータス    | 🛃 発行申請日    | 🚬 有効期限開始日  | 2 有効期限終了日  |     |    |         |
|                                                                                      | 900000115-00006                                                | intec    | 申請 京子     | motosuna_honoka@intec.co.jp | 発行申請受理     | 2018/11/12 |            |            | 再発行 | 更新 | 失効      |
|                                                                                      | 900000115-00005                                                | intec    | 中請 陽子     | motosuna_honoka@intec.co.jp | 発行審査中      | 2018/11/12 |            |            | 再発行 | 更新 | 失効      |
|                                                                                      | 9000000115-00004                                               | intec    | 中請 華子     | motosuna_honoka@intec.co.jp | 発行済        | 2018/11/12 | 2018/11/12 | 2021/11/11 | 再発行 | 更新 | 失効      |
|                                                                                      | <                                                              |          |           |                             |            |            |            |            |     |    | >       |
|                                                                                      | 追加中語                                                           |          |           |                             |            |            |            |            |     |    |         |

サーバ証明書一覧画面の「FQDN(CN)」の代わりに、以下の3項目が表示されます。

◆ 各項目について

| 「CN 属性」          | 証明書の CN が表示されます。                  |
|------------------|-----------------------------------|
| 「利用者名」           | 証明書の利用者名が表示されます。                  |
| 「利用者 Email アドレス」 | 利用者のメールアドレスが表示されます。証明書情報のEにあたります。 |

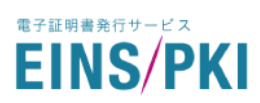

## 3) 証明書詳細画面が表示されます。

申請内容を修正したい場合は「証明書情報修正」をクリックしてください。

| 戊旋明書 詳細        |                                                                       |
|----------------|-----------------------------------------------------------------------|
|                |                                                                       |
| 申請書号           | 900000115-00001                                                       |
| 証明書用途          | サーバ証明書                                                                |
| 発行通知E-mailアドレス |                                                                       |
| DN             | CN=www1.intec.co.jp, OU=NS, O=INTEC, L=yokohama, ST=kanagawa,<br>C=jp |
| 発行申請日          | 2018/11/02 11:16:57                                                   |
| 発行実施日          |                                                                       |
| シリアル№.         |                                                                       |
| 有効期限開始日        |                                                                       |
| 有効期限終了日        |                                                                       |
| ステータス          | 発行申請受理                                                                |
| クーポンコード        |                                                                       |
| 審查方法           | 公印審查                                                                  |
| 流通BMS製品名       |                                                                       |
| 失効申請受付日        |                                                                       |
| 失効予定日          |                                                                       |
| 失効理由           |                                                                       |
| 失効実施日          |                                                                       |
|                | <b></b>                                                               |
| 证明書傳報修正        | 証明書ダウンロード                                                             |
| ドメイン所有者情報      |                                                                       |
|                |                                                                       |
| ドメイン名の所有者      | 他社所有ドメイン                                                              |
| ドメイン名          | intec.co.jp                                                           |
| 組織名            | ドメイン所有組織名                                                             |
| 組織代表者          | 証明 次郎                                                                 |
| 組織種別           | その他の組織                                                                |
| 郵便番号           | 930-0856                                                              |
| 本店住所           | 富山県富山市牛島新町5-5-3                                                       |
| 代表電話番号         | 076-444-8008                                                          |
|                |                                                                       |

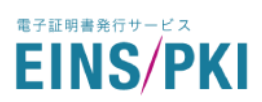

4) 証明書修正画面が表示されます。

修正したい情報を入力したのち、「証明書情報確定」をクリックしてください。

<サーバ証明書の場合>

| 申請番号        | 9100000015-00018                                                                                                    |
|-------------|----------------------------------------------------------------------------------------------------|
| 証明書用途       | ++/(証明書                                                                                                    |
|             | 2 · \u072 mm                                                                                                    |
|             |                                                                                                    |
| CSR         | BEGIN NEW CERTIFICATE REQUEST MIICVDCCAaQCAQAwdzELMAkGA1UEBhMCSIAXETAPBg NVBAgMCGthbmFnYXdMNREw DwYDVQQHDAh5b2tvaGFtYTEWMBQGA1UECgwNdW5 pdFRIc3RBcHAyNzENMAsGA1UE CwwEdGVzdDEbMBkGA1UEAwwSdW5pdFRIc3QuYXBw Lj13LmpwMIIBJjANBgkqhkiG 9w0BAQEFAAOCAQ8AMIIBCgKCAQEA2c11Wqzmj8d6g e0FXfV7HHILASufokYfjExe swEVFvt0UmAUqpUR2XJTdf3ujEZ6CvA5fSJZsf6Y/x/jQ HOZGXN28hTFjoSroXy FXdAiw+14LSif34FhMbRm6V29gi8jEdTAEqxksrENDSdM zq7SXqK6pk35fwF9izJ |
| 発行申請日       | 2021/05/12 20:24:42                                                                                                    |
| 発行実施日       |                                                                                                    |
| シリアルNo.     |                                                                                                    |
| 有効期限開始日     |                                                                                                    |
| 有効期限終了日     |                                                                                                    |
| ステータス       | 発行申請受理                                                                                                    |
| クーポンコード 任意  |                                                                                                    |
| 流通BMS製品名 任意 |                                                                                                    |
| 失効申請受付日     |                                                                                                    |
| 失効理由        |                                                                                                    |
| 失効実施日       |                                                                                                    |
|             |                                                                                                    |
| ドメイン所有者情報   |                                                                                                    |
|             | <ul> <li>         ・         ・         ・</li></ul>                                                                                                    |
| ドメイン名の所有者   | <ul> <li>〇 他社所有ドメイン</li> </ul>                                                                                                    |
| 証明書情報確定     |                                                                                                    |

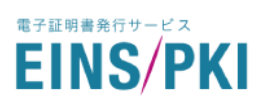

## <クライアント証明書の場合>

| 申請番号                                       | 910000025-00003                    |
|--------------------------------------------|------------------------------------|
| 正明書用途                                      | クライアント証明書                          |
| 組織名英字<br>または 利用者名英字(CN)                    | Test                               |
| 部署名英字(OU)                                  | test,test                          |
| 組織名英字(O)                                   | Intec Test                         |
| 市区町村英字(L)                                  | yoko,hama                          |
| 都道府県英字(S)                                  | kana,gawa                          |
| 申請組織のメーリングリスト<br>または<br>利用者のE-mail アドレス(E) | einspki_foredi_support@intec.co.jp |
| 組織名 または 利用者名                               | インテック太郎                            |
| 組織名かな または 利用者名かな                           | いんてっくたろう                           |
| 発行申請日                                      | 2023/06/29 16:33:29                |
| 審査完了日                                      |                                    |
| 至于1000000000000000000000000000000000000    |                                    |
| シリアルNo.                                    |                                    |
| 有効期限開始日                                    |                                    |
| 有効期限終了日                                    |                                    |
| ステータス                                      | 発行申請受理                             |
| クーポンコード 低調                                 |                                    |
| EDI通信ソフトウェア名                               |                                    |
| 失効申請受付日                                    |                                    |
| 失効理由                                       |                                    |
| 失効実施日                                      |                                    |

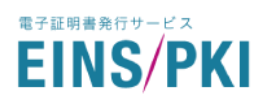

5) ダイアログボックスが表示されるので、「OK」をクリックしてください。

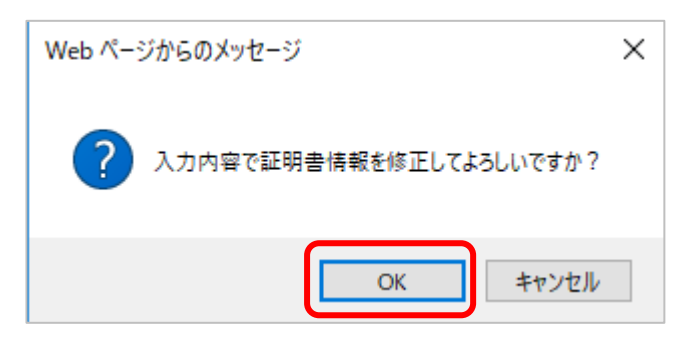

6) 4)の画面に戻ります。修正した項目が正しく修正できているかご確認ください。

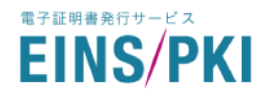

## 5.2 追加申請

利用中の証明書とは違う内容の証明書が必要になった場合に実施してください。

1) <サーバ証明書のみ>

サーバ証明書の申請には、事前にご使用になる WEB サーバ上での CSR 作成が必要です。 詳細は「<u>1.4. WEB 申請手順 1)」</u>をご参照ください。

- 2) トップ画面から用途に応じて「サーバ証明書」もしくは「クライアント証明書」をクリックしてください。
- 3) 証明書一覧画面が表示されます。左下の「追加申請」をクリックしてください。

| Crement of a manual of a state of a state of a s |                                      |                                                                                                    |                                                                                     |                                                                       |                                                                                         |                                                                                                    |                                         |                          |                       |                              |
|----------------------------------------------------------------------------------------------------|--------------------------------------|----------------------------------------------------------------------------------------------------|-------------------------------------------------------------------------------------|-----------------------------------------------------------------------|-----------------------------------------------------------------------------------------|----------------------------------------------------------------------------------------------------|-----------------------------------------|--------------------------|-----------------------|------------------------------|
| b - J 江田明書 検索     · - J 江明書     · - J 江明書     · - J 江明書     · - J 江明書     · - J 江明書     · - J 江明書     · - J 江明書     · - J 江明書     · - J 江明書     · - J 江明書     · - · · · · · · · · · · · · · · · ·                                                                                                    | PKI <sup>+</sup> tor EDI<br>申請用マイページ |                                                                                                    |                                                                                     |                                                                       |                                                                                         |                                                                                                    |                                         |                          |                       |                              |
| ce_taro@intec.co.jp         op         -/1证明書         i= 中原語号教索       9000000000         i= ステータス       ● 所作請受申       ● 所行第合中       ● 有方部合中       ● 大方深 ●         i= 日村総常       ////////////////////////////////////                                                                                                    | )                                    | サーバ証明書 検索                                                                                                | Ŕ                                                                                   |                                                                       |                                                                                         |                                                                                                    |                                         |                          |                       |                              |
| 0P       ■ 申請番号検索       ●000000000         1: FQDN(CN)検索       ●www.intec.co.jp         1: ステータス       ● 粉行申請受理       ● 外行家       有効明眼切れ       ● 失効事査中       ● 欠効系         1: 日付換索       ●       ●       ●       ●       ●       ●       ●       ●       ●       ●       ●       ●       ●       ●       ●       ●       ●       ●       ●       ●       ●       ●       ●       ●       ●       ●       ●       ●       ●       ●       ●       ●       ●       ●       ●       ●       ●       ●       ●       ●       ●       ●       ●       ●       ●       ●       ●       ●       ●       ●       ●       ●       ●       ●       ●       ●       ●       ●       ●       ●       ●       ●       ●       ●       ●       ●       ●       ●       ●       ●       ●       ●       ●       ●       ●       ●       ●       ●       ●       ●       ●       ●       ●       ●       ●       ●       ●       ●       ●       ●       ●       ●       ●       ●       ●       ●       ●       ●       ●<                                                                                                    | _taro@intec.co.jp                    |                                                                                                    |                                                                                     |                                                                       |                                                                                         |                                                                                                    |                                         |                          |                       |                              |
| P <sup>P</sup><br>- /江時君<br>- /江時君<br>- /江時君<br>- /江時君<br>- /江時君<br>- /江時君<br>- /江時君<br>- /江時君<br>- /江時君<br>- /丁レ<br>- /江辰明書 一覧<br>- /丁レ<br>/江辰明書 一覧<br>/江辰明書 一覧<br>/ブレ<br>/丁レ<br>/江辰明書 一覧<br>/江辰明書 一覧<br>/江辰明書 - / - /江辰明書 - / - / - / - / - / - / - / - / - / -                                                                                                    |                                      | ■ 申請番号検索                                                                                                 |                                                                                     |                                                                       |                                                                                         |                                                                                                    |                                         |                          |                       |                              |
| ************************************                                                                                                    | IP                                   | ∎ FQDN(CN)検索                                                                                             | www.intec.co.jp                                                                     |                                                                       |                                                                                         |                                                                                                    |                                         | _                        |                       |                              |
| - / 近朝書<br>高行学 100 2000 115-00003 www.5.intec.co.jp 発行薄 2018/11/07 2018/11/07 2021/11/07 再発行 更新 笑<br>9000000115-00003 www.5.intec.co.jp 発行薄 2018/11/07 2018/11/07 2021/11/07 再発行 更新 笑<br>9000000115-00003 www.5.intec.co.jp 発行薄 2018/11/06 2019/11/06 更新分 更新 笑<br>9000000115-00001 www.intec.co.jp 発行薄 2018/11/06 2019/11/06 更新分 更新 笑<br>9000000115-00001 www.intec.co.jp 発行薄 2018/11/06 2019/11/06 更新分 更新 笑                                                                                                    |                                      | ■ ステータス                                                                                                  | □ 発行申請受理                                                                            | ○発行審査中                                                                | 発行済 🗌 有効                                                                                | 明限切れ 🗌 失効申請                                                                                                    | 受理 🔄 失効審査中                              | □ 失劾済                    |                       |                              |
| ライアント証明書       検索       クリア         庫防器        サーバ証明書 一覧       サーバ証明書 一覧         ニュアル       ● 申請番号   E FQDN(CN)   2 ステークス ▲ 新行申請日 ▲ 有効期限開始日 ▲ 有効期限時上日 ▲ 有効期限時工日       9000000115-00003 www.5.intec.co.jp 現行済 2018/11/07 2018/11/07 2021/11/07 再発行 更新 集         9000000115-00002 www.4.intec.co.jp 現行済 2018/11/06 2018/11/06 2012/11/06 再発行 更新 集       9000000115-00001 www.intec.co.jp 現行岸 2018/11/06 2018/11/06 2012/11/06 再発行 更新 集         9000000115-00001 www.intec.co.jp 現行申請受理 2018/11/06 2018/11/06 2018/11/06 2018/11/06 平気行 更新 集         2                                                                                                    | - バ証明書                               | ■ 日付検索                                                                                                   | ✓                                                                                   |                                                                       | ~ /7                                                                                    |                                                                                                    |                                         |                          |                       |                              |
|                                                                                                    | ライアント証明書                             |                                                                                                    |                                                                                     |                                                                       |                                                                                         |                                                                                                    |                                         |                          |                       |                              |
| ま指報<br>方田当省済報<br>プコープル<br>P000000115-00003 www.s.intec.co.jp 発行済 2018/11/07 2018/11/07 2021/11/07 再発行 更新 失<br>9000000115-00002 www.4.intec.co.jp 発行済 2018/11/06 2018/11/06 2021/11/06 再発行 更新 失<br>9000000115-00002 www.4.intec.co.jp 発行再通受理 2018/11/02 正常 10000000115-00002 www.4.intec.co.jp 発行時通受理 2018/11/02 正常 10000000115-00002 www.4.intec.co.jp 発行時通受理 2018/11/02 正常 10000000115-00002 www.4.intec.co.jp 発行時通受理 2018/11/02 正常 10000000115-00002 www.4.intec.co.jp 発行時通受理 2018/11/02 正常 10000000115-00002 www.4.intec.co.jp 発行時通受理 2018/11/02 正常 10000000115-00002 www.4.intec.co.jp 発行時通受理 2018/11/02 正常 10000000115-00002 www.4.intec.co.jp 発行時通受理 2018/11/02 正常 10000000115-00002 www.4.intec.co.jp 発行時通受理 2018/11/02 正常 10000000115-00002 www.4.intec.co.jp 発行時通受理 2018/11/02 正常 10000000115-00002 www.4.intec.co.jp 発行時通受理 2018/11/02 正常 10000000115-00002 www.4.intec.co.jp 発行時通受理 2018/11/02 正常 10000000115-00002 www.4.intec.co.jp 発行時通受理 2018/11/02 正常 10000000115-00002 www.4.intec.co.jp 発行時通受理 2018/11/02 正常 10000000115-00002 ##### ###########################                                                                                                    |                                      | 検索                                                                                                    |                                                                                     |                                                                       |                                                                                         |                                                                                                    |                                         |                          | クリ                    | ア                            |
| ★加当省6条 ★加当省6条 ★ロングレノズ証明書 一覧 ● 申請番号 10 FQDN(CN) 2 ステークス ★ 気行申請日 2 有効期限補出 2 有効期限検工日 9000000115-00003 www5.intec.co.jp 発行済 2018/11/07 2018/11/07 2021/11/07 再発行 更新 失 90000000115-00002 www4.intec.co.jp 発行済 2018/11/06 2018/11/06 2021/11/06 再発行 更新 失 90000000115-00001 www1.intec.co.jp 発行車請受理 2018/11/02 商発行 更新 失 5                                                                                                    | 載情報                                  |                                                                                                    |                                                                                     |                                                                       |                                                                                         |                                                                                                    |                                         |                          |                       |                              |
| パニコアル<br>● 申請番号 四 FQDN(CN) ② ステータス 4 発行時3日 ※ 有効期限総日 ※ 有効期限総丁 (1) (1) (2) (2) (2) (2) (2) (2) (2) (2) (2) (2                                                                                                    | 青担当者情報                               | サーバ証明書 一覧                                                                                                |                                                                                     |                                                                       |                                                                                         |                                                                                                    |                                         |                          |                       |                              |
| 聞い合わせ<br>9000000115-00002 www4.intec.co.jp 発行済 2018/11/07 2018/11/07 可発行 更新 笑<br>9000000115-00002 www4.intec.co.jp 発行済 2018/11/06 2018/11/06 2021/11/06 再発行 更新 文<br>9000000115-00001 www1.intec.co.jp 発行連勝受理 2018/11/02 ・ * 第発行 更新 笑<br>く                                                                                                    |                                      |                                                                                                    |                                                                                     |                                                                       |                                                                                         |                                                                                                    |                                         |                          |                       |                              |
| 9000000115-00002 www4.intec.co.jp 発行落 2018/11/06 2018/11/06 2021/11/06 再発行 更新 失<br>9000000115-00001 www1.intec.co.jp 発行申請受理 2018/11/02 再発行 更新 失<br>く<br>送加申請                                                                                                    | ニュアル                                 | ◆ 申請番号                                                                                                   | E FQDN(CN)                                                                          | 🛛 ステータス                                                               | ★ 発行申請日                                                                                 | 烹 有効期限開始日                                                                                                    |                                         |                          |                       |                              |
| 9000000115-00001 www1.intec.co.jp 発行申請受理 2018/11/02 再発行 更新 失<br>く<br>送加申請                                                                                                    | ニュアル<br>問い合わせ                        | ✿ 申請番号<br>9000000115-00003                                                                               | FQDN(CN)                                                                            | ☑ ステータス<br>発行済                                                        | ★ 発行申請日<br>2018/11/07                                                                   | ▼ 有効期限開始日<br>2018/11/07                                                                                                    | ☑ 有効期限終了日<br>2021/11/07                 | 再発行                      | 更新                    | 失效                           |
| 全                                                                                                    | ニュアル<br>問い合わせ                        | ◆ 申請番号<br>9000000115-00003<br>9000000115-00002                                                           | FQDN(CN)<br>www5.intec.co.jp<br>www4.intec.co.jp                                    | <ul> <li>□ ステータス</li> <li>発行済</li> <li>発行済</li> </ul>                 | <ul> <li>承 発行申請日</li> <li>2018/11/07</li> <li>2018/11/06</li> </ul>                     | ★ 有効期限開始日<br>2018/11/07<br>2018/11/06                                                                                         | 五 有効期限終了日     2021/11/07     2021/11/06 | 再発行                      | 更新<br>更新              | 失效                           |
| 途加申請                                                                                                    | ニュアル                                 | <ul> <li>● 申請番号</li> <li>9000000115-00003</li> <li>9000000115-00002</li> <li>9000000115-00001</li> </ul> | FQDN(CN)         www5.intec.co.jp         www4.intec.co.jp         www1.intec.co.jp | <ul> <li>□ ステータス</li> <li>発行済</li> <li>発行済</li> <li>発行申請受理</li> </ul> | <ul> <li>▲ 発行申請日</li> <li>2018/11/07</li> <li>2018/11/06</li> <li>2018/11/02</li> </ul> | ★ 有効期限開始日<br>2018/11/07<br>2018/11/06                                                                                         | <ul> <li></li></ul>                     | <b>再発行</b><br>再発行<br>再発行 | 更新<br>更新<br>更新        | <b>失效</b><br>失效<br>失效        |
|                                                                                                    | ニュアル                                 | ● 申請語号<br>9000000115-00003<br>9000000115-00002<br>9000000115-00001<br>く                                  | FQDN(CN)       www5.intec.co.jp       www4.intec.co.jp       www1.intec.co.jp       | <ul> <li>□ ステータス</li> <li>発行済</li> <li>発行済</li> <li>発行市</li> </ul>    | <ul> <li>▲ 発行申請日</li> <li>2018/11/07</li> <li>2018/11/06</li> <li>2018/11/02</li> </ul> | ★ 有効期限開始日<br>2018/11/07<br>2018/11/06                                                                                         | <ul> <li></li></ul>                     | <b>再発行</b><br>再発行<br>再発行 | 更新<br><b>更新</b><br>更新 | <b>失效</b><br>失效<br>失效        |
|                                                                                                    | ニュアル<br>問い合わせ                        | ● 申請語号<br>9000000115-00003<br>9000000115-00002<br>9000000115-00001<br>く                                  | ■ FQDN(CN)<br>www5.intec.co.jp<br>www4.intec.co.jp<br>www1.intec.co.jp              | <ul> <li>□ ステータス</li> <li>発行済</li> <li>発行済</li> <li>発行申請受理</li> </ul> | <ul> <li>▲ 预行申請日</li> <li>2018/11/07</li> <li>2018/11/06</li> <li>2018/11/02</li> </ul> | ★ 有効期限開始日<br>2018/11/07<br>2018/11/06                                                                                         |                                         | <b>再発行</b><br>再発行<br>再発行 | 更新<br>更新<br>更新        | 失<br>失<br>失                  |
|                                                                                                    | ニュアル<br>問い合わせ                        | ● 申請番号<br>9000000115-00003<br>9000000115-00002<br>9000000115-00001<br>く<br>追加申請                          | ■ FQDN(CN)      www5.intec.co.jp      www4.intec.co.jp      www1.intec.co.jp        | ☑ ステータス<br>発行済<br>発行済<br>発行申請受理                                       | <ul> <li>▲ 発行申請日</li> <li>2018/11/07</li> <li>2018/11/06</li> <li>2018/11/02</li> </ul> | ★ 有効期限開始日<br>2018/11/07<br>2018/11/06                                                                                         | 至 有効期限終了日<br>2021/11/07<br>2021/11/06   | <b>再発行</b><br>再発行<br>再発行 | 更新<br><b>更新</b><br>更新 | <b>失效</b><br>失效<br>失效        |
|                                                                                                    | ニュアル<br>問い合わせ                        | ● 申請番号<br>9000000115-00003<br>9000000115-00002<br>9000000115-00001<br><<br>×<br>送加申請                     | ■ FQDN(CN)      www5.intec.co.jp      www4.intec.co.jp      www1.intec.co.jp        | <ul> <li>□ ステータス</li> <li>発行済</li> <li>発行済</li> <li>発行申請受理</li> </ul> | <ul> <li>▲ 発行申請日</li> <li>2018/11/07</li> <li>2018/11/06</li> <li>2018/11/02</li> </ul> | ★ 有効期限開始日<br>2018/11/07<br>2018/11/06                                                                                         | ☑ 有効期限終了日<br>2021/11/07<br>2021/11/06   | 再発行<br>再発行<br>再発行        | 更新<br>更新<br>更新        | <u>失效</u><br>失效<br>失效        |
|                                                                                                    | ニュアル<br>問い合わせ                        | ● 申請番号<br>9000000115-00003<br>9000000115-00002<br>9000000115-00001<br><<br>×<br>途加申請                     | ■ FQDN(CN)      www5.intec.co.jp      www4.intec.co.jp      www1.intec.co.jp        | <ul> <li>ステータス</li> <li>発行済</li> <li>発行済</li> <li>発行申請受理</li> </ul>   | <ul> <li>★ 発行申請日</li> <li>2018/11/07</li> <li>2018/11/06</li> <li>2018/11/02</li> </ul> | <ul> <li>         有効期期間絵日         <ul> <li>             2018/11/07             2018/11/06             </li> </ul> </li> </ul> | ☑ 有効期限終了日<br>2021/11/07<br>2021/11/06   | 再発行<br>再発行<br>再発行        | 更新<br>更新<br>更新        | <b>失效</b><br><b>失效</b><br>失效 |

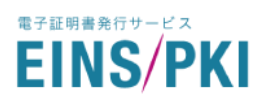

#### 4) 組織情報を確認し、「申請担当者情報の確認」をクリックしてください。

※組織情報に変更がある場合は、先に「5.6.組織情報の確認・修正」をお願いします。

| <b>~</b>                                                                                                    | Step.2                      | Step.3                                                        | Step.4                           | Step.5                        | Step.6       |
|----------------------------------------------------------------------------------------------------|-----------------------------|---------------------------------------------------------------|----------------------------------|-------------------------------|--------------|
|                                                                                                    |                             | - 11 -                                                        |                                  | - <u>*</u> =                  |              |
| 組織情報<br>の確認                                                                                                    | 申請担当者<br>の確認                | クーポン番号の<br>入力                                                 | 証明書情報の<br>入力                     | 入力情報確認                        | 申請完了         |
| 組織情報確認                                                                                                    |                             |                                                               |                                  |                               |              |
| 現在登録されている組織情報                                                                                                    | に変更がないかご                    | 確認下さい。                                                        |                                  |                               |              |
| <u>組織情報の一部が変更になっ</u><br>組織名が変更になった場合は                                                                                            | <u>た場合は証明書を</u><br>組織の実在性から | <u>申請いただく前に「組織</u><br>権認させていただくため・                            | <b>情報」</b> より情報を修正<br>、「申請組織名を変調 | <u>Eしてください。</u><br>更する(新規申請)」 | より申請の実施をお願いい |
| ます。                                                                                                    |                             |                                                               |                                  |                               |              |
| 組織名                                                                                                    |                             | 株式会社インテック                                                     |                                  |                               |              |
|                                                                                                    |                             |                                                               |                                  |                               |              |
| 組織種別                                                                                                    |                             | その他の組織                                                        |                                  |                               |              |
| 証券コードキレイは                                                                                                    |                             |                                                               |                                  |                               |              |
|                                                                                                    |                             |                                                               |                                  |                               |              |
| TDB登録企業コード                                                                                                    |                             |                                                               |                                  |                               |              |
| TDB登録企業コード<br>相織代表者名                                                                                                    |                             | 代表四郎                                                          |                                  |                               |              |
| <ul> <li>         エテリード     </li> <li>         日本代表者名     </li> <li>         組織代表者名かな     </li> </ul>                            |                             | 代表 四郎<br>だいひょう しろう                                            |                                  |                               |              |
| <ul> <li>1.753 F80(18</li> <li>TDB登録企業コード</li> <li>組織代表者名</li> <li>組織代表者名かな</li> <li>土た範疇英島</li> </ul>                           |                             | 代表 四郎<br>だいひょう しろう                                            |                                  |                               |              |
| <ul> <li>1.951 F80(1a</li> <li>TDB登録企業コード</li> <li>相識代表者名</li> <li>組織代表者名かな</li> <li>本店郵便番号</li> </ul>                           |                             | 代表 四郎<br>だいひょう しろう<br>930-8577                                |                                  |                               |              |
| <ul> <li>1 F80(1a</li> <li>TDB登録企業コード</li> <li>組織代表者名</li> <li>組織代表者名かな</li> <li>本店郵便番号</li> <li>本店住所</li> </ul>                 |                             | 代表 四郎<br>だいひょう しろう<br>930-8577<br>宮山県富山卡牛島新可                  | 5-5                              |                               |              |
| <ul> <li>1 FBO(1a</li> <li>TDB登録企業コード</li> <li>組織代表者名</li> <li>組織代表者名かな</li> <li>本店郵便番号</li> <li>本店住所</li> <li>代表電話番号</li> </ul> |                             | 代表 四郎<br>だいひょう しろう<br>930-8577<br>富山県富山市牛島新町5<br>076-444-1111 | 5-5                              |                               |              |

※「申請担当者情報の確認」をクリック後、以下エラーが表示された場合は、

「<u>5.8.申請担当者の変更」</u>より「証明書料金請求先情報」をご登録いただいたのち、

## 再度「追加申請」をお願いします。

| 組織情報確認                                                                              |                                      |
|-------------------------------------------------------------------------------------|--------------------------------------|
| 現在登録されている組織情報に変更<br>組織情報の一部が変更になった場合<br>組織名が変更になった場合は組織の<br>ます。<br>証明書料金請求先については必須で | です。証明書申請の前に「申請担当者情報」より変更申請をお願いいたします。 |
| 組織名                                                                                 | 株式会社インテック                            |
| 組織種別                                                                                | その他の組織                               |
| 証券コードもしくは<br>TDB登録企業コード                                                             |                                      |
| 組織代表者名                                                                              | test                                 |

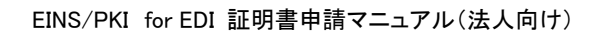

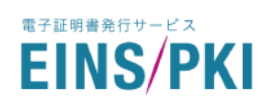

5) 申請担当者情報を確認し、「CPS ならびに利用規約への同意」をクリックしてください。 申請担当者情報に変更がある場合は、先に「5.7.申請担当者情報の確認・修正」、

もしくは「5.8.申請担当者の変更」をお願いします。

| Stop 1 Stop 2                                                       | ▶ EINS/PKI for EDI サーバ証明書 追加申請                                                                               |
|---------------------------------------------------------------------|----------------------------------------------------------------------------------------------------|
|                                                                     |                                                                                                    |
| 組織情報 申請担当 の確認 の確認 の確認                                               |                                                                                                    |
| VYNEBO. VYNEBO.                                                     |                                                                                                    |
| 申請担当者情報確認                                                           |                                                                                                    |
| 申請担当者情報に変更がないかご確認下さい<br>申請担当者を変更する場合は、証明書申請の                        | \。<br>前に <b>「申請担当省情報」</b> より変更申請をお願いいたします <u>。</u>                                                           |
| 申請担当者名                                                              | テスト太郎 🗸                                                                                                    |
| 所属部署                                                                | システム部                                                                                                    |
| 郵便番号                                                                | 221-8520                                                                                                    |
| 勤務先住所                                                               | 神奈川県横浜市神奈川区新浦島町1-1-25                                                                                        |
| 電話番号                                                                | 050-5828-7035                                                                                                |
| E-mailアドレス                                                          | einspki_foredi_support@intec.co.jp                                                                           |
| ユレッコートキュエヨ・パンロ 旧 FR<br>正明書料金請求先情報に変更がないかご確認<br>正明書料金請求先情報を変更する場合は、証 | ください。<br>明書申請の前に <b>「申請担当者情報」</b> より変更申請をお願いいたします <u>。</u>                                                   |
| 証明書料金請求先について                                                        | 証明書料金の支払いは、申請組織とは別の組<br>織が行います                                                                               |
| 組織名                                                                 | テスト株式会社                                                                                                    |
| 部署名                                                                 | 営業部                                                                                                    |
| 担当者氏名                                                               | テスト次郎                                                                                                    |
| 証明書料金請求先郵便番号                                                        | 160-0023                                                                                                    |
| 証明書料金請求先住所                                                          | 東京都新宿区西新宿8-17-1                                                                                              |
| E-mailアドレス                                                          | einspki_support@intec.co.jp<br><u>※本項目は申請受付メールを送信する際の送</u><br><u>信先アドレスとなり、請求書の送付は原本の</u><br><u>郵送となります。</u> |
| 電話番号                                                                | 050-5828-7035                                                                                                |
|                                                                     | CPSならびに利用規約への同意                                                                                              |

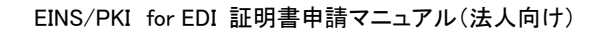

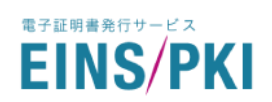

EINS/PKI for EDI 認証局運用規程(CPS)ならびに EINS/PKI for EDI 利用者規約の内容を確認し、
 「認証局運用規程ならびに利用者規約に同意する」にチェックを入れてください。

「証明書の申請」をクリックしてください。

| 組織情報                                                                                                    | <ul> <li>申請担当者 クーポン4</li> </ul>                                                                                                    | ▲ - 「 ビー」 (2) <sup>1</sup><br>■号の 証明書情報の 入力情報確認 中請先了                                                                                  |                                       |
|----------------------------------------------------------------------------------------------------|----------------------------------------------------------------------------------------------------|----------------------------------------------------------------------------------------------------|---------------------------------------|
|                                                                                                    | の確認 入力                                                                                                    | <b>1</b> 入力                                                                                                    |                                       |
| 認証局運用規程ならび                                                                                                    | に、利用者規約同意は                                                                                                    | 74/5                                                                                                    |                                       |
| [FINS/PKI for EDI認証局運用:                                                                                                    | 提程 (CPS) I 「EINS/PKI f                                                                                                    | or FDI利用者退約」ならびに個人情報の取り扱いについて同覧の上、お申込                                                                                                 | み処理                                   |
| こお進みください。                                                                                                    | ,,,,,,,,,,,,,,,,,,,,,,,,,,,,,,,,,,,,,,                                                                                                    |                                                                                                    |                                       |
| EINS/PKI for EDI                                                                                                    | 【歸証局運用規程(CPS)                                                                                                    | EINS/PKI for EDI利用者規約                                                                                                    |                                       |
|                                                                                                    |                                                                                                    |                                                                                                    |                                       |
| PDF                                                                                                    |                                                                                                    | PDF                                                                                                    |                                       |
|                                                                                                    | 2                                                                                                    | L                                                                                                    |                                       |
| 0                                                                                                    |                                                                                                    | 00                                                                                                    |                                       |
| (上記ファイルをクリ                                                                                                    | ックしてご確認下さい。)                                                                                                    | (上記ファイルをクリックしてご確認下さい。)                                                                                                    |                                       |
| ファイルの概要                                                                                                    |                                                                                                    | ファイルの概要                                                                                                    |                                       |
|                                                                                                    |                                                                                                    |                                                                                                    |                                       |
| 発行する証明書をどのように通                                                                                                    | 産用するかを記載しています。                                                                                                    | 証明書をご利用いただくお客さまのルールについて記載していま                                                                                                    |                                       |
| 発行する証明書をどのように覚                                                                                                    | 産用するかを記載しています。                                                                                                    | 証明書をご利用いただくお客さまのルールについて記載していま<br>す。                                                                                                   |                                       |
| 発行する証明書をどのように道                                                                                                    | 産用するかを記載しています。                                                                                                    | 証明書をご利用いただくお客さまのルールについて記載していま<br>す。                                                                                                   |                                       |
| 発行する証明書をどのように並<br>個人情報の取り扱いに                                                                                                    | <sup>産用するかを記載しています。</sup><br>ついて                                                                                                    | 証明書をご利用いただくお客さまのルールについて記載しています。                                                                                                    |                                       |
| 発行する証明書をどのように並<br>個人情報の取り扱いに<br>ご送信いただく個人情報は、弊社                                                                                                    | 産用するかを記載しています。<br>ついて<br>たの個人情報保護方針に基づき                                                                                                    | 証明書をご利用いただくお客さまのルールについて記載していま<br>す。                                                                                                   |                                       |
| 発行する証明書をどのように近<br>個人情報の取り扱いに<br>ご送信いただく個人情報は、弊社<br>弊社の個人情報保護方針につきま<br>家集した個人情報の利用目的                                                                                                    | 産用するかを記載しています。<br>ついて<br>たの個人情報保護方針に基づき<br>としては、ごちらからご確認の                                                                                                    | 証明書をご利用いただくお客さまのルールについて記載していま<br>す。<br>、下記に示す利用目的の範囲内で利用いたします。<br>ださい。                                                                |                                       |
| 発行する証明書をどのようにま<br>個人情報の取り扱いに<br>ご送信いただく個人情報は、弊社<br>弊社の個人情報保護方針につきま<br>収集した個人情報保護方針につきま<br>収集した個人情報の利用目的<br>サービス現代上の要となる利<br>・サービス現代上の要となる利                                                                                                    | ※用するかを記載しています。 ついて この個人情報保護方針に基づきとしては、ごちらからご確認の を必不のご達格(電子メール、<br>等のかため)                                                                                                    | 証明書をご利用いただくお客さまのルールについて記載していま<br>す。<br>、 下記に示す利用目的の範囲内で利用いたします。<br>ださい。<br>電話、ファックス等)                                                 | ^                                     |
| 発行する証明書をどのように並<br>個人情報の取り扱いに<br>ご送信いただく個人情報は、弊社<br>弊社の個人情報報選方針につきま<br>収集した個人情報の利用自<br>サービス提供上や要されるお利<br>・対しばみの確認でした問題でも認識から<br>・許过提供とや要されるお利<br>・許してス提供とや要されるお利<br>・許可したのの意思でして思想のため。                                                                                                    | 毎月するかを記載しています。 ついて たの個人情報保護方針に基づきましては、ごちらからご確認く<br>をしては、ごちらからご確認く 客様へのご流給(電子メール、<br>空かのため)                                                                                                    | 証明書をご利用いただくお客さまのルールについて記載していま<br>す。 、下記に示す利用目的の範囲内で利用いたします。<br>(ださい。 電話、ファックス等)                                                       | ^                                     |
| 発行する証明書をどのように式<br>個人情報の取り扱いに<br>ご送信いただく個人情報は、弊社<br>弊社の個人情報会議方針につきま<br>取した個人情報会議方針につきま<br>取した個人情報の利用目的<br>・<br>・<br>・<br>・<br>・<br>・<br>・<br>・<br>・<br>・<br>・<br>・<br>・                                                                                                    | ■用するかを記載しています。<br>ついて<br>たの個人情報保護方針に基づき<br>にしては、ごちらからご確認の<br>こののにあう<br>こののにあう<br>の送付<br>満知をおはけするため                                                                                                    | 証明書をご利用いただくお客さまのルールについて記載していま<br>す。<br>、下記に示す利用目的の範囲内で利用いたします。<br>ださい。<br>電話、ファックス等)                                                  | • • • • • • • • • • • • • • • • • • • |
| 発行する証明書をどのようにま<br>個人情報の取り扱いに<br>ご送信にただく個人情報は、弊社<br>弊社の個人情報保護方針につきま<br>数集した個人情報の利用目的<br>・レビス現代上や、要相に込み内<br>・レビス現代上や、要相に込み内<br>・レビス現代上や、要した込み内<br>・レビス現代上や、要した込み内<br>・レビス現代上や、要した込み内<br>・レビス現代上や、要したしたの<br>・レビス現代上や、要したしたの<br>・レビス現代上や、要したしたの<br>・レビス現代上や、要したしたの<br>・レビス現代上や、要したしたの<br>・レビス現代上や、要したしたの<br>・レビス現代上や、要したしたの<br>・レビス現代上や、要したしたの<br>・レビス現代上や、要したしたの<br>・レビス現代上や、要したの<br>・レビス現代上や、要したの<br>・レビス現代上や、要したの<br>・レビス現代上や、要したの<br>・レビス現代上や、要したの<br>・レビス現代上や、要したの<br>・レビス現代したの<br>・レビス現代上や、要したの<br>・レビス現代したの<br>・レビス現代したの<br>・<br>・<br>・<br>・<br>・<br>・<br>・<br>・<br>・<br>・<br>・<br>・<br>・ | 第用するかを記載しています。 ついて の場人情報保護方針に基づきしては、ごちらからご確認く との個人情報保護方針に基づきしては、ごちらからご確認く このとののご義格(電子メール、<br>こののとの) の送付の場所とあしばするため                                                                                                    | 証明書をご利用いただくお客さまのルールについて記載していま<br>す。<br>、下記に示す利用目的の範囲内で利用いたします。<br>(ださい。<br>電話、ファックス等)                                                 | <b>^</b>                              |
| 発行する証明書をどのように式<br>個人情報の取り扱いに<br>ご送信いただく個人情報は、弊社<br>弊社の個人情報展護方針につきま<br>取集した個人情報の利用的<br>サービス現代上必要となるお<br>さかしなかの確認で、と聞うたではない<br>の集した個人情報の利用的<br>サービス現代上必要となるお<br>がなしなかの確認で、と聞うたではない<br>の集した個人情報の利用的<br>サービス現代上の要ななるお<br>・評社提供サービスのご案内のため<br>・評社提供サービスの変更、更新手続きの<br>クーポン番号の入力                                                                                                    | ※用するかを記載しています。 ついて たの個人情報保護方針に基づき<br>としては、ごちらからご確認。 客様へのご造給(電子メール、<br>第500にあ)<br>たちのの広め<br>の送付。                                                                                                    | 証明書をご利用いただくお客さまのルールについて記載していま<br>す。     、<br>下記に示す利用目的の範囲内で利用いたします。<br>ださい。     電話、ファックス等)                                            | < >                                   |
| 発行する証明書をどのようにま<br>個人情報の取り扱いに<br>ご送信いただく個人情報は、弊社<br>常社の個人情報保護方針につきま<br>な集した個人情報保護方針につきま<br>な集した個人情報の利用目的<br>・レニス現代上の要求である計「おいのかか<br>を知らいなの確認で、数年に込みれ<br>・ことにス別に上期計べきのため。<br>・、各篇サービスの変更、更新手続きの<br>クーポン番号の入力<br>フーポン番号をお持ちのお客さま                                                                                                    | ■用するかを記載しています。<br>ついて<br>たの個人情報保護方針に基づき<br>としては、ごちらからご確認の<br>での確認のため<br>こののご読格<br>電かの定めため<br>の送付<br>の満様をお回けするため<br>ため<br>またをしてまたの欄にクーポン番号                                                                                                    | 証明書をご利用いただくお客さまのルールについて記載していま     す。     、     下記に示す利用目的の範囲内で利用いたします。     ださい。     電話、ファックス等)     をご入力ください。                           |                                       |
| 発行する証明書をどのようにま<br>個人情報の取り扱いに<br>ご送信いただく個人情報は、弊社<br>弊社の個人情報保護方針につきま<br>数集した個人情報保護方針につきま<br>数集した個人情報の利用目的<br>・レス現代上や、要用となる利<br>・レス現代上や、要用となる利<br>・レス現代上や、要用となる利<br>・レス現代上や、要用となる利<br>・レス現代上や、要用となる利<br>・レス現代上や、要用などののため<br>・サーレス現代上や、要用などののため<br>・サーレス現代上の要素は、ののため<br>・サーレス現代上の要素は、ののため<br>・<br>・<br>る幅サービスの変更、更新手続きの<br>クーポン番号をお持ちのお客さま<br>クーポン番号                                                                                                    | 第用するかを記載しています。 ついて たの個人情報保護方針に基づき<br>にしては、ごちらからご確認く たのご流若(電子メール)、<br>たの報道のため ため の送付 の送付 の送付 の送付 の送付 の送付 の送付 の送付 の送付 の送付 の送付 のまけ のまけ のまけ のまけ のまけ のまけ のまけ のまけ のまけ のまけ のまけ のまけ のまけ のまけ のまけ のまけ のまけ のまけ のまけ のまけ のまけ のまけ のます のまけ のます のます | 証明書をご利用いただくお客さまのルールについて記載していま     す。     、 下記に示す利用目的の範囲内で利用いたします。     (ださい、     電話、ファックス等)     をご入力ください。                              | ~                                     |
| 発行する証明書をどのようにま<br>個人情報の取り扱いにつ<br>ご送信いただく個人情報は、弊社<br>際社の個人情報保護方針につきま<br>の集した見保護の利用目的<br>サレービスの運動で応要すや認識の<br>アメロションのご知られた。<br>サリービスの運動で応要する<br>アメロションのご知られた。<br>サリービスの運動であります。<br>サリービスの運動であります。<br>サリービスの運動であります。<br>サリービスの運動であります。<br>サリービスの運動であります。<br>サリービスの運動であります。<br>サリービスの運動であります。<br>サリービスの運動であります。<br>サリービスの運動であります。<br>サリービスの運動であります。<br>サリービスの運動であります。<br>サリービスの運動であります。<br>サリービスの運動であります。<br>サリービスの運動であります。<br>サリービスの運動であります。<br>ウーボン番号をお持ちのお客さま<br>ワーボン番号をお持ちのお客さま                                                                                                    | 第用するかを記載しています。 ついて たの個人情報保護方針に基づきしては、ごちらからご確認。 をしては、ごちらからご確認。 の送付 の送付 第万余のため の送付 まは下記入力欄にクーボン番号 在長                                                                                                    | 証明書をご利用いただくお客さまのルールについて記載していま     す。     、     、     下記に示す利用目的の範囲内で利用いたします。     、     ださい、     電話、ファックス等)     をご入力ください。     クーボン番号を入力 | ~                                     |
| 発行する証明書をどのようにま<br>個人情報の取り扱いに<br>ご送信いただく個人情解は、弊社<br>弊社の個人情報保護方針につきま<br>数年した個人情報保護方針につきま<br>数年した個人情報保護方針につきま<br>数年した個人情報保護方針につきま<br>数年した個人情報の利用自動<br>ここと個人情報の利用の<br>一日にス想代上の知識が、数年に必須<br>第41歳時代によび知識が、数年に必須<br>第41歳時代に必要にあるまま<br>の第41歳時代に必要定義手続きの<br>クーポン番号の入力<br>クーポン番号をお持ちのお客さま                                                                                                    | ▲用するかを記載しています。 ついて たの個人情報保護方針に基づき<br>としては、ごちらからご確認の さしては、ごちらからご確認の こしては、ごちらからご確認の の送付 の送付 の送付 素権をお届けするため ため ため ため ため この ため この この <td></td> <td>~</td>                                                                                               |                                                                                                    | ~                                     |

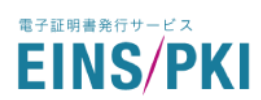

7) 証明書情報を入力のうえ、「入力内容の確認」をクリックしてください。

入力する上での注意点は「<u>1.4.WEB 申請手順 4)」</u>をご参照ください。

<サーバ証明書の場合>

|                                               | Step.1               | Step.2                    | INS/PKI for ED             | サーバ証明書:<br>Step.4         | 追加申請<br>Step.5              | Step.6      |
|-----------------------------------------------|----------------------|---------------------------|----------------------------|---------------------------|-----------------------------|-------------|
|                                               | <u> </u>             |                           |                            | _ / _                     |                             |             |
|                                               | 組織情報<br>の確認          | 申請担当者<br>の確認              | クーポン番号の<br>入力              |                           | 入力情報確認                      | 申請完了        |
| クーポン番                                         | 号の確認                 |                           |                            |                           |                             |             |
|                                               |                      |                           |                            |                           |                             |             |
| クーポン番号                                        | 3                    | 任意                        |                            |                           |                             | 修正          |
| 証明書の種類                                        | A                    |                           | サーバ証明書                     |                           |                             |             |
|                                               |                      |                           |                            |                           |                             |             |
| CSR貼り付                                        | けの渡                  |                           |                            |                           |                             |             |
| CSR (Certifica                                | te Signing Req       | juest) 貼り付け               | オエリアにご作成いただ                | いたCSRを貼り付け「               | てください。                      |             |
| <ul> <li>※一度証明書甲</li> <li>① 証明書情報「</li> </ul> | 睛に利用したCS<br>O」の値についす | Rを冉度利用す <sup>。</sup><br>C | ることはできません。                 |                           |                             |             |
| CSR貼り付け                                       | Εリア                  |                           |                            |                           |                             |             |
|                                               |                      |                           |                            |                           |                             |             |
|                                               |                      |                           |                            |                           |                             |             |
|                                               |                      |                           |                            |                           |                             |             |
|                                               |                      |                           |                            |                           |                             |             |
|                                               |                      |                           |                            |                           |                             |             |
|                                               |                      |                           |                            |                           |                             |             |
|                                               |                      |                           |                            |                           |                             | li          |
|                                               |                      |                           |                            |                           |                             |             |
| ドメイン名                                         | の所有者に                | ついて                       | 必須                         |                           |                             |             |
|                                               | ドリノンデキギ              |                           | / + <sup>2</sup> + 1)      |                           |                             |             |
| サー八証明書の                                       | <u>トメイン所有者</u> (     | こついてこ、選択・                 | くたさい。                      |                           |                             |             |
|                                               |                      | ◎ 自社所有ド                   | メイン                        |                           | ○ 他社所有ドメイン                  | /           |
|                                               |                      |                           |                            |                           |                             |             |
|                                               |                      |                           |                            |                           |                             |             |
| その他の情報                                        | 服                    |                           |                            |                           |                             |             |
| med - var here                                |                      |                           |                            |                           |                             |             |
| 発行通知E-mai<br>EDI通信ソフト                         | <b>ウェア名</b> : 差し3    | 担当有さま以外<br>友えなければごえ       | NEも甲頭担ヨ宿さまと<br>利用中、もしくはご利用 | 可し内容のメールを1<br>目予定のEDI通信ソフ | SMI 9 る事かできまり<br>トウェア名をお聞かせ | 。<br>せください。 |
|                                               |                      |                           |                            |                           |                             |             |
| 発行通知E-r                                       | nailアドレス             | 任意                        | systemGroup-all@i          | ntec.co.jp                |                             |             |
| EDI通信ソフ                                       | フトウェア名               | 任意                        |                            |                           |                             |             |
|                                               |                      |                           |                            |                           |                             |             |
|                                               |                      |                           |                            |                           |                             | 入力内容の確認     |
|                                               |                      |                           |                            |                           |                             |             |

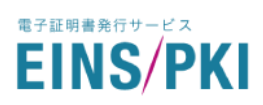

## <クライアント証明書の場合>

|                             | C EINS/    | /PKI for EDIクライアント証明書 追加申請            |
|-----------------------------|------------|---------------------------------------|
| Step.1                      | Step.2     | Step.3 Step.4 Step.5 Step.6           |
| 組織情報<br>の1819               | 申請担当者の確認   |                                       |
|                             |            |                                       |
| ーポン番号の確認                    |            |                                       |
| クーポン番号                      | 任意         | 修正                                    |
| 証明書の種類                      |            | クライアント証明書                             |
|                             |            |                                       |
| 明書情報の入力                     |            |                                       |
| iイアント証明書のサブジョ               | ⊑クトを入力し    | てください。                                |
|                             |            | ○ 組織名英字をCNとする(CNには組織名英字が自動設定<br>されます) |
| 組織名英字<br>または 利用者名英字(CN)     | вя.        | ○利用者名英字をCNとする(下記入力欄にCNを入力して<br>ください)  |
|                             |            | Intec Tarou.                          |
|                             |            | ● 証明書情報 ICN」の値について                    |
| 部署名英字(OU)                   | <u>Æ</u> R | Network Solution Dept.                |
| 組織名英字(O)                    |            | Intec Test                            |
| 市区町村英字(L)                   | ff         | Yokohama                              |
| 都道府県英字(S)                   | <b>H</b> Ê | Kanagawa                              |
| 国名英字(C)                     |            | JP                                    |
| 申請組織のメーリングリスト<br>またけ        | 2/2        | maTartiBintas en in                   |
| る/218<br>利用者のE-mail アドレス(E) |            | ndurangeniserionge                    |
|                             |            |                                       |
| クライアント証明書の                  | )利用者名を     | λカ                                    |
| ライアント証明書をご利用                | 目になる組織名、   | 、または利用者名をご入力下さい。                      |
| 組織名 まだは 利用者名                | 必須         | 構式設在インテック                             |
| 組織名かな<br>または 利用者名かな         | 必須         | かぶしきがいしゃいんてうく                         |
|                             |            |                                       |
| の他の情報                       |            |                                       |
| 通信ソフトウェア名:差し                | 」支えなければ    | ご利用中、もしくはご利用予定のEDI遺信ソフトウェア名をお聞かせください。 |
| EDI通信ソフトウェア名                | 任意         |                                       |
|                             |            |                                       |

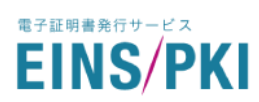

#### 8) 入力項目を再度確認のうえ、「上記の内容で証明書を申請」をクリックしてください。

|                | 🗢 El         | NS/PKI for EDI   | サーバ証明書       | 追加申請           |             |
|----------------|--------------|------------------|--------------|----------------|-------------|
| Step.1         | Step.2       | Step.3           | Step.4       | Step.5         | Step.6      |
| - 🕗 ·          | - 🕗 -        | - 📀 -            | - 📀 -        | - <u>*</u> = - | - ex        |
| 組織情報<br>の確認    | 申請担当者<br>の確認 | クーポン番号の<br>入力    | 証明書情報の<br>入力 | 入力情報確認         | 申請完了        |
|                |              |                  |              |                |             |
| 入力情報の確認        |              |                  |              |                |             |
| ご入力いただいた証明書内容。 | と申請内容をご確認    | ください。            |              |                |             |
| クーポン番号         |              |                  |              |                |             |
|                |              |                  |              |                |             |
| クーポン番号         |              |                  |              |                |             |
| 証明書の種類         |              | サーバ証明書           |              |                |             |
|                |              |                  |              |                |             |
| 証明書情報確認        |              |                  |              |                |             |
| 組織名英字          |              | unun latar au in |              |                |             |
| または 利用者名英字(CN) |              | www1.intec.co.jp |              |                |             |
| 部署名英字(OU)      |              | NS               |              |                |             |
| 組織名英字(O)       |              | INTEC            |              |                |             |
| 市区町村英字(L)      |              | yokohama         |              |                |             |
| 都道府県英字(S)      |              | kanagawa         |              |                |             |
|                |              | JP               |              |                |             |
|                |              | 白体死去じょう          |              |                |             |
| 下メイラの所有者       |              | 自社所有下メイン         |              |                |             |
| その他の情報         |              |                  |              |                |             |
|                |              |                  |              |                |             |
| 発行通知E-mailアドレス |              |                  |              |                |             |
| EDI通信ソフトウェア名   |              |                  |              |                |             |
|                |              |                  |              |                |             |
| 情報を修正          |              |                  |              |                | 上記内容で証明書を申請 |

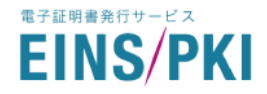

9) 申請完了画面が表示されます。

画面の案内に従って申請書の PDF ファイルをダウンロードし、EINS/PKI 事務局までお送りください。 詳細は「<u>1.5」~「1.8」</u>をご参照ください。

※申請完了画面で申請書をダウンロードしなかった、または失敗した場合はマイページ内の以下のページからダウンロードいただけます。

- ◆ 申請担当者登録申請書 : トップページ>「申請担当者情報」>申請担当者名をクリック
- ◆ ドメイン使用許諾証明書 : トップページ>「サーバ証明書」>証明書の申請番号をクリック

※例: 申請組織(その他組織)/ サーバ証明書/ 他社ドメイン(その他組織)を選択した場合

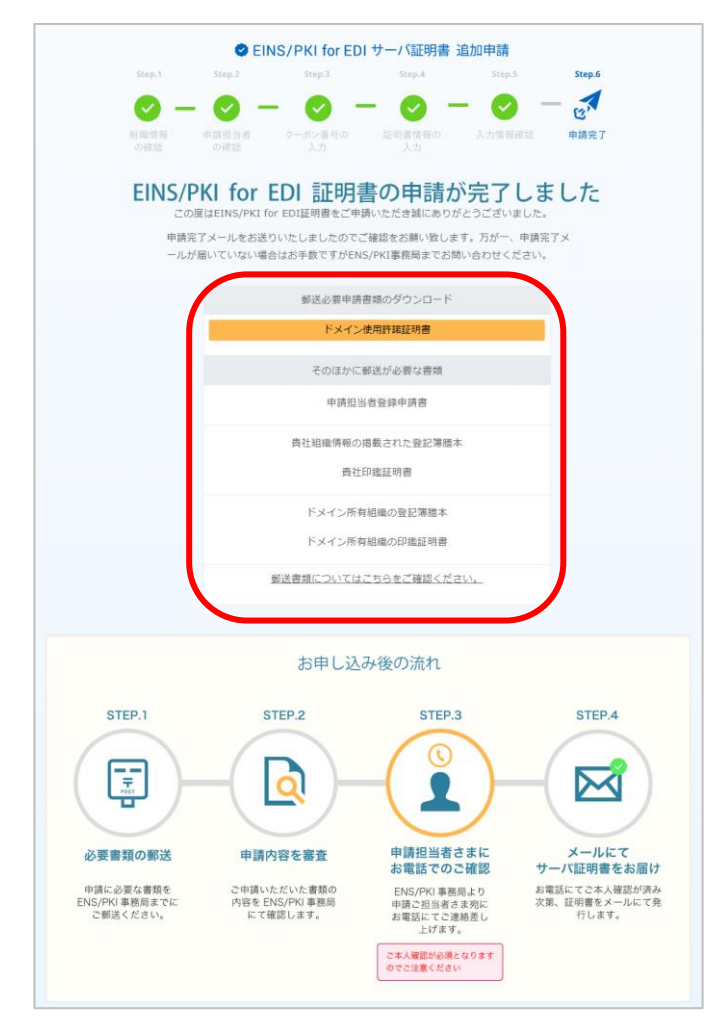

10) 申請担当者様宛に申請受付メールが送信されますので、ご確認ください。

11) 以降の審査および証明書のインストールについては、「2.審査の実施」と同様となります。

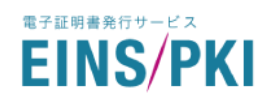

## 5.3 更新申請

有効期限満了間近になった証明書を更新します。 事務局から更新のお知らせメールが届いた場合に実施してください。 ※有効期限終了日 60 日前から更新可能です。 ※更新対象と同じサブジェクトで申請を行えます。しかし、一度利用した CSR は使えません。 証明書のサブジェクトに変更がない場合も、CSR の再作成をお願いします。

1) **<サーバ証明書のみ>** 

サーバ証明書の申請には、事前にご使用になる WEB サーバ上での CSR 作成が必要です。 詳細は「<u>1.4. WEB 申請手順 1)」</u>をご参照ください。

- 2) トップ画面から用途に応じて「サーバ証明書」もしくは「クライアント証明書」をクリックしてください。
- 3) 証明書一覧画面が表示されます。対象証明書の「更新」をクリックしてください。

| c_taro@intec.co.jp                    | ■ 申請番号検索                                                                                                 |                                                                        |                                                                                    |                                                                                         |                                                                                                    |                                                                                                    |                                |                       |                |
|---------------------------------------|----------------------------------------------------------------------------------------------------|------------------------------------------------------------------------|------------------------------------------------------------------------------------|-----------------------------------------------------------------------------------------|----------------------------------------------------------------------------------------------------|----------------------------------------------------------------------------------------------------|--------------------------------|-----------------------|----------------|
|                                       | ■ FQDN(CN)検索                                                                                             |                                                                        |                                                                                    |                                                                                         |                                                                                                    |                                                                                                    |                                |                       |                |
| P                                     | ■ ステータス                                                                                                  | □ 発行申請受理                                                               | □ 発行審査中 □                                                                          | <br>] 発行済 🗌 有効                                                                          | 期限切れ 🗌 失効申請                                                                                                    | 受理 🗌 失効審査中                                                                                                    | 🗌 失効済                          |                       |                |
| 一バ証明書                                 | ■ 日付検索                                                                                                   | クリックしてくだ                                                               | ·<br>                                                                              | ~ 7                                                                                     |                                                                                                    |                                                                                                    |                                |                       |                |
| ライアント証明書                              |                                                                                                    |                                                                        |                                                                                    |                                                                                         |                                                                                                    |                                                                                                    |                                |                       |                |
| 送信奶                                   | 検索                                                                                                    |                                                                        |                                                                                    |                                                                                         |                                                                                                    |                                                                                                    |                                | クリ                    | リア             |
|                                       |                                                                                                    |                                                                        |                                                                                    |                                                                                         |                                                                                                    |                                                                                                    |                                |                       |                |
| EXAMPLE FOR THE FOR                   | サーバ証明書 一覧                                                                                                |                                                                        |                                                                                    |                                                                                         |                                                                                                    |                                                                                                    |                                |                       |                |
| 調理当省消散                                |                                                                                                    |                                                                        |                                                                                    |                                                                                         |                                                                                                    |                                                                                                    |                                |                       |                |
| 調担当者19数 -<br>ニュアル                     | ◆ 申請番号                                                                                                   | 🖬 FQDN(CN)                                                             | 🛛 ステータス                                                                            | 🛃 発行申請日                                                                                 | 烹 有効期限開始日                                                                                                    | ☑ 有効期限終了日                                                                                                    |                                |                       |                |
| 新担当者19枚 <sup>-</sup><br>ニュアル<br>問い合わせ | ◆ 申請番号<br>9000000115-00003                                                                               | E FQDN(CN)                                                             | ☑ ステータス<br>発行済                                                                     | ★ 発行申請日<br>2018/11/07                                                                   | < 有効期限開始日<br>2018/11/07                                                                                                    |                                                                                                    | 再発行                            | 更新                    | 烵              |
| 時担当者19枚<br>ニュアル<br>問い合わせ              | <ul> <li>◆ 申請番号</li> <li>9000000115-00003</li> <li>9000000115-00002</li> </ul>                           | FQDN(CN)                                                               | <ul> <li>ステータス</li> <li>発行済</li> <li>発行済</li> </ul>                                | <ul> <li>▲ 発行申請日</li> <li>2018/11/07</li> <li>2018/11/06</li> </ul>                     | <ul> <li>         有効期限開始日     </li> <li>         2018/11/07     </li> <li>         2018/11/06     </li> </ul>                           | <ul> <li></li></ul>                                                                                                    | <b>再発行</b><br>再発行              | 更新                    | 失<br>失         |
| 時担当な194% 「<br>ニュアル<br>問い合わせ           | <ul> <li>◆ 申請番号</li> <li>9000000115-00003</li> <li>9000000115-00002</li> <li>9000000115-00001</li> </ul> | FQDN(CN)<br>www5.intec.co.jp<br>www4.intec.co.jp<br>www1.intec.co.jp   | ステータス           発行済           発行済           発行済           発行済                      | <ul> <li>▲ 発行申請日</li> <li>2018/11/07</li> <li>2018/11/06</li> <li>2018/11/02</li> </ul> | ▼ 有効期限開始日<br>2018/11/07<br>2018/11/06                                                                                                   | <ul> <li>              日 有効期限終了日      </li> <li>             2021/11/07         </li> <li>             2021/11/06         </li> </ul> | <mark>再発行</mark><br>再発行<br>再発行 | 更新<br><b>更新</b><br>更新 | 失対<br>失対<br>失対 |
| 37日当日1948<br>(ニュアル<br>調い合わせ           | <ul> <li>◆ 申請签号</li> <li>9000000115-00002</li> <li>9000000115-00001</li> <li>\$</li> </ul>               | E FQDN(CN)<br>www5.intec.co.jp<br>www4.intec.co.jp<br>www1.intec.co.jp | <ul> <li>ステータス</li> <li>発行済</li> <li>発行済</li> <li>発行済</li> <li>発行申請受理</li> </ul>   | ★ 発行申請日<br>2018/11/07<br>2018/11/06<br>2018/11/02                                       | <ul> <li>              有効期限開始日          </li> <li>             2018/11/07         </li> <li>             2018/11/06         </li> </ul> |                                                                                                    | <b>再発行</b><br>再発行<br>再発行       | 更新<br><b>更新</b><br>更新 | 线<br>线<br>线    |
| (コロショロショント)<br>(ニュアル<br>)調い合わせ        | <ul> <li>◆ 申請문号</li> <li>9000000115-00002</li> <li>9000000115-00001</li> <li>9000000115-00001</li> </ul> | E FQDN(CN)<br>www5.intec.co.jp<br>www4.intec.co.jp<br>www1.intec.co.jp | <ul> <li>□ ステータス</li> <li>発行済</li> <li>発行済</li> <li>発行済</li> <li>発行申請受理</li> </ul> | ★ 発行申請日<br>2018/11/07<br>2018/11/06<br>2018/11/02                                       | ★ 有効期限開始日<br>2018/11/07<br>2018/11/06                                                                                                   | ☑ 有効期限終了日<br>2021/11/07<br>2021/11/06                                                                                                 | 再発行<br>再発行<br>再発行              | 更新<br><b>更新</b><br>更新 | 失<br>失<br>失    |

4) 以降の操作は[5.2.追加申請 4)」以降と同様となります。

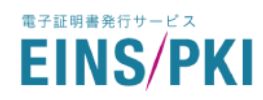

## 5.4 再発行申請

ー度発行した証明書を失効させ、同一内容の証明書を新たに発行します。証明書の発行やインストールに失敗し てしまった場合などに実施してください。

※発行から 25 日以内まで無償で再発行可能です。それ以降は有償での追加申請扱いとなります。 ※一度利用した CSR は使えません。証明書情報が同一であっても、CSR の再作成をお願いします。

1) <サーバ証明書のみ>

サーバ証明書の申請には、事前にご使用になる WEB サーバ上での CSR 作成が必要です。 詳細は「<u>1.4. WEB 申請手順 1)」</u>をご参照ください。

- 2) トップ画面から用途に応じて「サーバ証明書」もしくは「クライアント証明書」をクリックしてください。
- 3) 証明書一覧画面が表示されます。対象証明書の「再発行」をクリックしてください。

|         | ■ 申請番号検索        |                  |         |            |             |            |       |     |    |
|---------|-----------------|------------------|---------|------------|-------------|------------|-------|-----|----|
|         | ₩ FQDN(CN)検索    |                  |         |            |             |            |       |     |    |
| ,<br>,  | ■ ステータス         | ○ 発行申請受理         | 発行審査中   | 発行済 🗌 有効!  | 期限切れ 🗌 失効申請 | 受理 🗌 失効審査中 | 🗌 失効済 |     |    |
| バ証明書    | ■ 日付検索          | クリックしてくだ         | さい      | ~ 7        |             |            |       |     |    |
| イアント証明書 | 拾衣              |                  |         |            |             |            |       | 711 | 7  |
| 消育報     | DOIX            |                  |         |            |             |            |       |     | ſ  |
| 相当者情報   | サーバ証明書 一覧       |                  |         |            |             |            |       |     |    |
|         |                 |                  |         |            |             |            |       |     |    |
| ニュアル    | ◆ 申請番号          | 🖬 FQDN(CN)       | ☑ ステータス | 🛃 発行申請日    | ₹ 有効期限開始日   | ☑ 有効期限終了日  |       |     |    |
| い合わせ    | 900000115-00003 | www5.intec.co.jp | 発行済     | 2018/11/07 | 2018/11/07  | 2021/11/07 | 再発行   | 更新  | \$ |
|         | 900000115-00002 | www4.intec.co.jp | 発行済     | 2018/11/06 | 2018/11/06  | 2021/11/06 | 再発行   | 更新  | \$ |
|         | 900000115-00001 | www1.intec.co.jp | 発行申請受理  | 2018/11/02 |             |            | 再発行   | 更新  | \$ |
|         | <               |                  |         |            |             |            |       |     |    |
|         |                 |                  |         |            |             |            |       |     |    |
|         | 20 hn ch 🖽      |                  |         |            |             |            |       |     |    |

4) 以降の操作は[5.2.追加申請 4)」以降と同様となります。

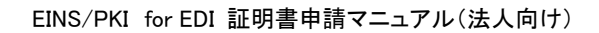

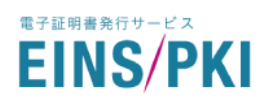

## 5.5 失効申請

ー度発行した証明書を失効させるときに使用します。証明書の秘密鍵を破損・紛失してしまった場合や、 有効期限終了日前に使わなくなった場合等に実施してください。

- 1) トップ画面から用途に応じて「サーバ証明書」もしくは「クライアント証明書」をクリックしてください。
- 2) 証明書一覧画面が表示されます。対象証明書の「失効」をクリックしてください。

|                                              |                 |                  |         |             |             |                      |            |    | ● ログア |
|----------------------------------------------|-----------------|------------------|---------|-------------|-------------|----------------------|------------|----|-------|
| EINS/PKI <sup>+</sup> for EDI<br>証明書申請用マイページ |                 |                  |         |             |             |                      |            |    |       |
|                                              | サーバ証明書 検索       | Ŕ                |         |             |             |                      |            |    |       |
| ntec_taro@intec.co.jp                        |                 |                  |         |             |             |                      |            |    |       |
|                                              | ■ 申請番号検索        |                  |         |             |             |                      |            |    |       |
| ⊞ ТОР                                        | ■ FQDN(CN)横梁    | www.intec.co.jp  |         |             |             | winn 🖂 al-darimata a | 1. 41. 100 |    |       |
|                                              | ■ ステータス         | □ 発行甲請受埋         | 発行審査中   | 〕 発行済 📋 有効: | 朋限切れ │ 失効甲請 | 受埋 🔄 失効番査中           | 失効済        |    |       |
| 🏷 サーバ証明書                                     | ■ 日付検索          | クリックしてくだ         | さい      | ~ 2         |             |                      |            |    |       |
| □ クライアント証明書                                  |                 |                  |         |             |             |                      |            | _  | _     |
|                                              | 検索              |                  |         |             |             |                      |            | クリ | リア    |
| - 組織情報                                       |                 |                  |         |             |             |                      |            |    |       |
| ▲ 申請担当者情報                                    | サーバ証明書 一覧       |                  |         |             |             |                      |            |    |       |
| 固 マニュアル                                      | ◆ 申請番号          | 📼 FQDN(CN)       | 🛛 ステータス | ◀ 発行申請日     | 烹 有効期限開始日   | ☑ 有効期限終了日            |            |    |       |
| ≥ お問い合わせ                                     | 900000115-00003 | www5.intec.co.jp | 発行済     | 2018/11/07  | 2018/11/07  | 2021/11/07           | 再発行        | 更新 | 失効    |
|                                              | 900000115-00002 | www4.intec.co.jp | 発行済     | 2018/11/06  | 2018/11/06  | 2021/11/06           | 再発行        | 更新 | 失効    |
|                                              | 900000115-00001 | www1.intec.co.jp | 発行申請受理  | 2018/11/02  |             |                      | 再発行        | 更新 | 失効    |
|                                              | <               |                  |         |             |             |                      |            |    | >     |
|                                              | 论加由表            |                  |         |             |             |                      |            |    |       |
|                                              |                 |                  |         |             |             |                      |            |    |       |
|                                              |                 |                  |         |             |             |                      |            |    |       |
|                                              |                 |                  |         |             |             |                      |            |    |       |
|                                              |                 |                  |         |             |             |                      |            |    |       |

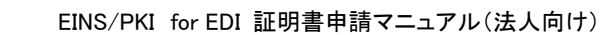

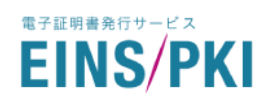

3) 失効理由を選択してください。

EINS/PKI for EDI 認証局運用規程(CPS)ならびに EINS/PKI for EDI 利用者規約の内容を確認し、 「認証局運用規程ならびに利用者規約に同意する」にチェックを入れてください。 その後、「失効申請内容を確認」をクリックしてください。

|                                                                                                    | EINS/PKI for EDI                                              | サーバ証明書     | 夫効申請       |            |           |   |
|----------------------------------------------------------------------------------------------------|---------------------------------------------------------------|------------|------------|------------|-----------|---|
|                                                                                                    | Step.1                                                        | Step.2     | Step.3     |            |           |   |
|                                                                                                    | <b>≣°</b> —                                                   | žΞ —       | 62×        |            |           |   |
|                                                                                                    | 失効理由・失効希望日を 入力                                                | ]情報確認 =    | 申請完了       |            |           |   |
|                                                                                                    | <b>አ</b> ታ                                                    |            |            |            |           |   |
| 生动中转 预订已速用相积(CDC)                                                                                                    | レ利田孝相如本の日帝                                                    |            |            |            |           |   |
| 大劝中詞 認証何連用就在 (CF3)                                                                                                    | こ利用有効利べの回意                                                    |            |            |            |           |   |
| 「EINS/PKI for EDI認証局運用規程(CPS)」                                                                                                    | 「EINS/PKI for EDI利用者規約」;                                      | ならびに個人情報の耳 | gり扱いについて同  | ]意の上、 失効処理 | にお進みください。 |   |
| 昏 運用規程(CPS)                                                                                                    | EINS/PKI for EDI認証局運用規                                        | 見程(CPS) 🗅  |            |            |           |   |
|                                                                                                    | EINS/PKI for EDI利用者規約[                                        | 7          |            |            |           |   |
|                                                                                                    |                                                               |            |            |            |           |   |
| ・サービム決供のと見得りたら薄水のだめ<br>・弊社を決供のと見得りたら薄水のだめ<br>サービス児生とが変に発用等の送付<br>・と考生いた気の濃減、変形等をおの増減をお届け<br>・を著せいた気の濃減、豊好をおきの増減の<br>・学して現代から加に必要となる濃薄、お開い<br>・学して見代から加に必要となく濃減、ない<br>・が社しーレスをご覧用いただけるかのサービス感じ<br>・が社しーレスをご覧用いただけるかのサービス感じ<br>・が社しーレスをご覧用いただけるかのサービス感じ<br>・が社しーレスをご覧用いただけるかのサービス感じ<br>・が社しーレスをご覧用いただけるかの明い合わせ<br>サーバ証明書 失効<br>失効する証明書情報に誤りがないかご確認いただ<br>● 失効理由の詳細を確認する | てるため<br>確認や着意のため<br>の存在のため<br>フォームよりご連絡下さい。<br>さ、失効理由をご入力下さい。 |            |            |            |           |   |
| 申請番号                                                                                                    | FQDN(CN)                                                      | 発行申請日      | 有効期限開始日    | 有効期限終了日    | 失効理由      |   |
| 910000054-00001                                                                                                    | www1.intec.co.jp                                              | 2022/12/02 | 2022/12/02 | 2025/12/02 | 該当なし      | ~ |
| C                                                                                                    | 記記局運用規程、利用規約なら                                                | びに個人情報の取り打 | 吸いに同意する    |            |           |   |

※失効理由の詳細は下記の表をご確認ください。

また、失効理由は CRL(認証局証明書失効リスト)に掲載させていただきます。予めご了承ください。

| 失効理由名             | 解説                            |
|-------------------|-------------------------------|
| 秘密鍵危殆化(ひみつかぎきたいか) | 秘密鍵が盗難などにより漏洩した場合に選択          |
| 属性変更              | 証明書の記載内容(DN の項目等)に変更が生じた場合に選択 |
| 使用中止              | 証明書の必要性が無くなり利用を中止する場合に選択      |
| 該当なし              | 下記の理由に当てはまらない場合に選択            |

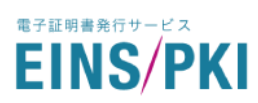

#### 4) 申請内容を確認のうえ、「失効申請を実行」をクリックしてください。

|                                                      | 🥏 EINS/PKI for EDI サーバ証                                                                                                    | E明書 失効申請                   |                              |                                        |                           |
|------------------------------------------------------|----------------------------------------------------------------------------------------------------|----------------------------|------------------------------|----------------------------------------|---------------------------|
|                                                      | Step.1         Step.2           Image: Constraint of the step of the step of the | Step.3                     |                              |                                        |                           |
|                                                      | 失効理由·失効希望日を 入力情報確認 入力                                                                                                    | 申請完了                       |                              |                                        |                           |
| ナーバ証明書 失効                                            |                                                                                                    |                            |                              |                                        |                           |
|                                                      |                                                                                                    |                            |                              |                                        |                           |
| 以下の証明書情報を失効します。                                      |                                                                                                    |                            |                              |                                        |                           |
| 以下の証明書情報を失効します。<br><b>申請番号</b>                       | FQDN(CN)                                                                                                    | 発行申請日                      | 有効期限開始日                      | 有効期限終了日                                | 失効理由                      |
| (下の証明書情報を失効します。<br><b>申請番号</b><br>910000054-00001    | <b>FQDN(CN)</b><br>www1.intec.co.jp                                                                                                    | <b>発行申請日</b><br>2022/12/02 | <b>有効期限開始日</b><br>2022/12/02 | <b>有効期限終了日</b><br>2025/12/02           | <b>失効理由</b><br>該当なし       |
| 以下の証明書情報を失効します。<br>申請番号<br>9100000054-00001<br>情報を修正 | FQDN(CN)<br>www1.intec.co.jp                                                                                                    | <b>発行申請日</b><br>2022/12/02 | 有効期限開始日<br>2022/12/02        | <b>有効期限終了日</b><br>2025/12/02<br>失効申請を3 | <b>失効理由</b><br>該当なし<br>軽行 |

5) 申請完了画面が表示されます。書類送付の必要はありません。

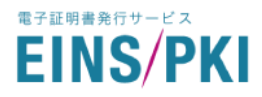

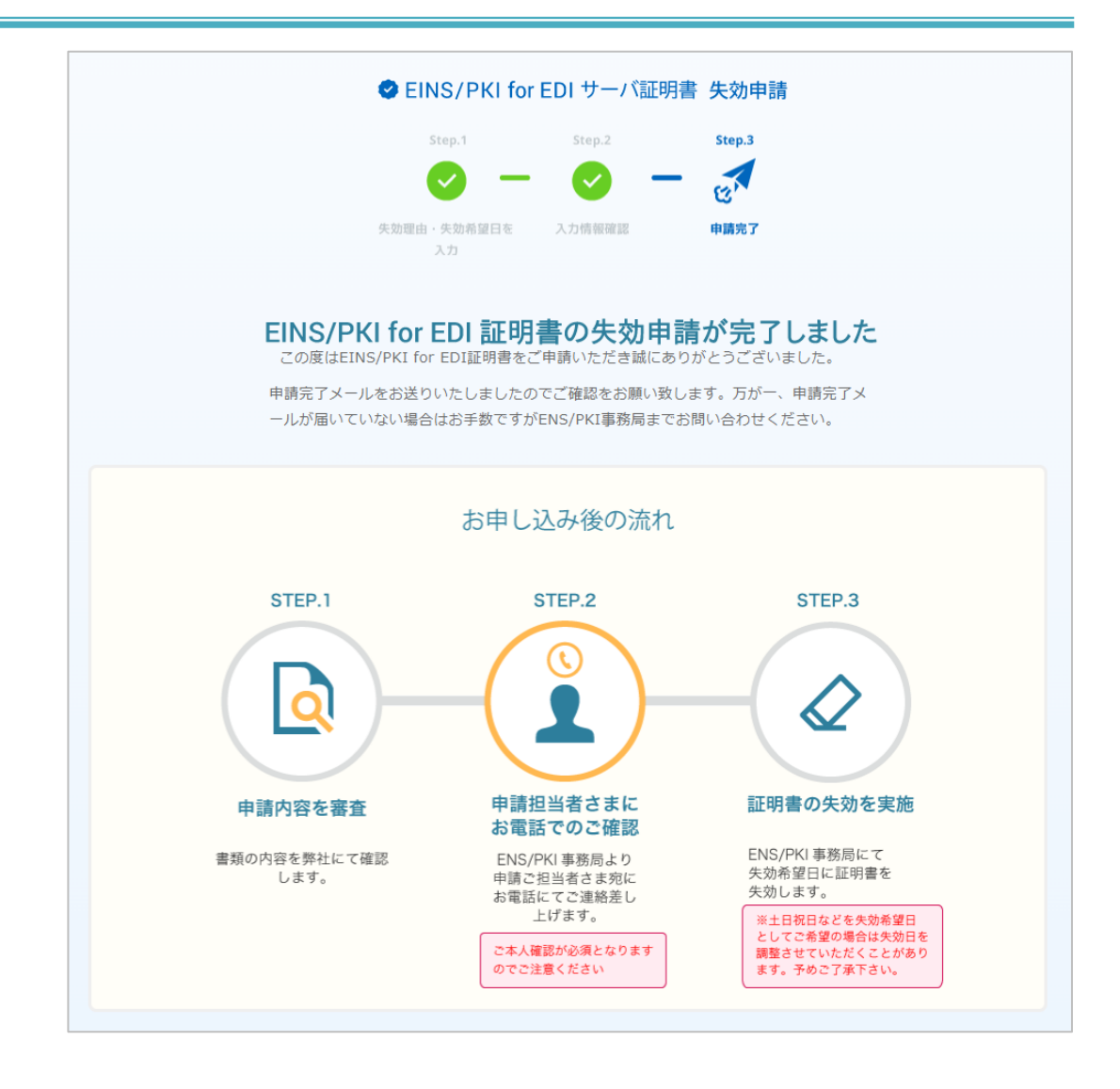

- 6) 申請担当者様宛に申請受付メールが送信されますので、ご確認ください。
- 7) 審査の際、申請担当者様に確認の電話をさせていただきます。審査完了後、メールにて失効をお知らせい たします。

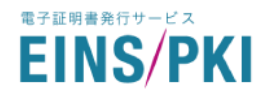

## 5.6 組織情報の確認・修正

新規申請時に登録した申請組織情報を確認・修正できます。組織種別や本店住所が変更になった場合に実施してください。

- 1) トップ画面から「組織情報」をクリックしてください。
- 2) 組織情報詳細画面が表示されます。こちらで組織情報がご確認いただけます。

| 組織情報         登録された組織情報が最新の状態ではない場合は、正しい組織情報の登録を実施してください。         組織名の変更が必要な場合は、新規申請の実施をお願いいたします。         組織名         規編名         検式会社インテック     |
|----------------------------------------------------------------------------------------------------|
| 登録された組織情報が最新の状態ではない場合は、正しい組織情報の登録を実施してください。<br>組織名の変更が必要な場合は、新規申請の実施をお願いいたします。<br>組織名 株式会社インテック<br>申請組織を変更する                                   |
| 組織名 株式会社インテック<br>申請組織を変更する                                                                                                    |
| 申請組織を変更する                                                                                                    |
|                                                                                                    |
|                                                                                                    |
| 福岡県市地区などの世球を考古した「福岡県市地区」またションに「福岡市市地区大市と大市とくたといい<br>マイベーシにご登録しただしいのお園廠情報は注意自の際に確認させていただき」<br>実際の組織情報と希慧があった場合は、訂正依頼のご連絡を差し上げます。<br>組織種物 その他の組織 |
| 証券コードもしくは<br>TDB登録企業コード                                                                                                    |
| 組織代表者名 代表 四郎                                                                                                    |
|                                                                                                    |
| 和時代表音音がな /だいひよう しろう                                                                                                    |
| *Life(Tx)         COULD OF COULD           *Life(Tx)         930-8577                                                                          |
| <ul> <li>転編化及名台かな</li> <li>本店郵便番号</li> <li>930-8577</li> <li>本店住所</li> <li>富山県富山市牛島新町5-5</li> </ul>                                            |

3) 組織情報を修正する場合は、「組織情報の一部修正」をクリックしてください。
 ※組織名が変更になった場合は、新規申請を行い新しいアカウントを作成する必要があります。「1.新規

申請」に従って再度登録をお願いします。

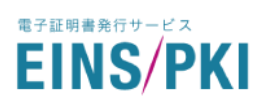

| 組織種別                    | 88 | <ul> <li>○ 上場企業</li> <li>○ TDB登録企業</li> <li>● その他の組織</li> </ul> |                     |
|-------------------------|----|-----------------------------------------------------------------|---------------------|
| 証券コードもしくは<br>TDB登録企業コード |    | 1234                                                            | 上場企業検索<br>TDB登録企業検索 |
| 組織代表者名                  | 國  | 代表 四郎                                                           |                     |
| 組織代表者名かな                | 必須 | だいひょう しろう                                                       |                     |
| 本店郵便番号                  | ØЯ | 930-8577                                                        |                     |
| 本店住所                    | юя | 富山県富山市牛島新町5-5                                                   |                     |
| 代表電話番号                  | 必須 | 076-444-1111                                                    |                     |
| <                       |    | - Fe                                                            | 22                  |

4) 組織情報修正画面が表示されます。修正したい内容を入力したのち、「確認」をクリックしてください。

6) 確認画面が表示されます。内容を確認し、「送信」をクリックしてください。
 「修正」をクリックすると、4)の画面に戻ります。

| 組織種別                    | その他の組織        |
|-------------------------|---------------|
| 証券コードもしくは<br>TDB登録企業コード |               |
| 組織代表者名                  | 代表 四郎         |
| 組織代表者名かな                | だいひょう しろう     |
| 本店郵便番号                  | 930-8577      |
| 本店住所                    | 富山県富山市牛島新町5-5 |
| 代表電話番号                  | 076-444-1111  |
| 修正                      | 送信            |

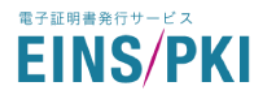

2)の画面に戻ります。画面中ほどに緑のメッセージが表示されていれば修正完了です。正しく修正できているかご確認ください。

組織情報の修正が完了しました。

※組織種別を上場企業・TDB 登録企業からその他の組織に変更した場合、次回の証明書申請の際に申請組織様の登記簿謄本、印鑑証明書を EINS/PKI 事務局までご送付ください。

## 5.7 申請担当者情報の確認・修正

既存の申請担当者情報を確認・修正できます。申請担当者様のメールアドレスや電話番号が変更になった場合に 実施してください。

- 1) トップ画面から「申請担当者情報」をクリックしてください。
- 2) 申請担当者情報一覧画面が表示されます。確認・修正したい申請担当者の申請担当者名をクリックしてく ださい。

| 請担当者 | 情報を変更する場合、または申請 | 担当者自身を変更する場合は、 | 他の各種申請を実施する前に | 変更作業をお願いいたします。         |  |
|------|-----------------|----------------|---------------|------------------------|--|
|      | ❷ 申請担当者名        | ☑ ステータス        | ∾ 代表管理者       | ☑ E-mailアドレス           |  |
|      | インテック太郎         | 任命             | 0             | intec_taro@intec.co.jp |  |
| <    |                 |                |               |                        |  |

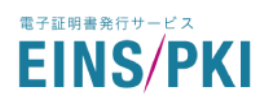

#### 3) 申請担当者情報詳細画面が表示されます。こちらで申請担当者情報がご確認いただけます。

| 申請担当者情報 詳細                                    |                                           |  |  |
|-----------------------------------------------|-------------------------------------------|--|--|
| 以下の申請担当者情報が登録されています。<br>登録されている情報を変更する場合は「申請! | 担当者情報 修正」をクリックしてください。                     |  |  |
| 申請担当者名                                        | テスト太郎                                     |  |  |
| 申請担当者名かな                                      | てすとたろう                                    |  |  |
| ステータス                                         | 任命                                        |  |  |
|                                               | (申請指当者のステータスが「審査中」もしくは「解任」の場合は情報を修正できません。 |  |  |
| 所属部署                                          | システム部                                     |  |  |
| 郵便番号                                          | 221-8520                                  |  |  |
| 勤務先住所                                         | 神奈川県橫浜市神奈川区新浦島町1-1-25                     |  |  |
| 電話番号                                          | 050-5828-7035                             |  |  |
| E-mailアドレス                                    | einspki_foredi_support@intec.co.jp        |  |  |
| 審查方法                                          | 電話審查                                      |  |  |
| 証明書料金請求先について<br>約15-2                         | 証明書料金の支払いは、申請組織とは別の組織が行います                |  |  |
|                                               | (1997)2021                                |  |  |
| 部署名<br>                                       | 営業部                                       |  |  |
| 担当者氏名<br>                                     | テスト次郎                                     |  |  |
| 証明書料金請求先郵便番号<br>                              | 160-0023                                  |  |  |
| 証明書料金請求先住所                                    | 東京都新宿区西新宿8-17-1                           |  |  |
| E-mailアドレス                                    | einspki_support@intec.co.jp               |  |  |
| 電話番号                                          | 050-5828-7035                             |  |  |
| 申請責任者情報                                       |                                           |  |  |
| 申請責任者名                                        | テスト三郎<br>代表電話番号より申請責任者様へご連絡いたします。         |  |  |
| 申請責任者名かな                                      | てすとさぶろう                                   |  |  |
| 所属部署                                          | システム部                                     |  |  |
|                                               | 部長                                        |  |  |
| 申請担当者一覧                                       | 申請担当者登録申請書ダウンロード 申請担当者情報修正                |  |  |

4) 申請担当者情報を修正する場合は、「申請担当者情報 修正」をクリックしてください。※申請担当者様が変更になった場合は「5.8.申請担当者の変更」を行ってください。

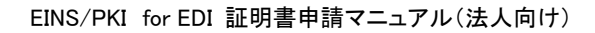

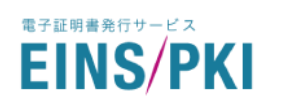

5) 申請担当者情報修正画面が表示されます。修正したい内容を入力したのち、「修正内容確認」をクリックしてください。

| 申請担当者情報 修正                                     |                                                                           |  |  |  |
|------------------------------------------------|---------------------------------------------------------------------------|--|--|--|
| 登録されている申請担当者情報の変更ができる                          | 登録されている申請担当客情報の変更ができます。                                                   |  |  |  |
| 申請担当者名                                         | テスト太郎                                                                     |  |  |  |
| 申請担当者名かな                                       | てすどたろう                                                                    |  |  |  |
| ステータス                                          | 任命                                                                        |  |  |  |
|                                                |                                                                           |  |  |  |
| 所属部署                                           | システム部                                                                     |  |  |  |
| 郵使番号 任意                                        | 221-8520                                                                  |  |  |  |
| 勤務先住所(番地まで) 任意                                 | 神奈川県横浜市神奈川区新浦島町1-1-25                                                     |  |  |  |
| 電話番号 必須                                        | 050-5828-7035                                                             |  |  |  |
| E-mailアドレス 必須                                  | einspki_foredi_support@intec.co.jp                                        |  |  |  |
| 審查方法 必須                                        | <ul> <li>● 電話審査</li> <li>○ 公印審査</li> </ul>                                |  |  |  |
| 証明実料を読みた結婚のした                                  |                                                                           |  |  |  |
|                                                | プロンギャナの漆和モデリカノビナル                                                         |  |  |  |
| コンデッジより請求者を送付させていたたくこ                          | □□□日とよい前載でし入りてたらい。 ○ 申請約等が取り書約合へませいます。                                    |  |  |  |
| 証明書料金請求先について                                   | <ul> <li>中創機關が延時費料並の交払いにすり</li> <li>証明書料金の支払いは、申請組織とは別の組織が行います</li> </ul> |  |  |  |
| 組織名                                            | テスト株式会社                                                                   |  |  |  |
| <b>部署名</b><br>必須                               | 営業部                                                                       |  |  |  |
| 担当者氏名                                          | テスト次郎                                                                     |  |  |  |
| 証明書料金請求先郵便番号<br>必須<br>必須                       | 160-0023                                                                  |  |  |  |
| 証明書料金請求先住所(番地まで)<br>必須                         | 東京都新宿区西新宿8-17-1                                                           |  |  |  |
|                                                | einspki_support@intec.co.jp                                               |  |  |  |
| E-mailアドレス<br>必須                               | ※本源目は申請受付メールを送信する際の送信先アドレスとなり、請求書の<br>送付は原本の郵送となります。                      |  |  |  |
| 電話番号                                           | 050-5828-7035                                                             |  |  |  |
| 申請責任者情報の入力                                     |                                                                           |  |  |  |
| お電話にて申請担当者の実在を確認させて頂く<br>※申請相当者さまと同一人物を設定すススとり | <方の情報をご入力ください。<br>すでまません。                                                 |  |  |  |
|                                                | テスト三郎                                                                     |  |  |  |
| 申請責任者名                                         | 会社本点代表電話より申請責任香根へご連絡いたします。                                                |  |  |  |
| 申請責任者名かな 必須                                    | てすとさぶろう                                                                   |  |  |  |
| 所風部署                                           | システム部                                                                     |  |  |  |
| 役職名 必須                                         | <b>部長</b>                                                                 |  |  |  |
|                                                | 修正内容確認                                                                    |  |  |  |

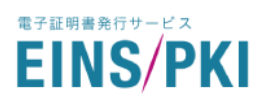

6) 確認画面が表示されます。内容を確認し、「修正内容を送信」をクリックしてください。
 「修正画面に戻る」をクリックすると、5)の画面に戻ります。

| 修正内容の確認               |                                     |  |
|-----------------------|-------------------------------------|--|
| 以下の内容で申請担当者情報の修正を送信しま | چر                                  |  |
| 申請担当者名                | テスト太郎                               |  |
| 申請担当者名かな              | てすとたろう                              |  |
| ステータス                 | 任命                                  |  |
|                       |                                     |  |
| 所属部者<br>              |                                     |  |
| 郵便番号<br>              | 221-8520                            |  |
| 勤務先住所                 | 神奈川県橫浜市神奈川区新浦島町1-1-25               |  |
| 電話番号                  | 050-5828-7035                       |  |
| E-mailアドレス            | einspki_foredi_support@intec.co.jp  |  |
| 審查方法                  | 電話審査                                |  |
| 証明書料金請求先情報            |                                     |  |
| 証明書料金請求先について          | 証明書料金の支払いけ、由語組織とけ別の組織が行います          |  |
| 祖德久                   | 証が管料並の文払いは、甲時組織とは別の組織が行います          |  |
| *1216%*1_1            | 2 業前                                |  |
| <b>部吉石</b>            |                                     |  |
| 担当者氏名<br>             | テスト次郎                               |  |
| 証明書料金請求先郵便番号          | 160-0023                            |  |
| 証明書料金請求先住所            | 東京都新宿区西新宿8-17-1                     |  |
| E-mailアドレス            | einspki_support@intec.co.jp         |  |
| 電話番号                  | 050-5828-7035                       |  |
| 申請責任者情報               |                                     |  |
| 申請責任者名                | テスト三郎<br>発社本店代表電話より申請責任者様へご連絡いたします。 |  |
| 申請責任者名かな              | てすとさぶろう                             |  |
| 所属部署                  | システム部                               |  |
| <br>役職名               | 部長                                  |  |
| 修正画面に戻る               | 修正内容を送信                             |  |

2)の画面に戻ります。画面上部に緑のメッセージが表示されていれば修正完了です。正しく修正できているかご確認ください。

申請担当者情報の修正が完了しました。

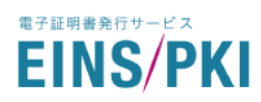

## 5.8 申請担当者の変更

現在の申請担当者を解任し、新たに申請担当者を登録します。退職や異動等で申請担当者様が変わった場合に 実施してください。

- 1) トップ画面から「申請担当者情報」をクリックしてください。
- 2) 申請担当者情報一覧画面が表示されます。「新しい申請担当者を登録」をクリックしてください。

| i請担当者<br>i請担当者 | fの登録履歴です。<br>5情報を変更する場合、または申請: | 担当者自身を変更する場合は、 | 他の各種申請を実施する前に変 | 更作業をお願いいたします。          |   |
|----------------|--------------------------------|----------------|----------------|------------------------|---|
|                | ♀ 申請担当者名                       | 🛛 ステータス        | ≫ 代表管理者        | ☑ E-mailアドレス           |   |
|                | インテック太郎                        | 任命             | 0              | intec_taro@intec.co.jp |   |
| <              |                                |                |                |                        | > |

EINS/PKI for EDI 認証局運用規程(CPS)ならびに EINS/PKI for EDI 利用者規約の内容を確認し、
 「認証局運用規程ならびに利用者規約に同意する」にチェックを入れてください。

その後、「申請担当者情報の変更申請」をクリックしてください。

| (1877                                                                                                    |                                                                   |                              |
|----------------------------------------------------------------------------------------------------|-------------------------------------------------------------------|------------------------------|
| (上記ノテイルをグリックしてと触惑とさい、)         (上記ノテイルをグリックしてと触惑とさい、)           ファイルの概要         ファイルの概要           発行する証明書をどのように運用するかを記載しています。         証明書をご利用いただくお客さまのルールについて記載しています。<br>す。                         |                                                                   |                              |
| 日人情報の取り初<br>送信いただく個人情報<br>主の個人情報保護方針<br>集した個人情報の利用                                                                                                    | <b>及いについて</b><br>は、弊社の個人情報保護方針に基づき、下<br>につきましては、こちらからご確認くださ<br>目的 | 記に示す利用目的の範囲内で利用いたします。<br>らい。 |
| (年した東入前期後の時11日9)<br>リーレーンス度はしめ夏となる方容を強へのご連絡(電子メール、電話、ファックス等)<br>お申し込みの確認で、お申し込み内容の年度のため<br>サービスの度新で、若申し込み内容の年度のため<br>サービスの最新で、自まや点である<br>第世に営業の度のため<br>「単ローンス度はしたの変化な習慣をの必代<br>「菜類に公会取る買良を含意に受いてきため |                                                                   |                              |

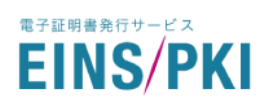

4) 申請担当者登録申請画面が表示されます。申請担当者情報を登録してください。入力する上での注意点 は「<u>1.4.WEB 申請手順 6)」</u>をご参照ください。

|                                                                                                    | <279-248                                                                        |
|----------------------------------------------------------------------------------------------------|---------------------------------------------------------------------------------|
| 中請担当者名かな                                                                                            | VWT+6685                                                                        |
| 所属総著                                                                                                | saria                                                                           |
|                                                                                                    | 221-0520                                                                        |
| 動務先住所 (希地まで) 住民                                                                                     | Pro///######Pro//#######################                                        |
|                                                                                                    | me-spe-ado                                                                      |
| E-mailアドレス                                                                                          | 1000000000000000000000000000000000000                                           |
| 証明書料会請求先について                                                                                        | <ul> <li>○ 申請組織が証明書料会の支払いを行います</li> <li>■ 証明書料金の支払いは、申請組織とは別の組織が行います</li> </ul> |
| 18145                                                                                               | Ratetle/SPep                                                                    |
|                                                                                                    |                                                                                 |
| が有名<br>                                                                                             | 52768                                                                           |
| 前期名<br>[1231年5名<br>[1231年5名]<br>[1231年5日]                                                           | 107748<br>                                                                      |
| 部署名<br>但当者氏名<br>第次先部使指导<br>【1011                                                                    | 10.29%∆B<br>                                                                    |
| 部署名<br>担当者氏名<br>請求先都使勝弓<br>請求先在所 (希地本で)<br>あの<br>のの<br>のの<br>のの<br>のの<br>のの<br>のの<br>のの<br>のの<br>のの | 50748<br>                                                                       |
| 部署名<br>担当者氏名<br>第次先部使張号<br>の回<br>副本先住所(番地まで)<br>の回<br>E-mailアドレス<br>の回                              |                                                                                 |

5)

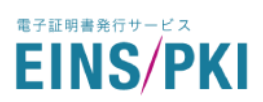

6) 審査方法を選択してください。詳細は「1.3.2 審査方法の確認」をご参照ください。

## 「確認」をクリックしてください。

| <complex-block><complex-block>         Image: Additional additional additinal additinal additinal additional additional additional additio</complex-block></complex-block> | 申請担当者の本人性:申請<br>申請担当者が申請組織に。<br>こより審査方法をご選択く                                                                  | 任者の登録審査について<br>が審査当日現在、実在し<br>青担当者が申請組織に所<br>よって承認されているこ。<br>.ださい。                                                                                                    | 、以下の3点を確認いた<br>ていること<br>罵していること<br>と                                               | :します。                                                                                                    |                                                           |  |
|----------------------------------------------------------------------------------------------------|----------------------------------------------------------------------------------------------------|----------------------------------------------------------------------------------------------------|------------------------------------------------------------------------------------|----------------------------------------------------------------------------------------------------|-----------------------------------------------------------|--|
| 申請責任者情報の入力         お電話にて申請担当者の実在を確認させて頂く方の情報をご入力ください。         ※申請担当者さまと同一人物を設定することはできません。         申請責任者名       必須         丁IS三部         費社本店代表電話より申請責任者様へご連絡いたします。         申請責任者名かな       必須         ていーあいえずさぶろう                                                                                                    | 日年<br>113<br>113<br>115<br>15<br>7<br>1<br>7<br>1<br>5<br>5<br>5<br>5<br>5<br>5<br>5<br>5<br>5<br>5<br>5<br>5 | <ul> <li>① 電話審査</li> <li>書店を書と申請担当省こ本人に</li> <li>確認明確</li> <li>客がの本品をを差し上げま</li> <li>客で着ては、貴社本店の代表</li> <li>自いただくかたちでご連絡を</li> <li>の後、申請担当者に最終確認の<br/>できまだしたる確認が取れない場合</li> <li>最近による確認が取れない場合</li> </ul> | ン対する電話審査<br>、申請担当者の<br>たす、<br>電話から電話を<br>2.差し上げます。<br>わざ電話をいたし<br>ふは申請担当者の<br>とさい。 | PDF     シーン     シーン | 通想当者への電<br>されていること<br>みの書類原本を<br>^)。<br>後表示される申<br>ロードできま |  |
| <ul> <li>※申請担当者さまと同一人物を設定することはできません。</li> <li>申請責任者名 必須</li> <li>TIS三部</li> <li>貴社本店代表電話より申請責任者様へご連絡いたします。</li> <li></li></ul>                                                                                                    | 1請責任者情報の入力<br>話にて申請担当者の実在                                                                                     | <b>)</b><br>-<br>Eを確認させて頂く方の作                                                                                                    | 青報をご入力ください。                                                                        |                                                                                                    |                                                           |  |
| 申請責任者名     必須       申請責任者名かな     必須       でいーあいえすさぶろう                                                                                                    |                                                                                                    | 」を設定することはできま                                                                                                    | :せん。                                                                               |                                                                                                    |                                                           |  |
| 申請責任者名かな 必須 ていーあいえすさぶろう                                                                                                    | 3請担当者さまと同一人物                                                                                                  | П                                                                                                    | S三郎                                                                                |                                                                                                    |                                                           |  |
|                                                                                                    | 申請担当者さまと同一人物<br>申請責任者名                                                                                        | 貴社                                                                                                    | :本店代表電話より申請責任                                                                      | 者様へご連絡いたします。                                                                                                    |                                                           |  |
| 所属部署                                                                                                    | ■請担当者さまと同一人物<br>申請責任者名<br>申請責任者名かな                                                                            | - 183<br>貴社<br>- 必須 て                                                                                                    | 本店代表電話より申請責任<br>いーあいえすさぶろう                                                         | 者様へご連絡いたします。                                                                                                    |                                                           |  |
| 役職名                                                                                                    | ■調担当者さまと同一人物<br>申請責任者名<br>申請責任者名かな<br>所属部署                                                                    | 必須<br>武須<br>で<br>必須<br>「 で<br>の 須 」 「 で<br>の 須 」 「 、 」                                                                                                    | 本店代表電話より申請責任<br>いーあいえすさぶろう<br>ステム部                                                 | 著様へご連絡いたします。                                                                                                    |                                                           |  |

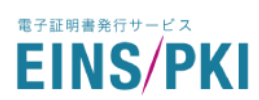

# 7) 確認画面が表示されます。内容を確認し、「申請担当者の変更送信」をクリックしてください。 「申請担当者情報を修正」をクリックすると、4)の画面に戻ります。

| 申請担当者情報                    |                                                                                     |
|----------------------------|-------------------------------------------------------------------------------------|
| ご入力いただいた申請担当者情報をご確認く       | ださい。                                                                                |
| 申請担当者名                     | テスト太郎                                                                               |
| 申請担当者名かな                   | てすとたろう                                                                              |
| 所属部署                       | システム部                                                                               |
| 郵便番号                       | 221-8520                                                                            |
| 勤務先住所                      | 神奈川県橫浜市神奈川区新浦島町1-1-25                                                               |
| 電話番号                       | 050-5828-7035                                                                       |
| E-mailアドレス                 | einspki_foredi_support@intec.co.jp                                                  |
|                            | 電話審查                                                                                |
| 証明書料金請求先情報<br>証明書料金請求先について | 証明書料金の支払いは、申請組織とは別の組織が行います                                                          |
| 組織名                        | テスト株式会社                                                                             |
| 部署名                        | 営業部                                                                                 |
| 担当者氏名                      | テスト次郎                                                                               |
| 請求書送付郵便番号                  | 160-0023                                                                            |
| 請求書送付住所                    | 東京都新宿区西新宿8-17-1                                                                     |
| E-mailアドレス                 | einspki_support@intec.co.jp<br>※本項目は申請受付メールを送信する際の送信先アドレスとなり、請求書の<br>送付は原本の郵送となります。 |
| 電話番号                       | 050-1702-0500                                                                       |
| 申請責任者情報                    |                                                                                     |

| 申請責任者名     | テスト三郎<br>貴社本店代表電話より申請責任者様へご連絡いたします。 |
|------------|-------------------------------------|
| 申請責任者名かな   | てすとさぶろう                             |
| 所属部署       | システム部                               |
| 役職名        | 部長                                  |
| 申請担当者情報を修正 | 申請担当者の変更送信                          |

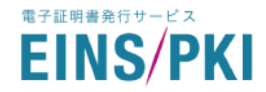

8) 申請担当者情報詳細画面が表示されます。画面上部に緑色のメッセージが表示されていれば修正完了です。正しく修正できているかご確認ください。

♥ 申請担当者の変更申請が完了しました。審査方法に「公印審査」を選択された場合は、画面下部の"申請担当者登録申請書ダウンロード"ボタンをクリックし、申請書をダウンロードしてください。

9) <公印審査を選択した場合>

緑色のメッセージに従って申請書をダウンロードし、EINS/PKI 事務局までお送りください。審査では申請担当者様に電話での確認をさせていただきます。

く電話審査を選択した場合>

電話審査を選択された場合は、書類送付の必要はありません。審査では申請担当者様に加え、申請責任者 様宛にも電話をさせていただきます。

10) 審査完了後、メールにて新しい申請担当者様にログイン ID を送付いたします。
 ※申請担当者変更申請中は旧担当者のログイン ID でマイページにログイン、証明書申請等が行えます。
 ※申請担当者変更申請が完了すると、旧担当者の ID ではログインできなくなります。

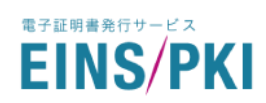

# 6 エラーメッセージ別 トラブルシューティング

# 6.1 **新規申**請

| 表示されるメッセージ             | 想定される原因             | 対応策                              |
|------------------------|---------------------|----------------------------------|
| 申請いただいた〇〇は、すでに証明       | ・現在有効な証明書と同一 DN の証明 | 現在有効な証明書と同一DNの証明書は発              |
| 書として発行済みか、申請処理が完       | 書を申請しようとしている        | 行できません。DN を変更して、再度申請し            |
| 了しています。申請対象となる〇〇が      |                     | てください。                           |
| 正しいものかご確認のうえ、再度送付      |                     | Ex. ST : Kanagawa → Kanagawa-ken |
| を行ってください。              |                     |                                  |
| 〇〇のダウンロードに失敗しました。      | ・申請書のダウンロード時に表示される  | 再度ダウンロードしていただき、ダイアログ             |
| 弊社 EINS/PKI 事務局へ連絡してくだ | ダイアログボックスの「キャンセル」をク | ボックスの「保存」か「名前を付けて保存」を            |
| さい。                    | リックした               | クリックしてください。                      |
|                        |                     | それでも同じメッセージが出る場合は、               |
|                        |                     | EINS/PKI 事務局へご連絡ください。            |
| システムエラーが発生しました。再度      | ・複数の申請担当者が同時に申請を行   | しばらく時間をおいてから、再度申請を行っ             |
| お試しください。               | ota                 | てください。                           |
| 処理を続行できません。最初から処       | ・長時間無操作状態だった        | お手数ですが、最初から申請を行ってくださ             |
| 理を行ってください。             | ・ブラウザの「戻る」ボタンを使用した  | い。                               |
|                        | ・マイページや新規申請画面を複数の   |                                  |
|                        | タブ(ウィンドウ)で開いている     |                                  |
| システム障害が発生しました。管理者      | ・システムエラーが発生した       | お問い合わせフォームより EINS/PKI 事務         |
| へ連絡してください。             |                     | 局へご連絡ください。その際、エラーメッセ             |
|                        |                     | ージをお伝えいただけると幸いです。                |
| システム障害が発生しました。弊社       | ・システムエラーが発生した       | お問い合わせフォームより EINS/PKI 事務         |
| EINS/PKI 事務局へ連絡してください。 |                     | 局へご連絡ください。その際、エラーメッセ             |
|                        |                     | ージをお伝えいただけると幸いです。                |

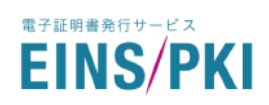

# 6.2 マイページ

| 表示されるメッセージ             | 想定される原因              | 対応策                              |
|------------------------|----------------------|----------------------------------|
| クーポン番号の種別が不正です。〇       | ・証明書と異なる種別のクーポンを利用   | 証明書の種類に応じて、以下の文字から               |
| 〇のクーポン番号を指定してくださ       | しようとしている             | 始まるクーポンを利用してください。                |
| ι <sub>°</sub>         |                      | サーバ証明書:「SRV~」                    |
|                        |                      | クライアント証明書:「CLI~」                 |
| 修正対象のクーポン番号の有効期限       | ・設定されているクーポンの有効期限    | お問い合わせフォームより EINS/PKI 事務         |
| が切れているため修正できません。       | が切れている               | 局へご連絡ください。その際、エラーメッセ             |
|                        |                      | ージをお伝えいただけると幸いです。                |
| 他のユーザーがログインしています。      | ・他の申請担当者が同時にログインし    | 再度ワンタイムパスワードを発行し、もうー             |
| 再度ワンタイムパスワードを取得して      | t:                   | 度ログインしてください。                     |
| からログインして下さい。           |                      |                                  |
| パスワードが無効のためログインでき      | ・一度利用したワンタイムパスワードで   | ワンタイムパスワードは一度利用すると無              |
| ません。有効なパスワードを要求して      | ログインしようとしている         | 効になります。新しいワンタイムパスワード             |
| ください。                  |                      | を発行してください。                       |
| パスワードは生成済みです。パスワ       | ・ワンタイムパスワード生成中に他の申   | 最新のパスワード通知メールをご確認くださ             |
| ード通知メールをご確認ください。       | 請担当者が同じ操作を行った        | い。届いていないようでしたら、再度ワンタ             |
|                        |                      | イムパスワード生成を行ってください。               |
| パスワードの有効期限が切れていま       | ・発行から 24 時間経過したワンタイム | ワンタイムパスワードの有効期限は発行か              |
| す。再度ワンタイムパスワードを取得      | パスワードでログインしようとしている   | ら24時間です。新しワンタイムパスワードを            |
| してからログインして下さい。         |                      | 発行してください。                        |
| 対象の〇〇情報は他のユーザーに更       | ・操作中に他の申請担当者が同じ操作    | 最新の情報を確認し、必要に応じて再度操              |
| 新されています。               | を行った                 | 作を行ってください。                       |
| 申請いただいた〇〇は、すでに証明       | ・現在有効な証明書と同一 DN の証明  | 現在有効な証明書と同一DNの証明書は発              |
| 書として発行済みか、申請処理が完       | 書を申請しようとしている         | 行できません。DN を変更して、再度申請し            |
| 了しています。申請対象となる〇〇が      |                      | てください。                           |
| 正しいものかご確認のうえ、再度送付      |                      | Ex. ST : Kanagawa → Kanagawa-ken |
| を行ってください。              |                      |                                  |
| 〇〇のダウンロードに失敗しました。      | ・申請書のダウンロード時に表示される   | 再度ダウンロードしていただき、ダイアログ             |
| 弊社 EINS/PKI 事務局へ連絡してくだ | ダイアログボックスの「キャンセル」をク  | ボックスの「保存」か「名前を付けて保存」を            |
| さい。                    | リックした                | クリックしてください。                      |
|                        |                      | それでも同じメッセージが出る場合は、               |
|                        |                      | EINS/PKI 事務局へご連絡ください。            |

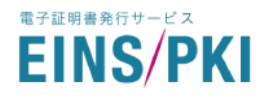

| 表示されるメッセージ             | 想定される原因            | 対応策                      |
|------------------------|--------------------|--------------------------|
| システムエラーが発生しました。しば      | ・複数の申請担当者が同時に申請を行  | しばらく時間をおいてから、再度申請を行っ     |
| らく時間をおいてから再度お試しくだ      | otz                | てください。                   |
| さい。                    |                    |                          |
| 処理を続行できません。最初から処       | ・長時間無操作状態だった       | お手数ですが、最初から申請を行ってくださ     |
| 理を行ってください。             | ・ブラウザの「戻る」ボタンを使用した | い。                       |
|                        | ・マイページや新規申請画面を複数の  |                          |
|                        | タブ(ウィンドウ)で開いている    |                          |
| システム障害が発生しました。管理者      | ・システムエラーが発生した      | お問い合わせフォームより EINS/PKI 事務 |
| へ連絡してください。             |                    | 局へご連絡ください。その際、エラーメッセ     |
|                        |                    | ージをお伝えいただけると幸いです。        |
| システム障害が発生しました。弊社       | ・システムエラーが発生した      | お問い合わせフォームより EINS/PKI 事務 |
| EINS/PKI 事務局へ連絡してください。 |                    | 局へご連絡ください。その際、エラーメッセ     |
|                        |                    | ージをお伝えいただけると幸いです。        |

上記対応策を試しても改善されない場合は、EINS/PKI 事務局までお問い合わせください。

本マニュアルにおけるご不明な点につきましては、下記窓口までご連絡ください。

〒221-8520 神奈川県横浜市神奈川区新浦島町 1-1-25 株式会社インテック EINS/PKI 事務局 (受付:平日<土・日、祝祭日以外> 9:00~17:00)

URL https://www.einspki.jp/foredi\_mypage\_contact/ FAQ https://www.einspki.jp/faq\_list/ E-mail: einspki\_foredi\_support@intec.co.jp